ADT-CNC4220 数控车床控制系统 用户手册

操作&调试篇

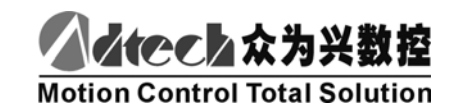

深圳市众为兴数控技术有限公司 地址:深圳市南山区马家龙工业区 36 栋 5 楼 邮编:518052 电话:0755-26722719 (20线) 传真:0755-26722718

## 版权声明

本手册的所有部分,著作财产权归深圳市众为兴数控技术有限公司(以下简称众为兴) 所有,未经众为兴许可,任何单位或个人不可任意仿制、拷贝、撰抄或转译。本手册无任何 形式的担保、立场表达或其它暗示。如有本手册或其所提到的产品的信息,所引起的直接或 间接的资料流出,利益损失或事业终止,众为兴及其所属员工不承担任何责任。除此以外, 本手册提到的产品及其资料仅供参考,内容如有更新,恕不另行通知。

版权所有,不得翻印!

# 版本升级说明

| 项目号        | 版本号  | 修改日期      | 说明  |
|------------|------|-----------|-----|
| XT20061225 | 7.00 | 2009/3/13 | 第七版 |

备注:版本号中三位数字含义如下:

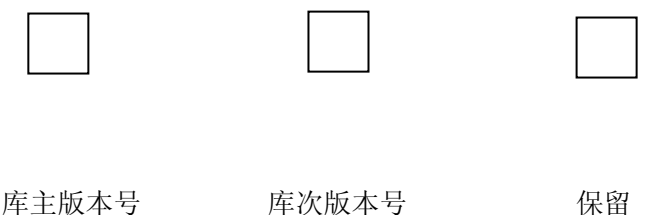

库主版本号

库次版本号

备注:

- 1, 深圳市众为兴数控技术有限公司已经对本手册进行了严格仔细的校勘和核对,但我们不能保证本 手册完全没有任何错误和疏落。
- 深圳市众为兴数控技术有限公司致力于不断改进产品功能、提高服务质量,因此保留对本手册中 2, 所描述的任何产品和软件程序以及本手册的内容进行更改而不预先另行通知的权利。

| 1 | 操作         | 方          | 式和              | 显示界面                                       | 1  |
|---|------------|------------|-----------------|--------------------------------------------|----|
|   | 1.1        |            | 产品              | 外观                                         | 1  |
|   | 1          | . 1.       | . 1             | 状态指示                                       | 1  |
|   | 1          | . 1.       | . 2             | 编辑键盘                                       | 2  |
|   | 1          | . 1.       | . 3             | 显示菜单                                       | 3  |
|   | 1          | . 1.       | 4               | 机床面板                                       | 4  |
|   | 12         |            | ·<br>操作         | 5.方式概述                                     | 5  |
|   | 1 3        |            | 显示              | ジス(M2-111111111111111111111111111111111111 | 5  |
|   | 1          | . 3.       | 1               | 位置界面                                       | 7  |
|   | 1          | 1.         | . 3. 1. 1       | 2 重 7 曲                                    | 7  |
|   |            | 1.         | 3.1.2           | 2 相对坐标显示页面                                 | 8  |
|   |            | 1.         | 3.1.3           | 3 综合坐标显示页面                                 | 8  |
|   |            | 1.         | 3.1.4           | 4 位置/程序显示页面                                | 8  |
|   | 1          | . 3.       | . 2             | 程序界面                                       | 9  |
|   |            | 1.         | 3. 2.           | 1   程序显示页面                                 | 9  |
|   |            | 1.         | 3. 2. 2         | 2 MDI页面                                    | 9  |
|   |            | 1.         | . 3. 2. 3       | 3   程序目录表页面                                | 10 |
|   | 1.4        |            | 偏置              |                                            | 10 |
|   | 1          | . 4.       | . 1             | 刀偏显示                                       | 10 |
|   | 1          | . 4.       | . 2             | 宏变量                                        | 11 |
|   | 1.5        |            | 报警              | 5界面                                        | 11 |
|   | 1.6        |            | 设置              | \$界面                                       | 12 |
|   | 1          | . 6.       | . 1             | 设置画面                                       | 12 |
|   | 1          | . 6.       | . 2             | 图形界面                                       | 12 |
|   |            | 1.         | 6. 2.           | 1  图形参数页面                                  | 12 |
|   |            | 1.         | . 6. 2. 2       | 2  图形显示页面                                  | 12 |
|   | 1.7        |            | 参数              | 〔外面                                        | 13 |
|   | 1.8        | _          | 诊断              | [界面                                        | 14 |
|   | 1          | . 8.       | . 1             | 输入点状态界面                                    | 14 |
|   | 1          | . 8.       | . 2             | _ 王轴编码器手持盒界面                               | 14 |
|   | 1          | . 8.       | . 3             | 输出点状态界面                                    | 14 |
|   | 1          | .8.4       | 4               | 键盘测试界面                                     | 15 |
| 2 | 安全         | <b>と</b> 操 | 峰作              |                                            | 16 |
|   | 2.1        |            | 硬件              | 超程防护                                       | 16 |
|   | 2.1        |            | 软件              | ≈招程防护<br>።招程防护                             | 10 |
|   | 2.2        |            | - <b>医</b> 刍    | 是41月717 ·······                            |    |
|   | 2.5        | 3          | 1               | 复位                                         |    |
|   | 2          | . 0.       | 2               | 交位                                         |    |
|   | 21         | . 0.       | 进给              | 心住                                         |    |
|   | 2.4        |            | 切断              | h 加 加                                      | 18 |
| ე | 2.5<br>∓⇒t | - 4品       | 。<br>( <b>仁</b> |                                            | 10 |
| 3 | 丁列         | /1栄        | 1F ••••         |                                            | 19 |
|   | 3          | . 1.       | . 1             | 手动进给                                       | 19 |
|   | 3          | . 1.       | . 2             | 快速移动                                       | 19 |
|   | 3          | . 1.       | . 3             | 手动倍率选择                                     | 19 |
|   | 3          | . 1.       | . 4             | 快速倍率选择                                     | 19 |
|   | 3.2        |            | 坐标              | 值清零                                        | 20 |
|   | 3          | . 2.       | . 1             | 相对位置清零                                     | 20 |
|   | 3          | . 2.       | . 2             | 机床坐标清零                                     | 20 |
|   | 3.3        |            | 其它              | <b>、手动操作</b>                               | 20 |
|   | 3          | . 3.       | . 1             | 主轴正转、反转、停止控制                               | 20 |

目 录

|   | 3. 3. 2               | 冷却液控制                                     | 20 |
|---|-----------------------|-------------------------------------------|----|
|   | 3. 3. 3               | 卡盘控制                                      | 21 |
|   | 3.3.4                 | 手动换刀                                      | 21 |
|   | 3. 3. 5               | 主轴倍率的调整                                   | 21 |
| 4 | 单步/手轮                 | 曼作                                        |    |
| - |                       | чт на на на на на на на на на на на на на |    |
|   | 4.1 甲辺                | が近行                                       |    |
|   | 4.1.1                 | 增重的远洋<br>按动士力共权                           |    |
|   | 4.1.Z<br>4.2 手が       |                                           |    |
|   | 4.2 丁化                | 」<br>位与的选择                                |    |
|   | <b>4.2.1</b><br>1.2.2 | 增里的处理                                     | 23 |
|   | 422<br>423            | 多幼祖及方向的选择                                 |    |
|   | 4.2.5                 |                                           | 23 |
|   | 5 录入操作                |                                           | 24 |
|   | 5.1 MDI               | 指令字的输入与执行                                 |    |
|   | 5.2 参数                | 的修改设置                                     |    |
|   | 6 程序编辑                | 与管理                                       | 25 |
|   | 6.1 程序                | 的建立                                       | 25 |
|   | 6. 1. 1               | 程序内容的输入                                   | 25 |
|   | 6. 1. 2               | 指令字的检索                                    |    |
|   | 6.1.3                 | 指令字的插入                                    | 29 |
|   | 6. 1. 4               | 指令字的删除                                    | 29 |
|   | 6.2 程序                | 的删除                                       |    |
|   | 6. 2. 1               | 单个程序的删除                                   |    |
|   | 6. 2. 2               | 程序的多行删除                                   |    |
|   | 6. 2. 3               | 全部程序的删除                                   |    |
|   | 6.3 程序                | 的选择                                       | 31 |
|   | 6. 3. 1               | 检索法                                       |    |
|   | 6. 3. 2               | 扫描法                                       |    |
|   | 6.3.3                 | 光标确认法                                     |    |
|   | 6.4 程序                | ·管理                                       |    |
|   | 6.4.1                 | 程序目录表                                     |    |
|   | 6. 4. 2               | 程序的锁住                                     |    |
| 7 | 刀具偏置                  | 与对刀                                       |    |
|   | 7.1 定点                | 対力                                        |    |
|   | 7.2   试切              | 対刀                                        |    |
|   | 7.3 回机                | 械零点对刀                                     |    |
|   | 7.4 偏置                |                                           |    |
|   | 7.4.1                 | 刀补值的绝对量输入                                 |    |
|   | 7.4.2                 | 刀补值的增量输入                                  |    |
| Q | 白动撮作                  |                                           | 40 |
| 0 |                       |                                           |    |
|   | 8.1 自动                | 」运行                                       | 40 |
|   | 8. 1. 1               | 自动运行的启动                                   | 40 |
|   | 8.1.2                 | 目动运行的停止                                   | 40 |
|   | 8.1.3                 | 从仕意段目初运行                                  |    |
|   | 8.1.4                 | 进给借率的调整                                   |    |
|   | 8.1.5                 |                                           |    |
|   | 8.2 运行                | 时的状态<br>黄矾定法                              |    |
|   | ö. 2. 1<br>o n n      | 半权没行<br>把它仍进业                             |    |
|   | 0. Z. Z<br>0 0 0      | 住庁段匹郧< 甘ウ堝作                               |    |
|   | 0. Z. J               | 六 5 沫 〒                                   |    |

| 9   | 回零掉           | <b>操作</b>         |                                | 44        |
|-----|---------------|-------------------|--------------------------------|-----------|
| (   | 91            | 程序回               | 案                              | 44        |
| -   | 9.1.          | 1 程               | ~                              | 44        |
|     | 9.1.1         | 2 程               |                                | 44        |
| 9   | 9.2           | 机械回               | 零                              | 44        |
|     | 9. 2.         | 1 机               | 械回零的操作步骤                       | 44        |
| 9   | 9.3           | 回零方               | 式下的其它操作                        | 45        |
| 10  | 数据的           | 的设置和              | <b> 保存</b>                     | 46        |
|     | <u>ж</u> инн. |                   |                                |           |
|     | 10.1          | 数据的<br>Ⅰ          | 反直<br>次 第 用 五 ぬ ね 关 次 案        | 46        |
|     | 10.1.         | . I<br>ວ          | ប直芥囬的相大ប直                      | 46<br>46  |
|     | 10.1          | . ८<br>२          | 图//?/*回时17700里                 | +0<br>//6 |
|     |               |                   | 小北夕奴、6回夕奴的攻直                   |           |
| 11  | 文件管           | '理                |                                | 47        |
|     | 11. 1         | U盘连挂              | 妾电脑                            | 47        |
| 12  | 加丁举           | 例                 |                                | 49        |
| - 4 | ~= T          | <u>در جد ۲۲</u>   | z                              |           |
|     | 12.1          | 程序编               | 利                              | 50        |
|     | 12.2          | / 作的<br>■         | 涠八<br>本美口方的程序                  | 50<br>50  |
|     | 12.2          | . I<br>ົ່ງ        | 亘自C仔的柱序<br>建立新程度               | 5U<br>51  |
|     | 12.2          | . <b>ム</b><br>程序校 | )<br>座<br>立<br>利<br>柱<br>庁<br> | 52        |
|     | 12.5          | 1                 | ፵፵┘·······                     | 52<br>52  |
|     | 12.3          | . 2               | ロルシダ ② 星                       | 53        |
| 10  | 法拉油           | н у <u>-</u> А    |                                | = 4       |
| 13  | <b>庄</b> 按师   | 174、              |                                | 54        |
|     | 13.1          | 电机驱               | 动器连接调试                         | 56        |
|     | 2 5           | 电机、 驱<br>┛        | 动器与控制器的连接                      | 56        |
|     | 13.1.         | . I<br>1 1 1      | 电孔影切益调试                        | 59<br>50  |
|     | 13 1          | 2                 | 加减速特性调整                        | 59<br>60  |
|     | 13. 1.        | . 3               | 电机驱动故障诊断与排除                    | 60        |
|     | 13.2          | 硬限位               | 」。<br>功能                       | 61        |
|     | 13. 2.        | . 1               | 硬限位功能的开启                       | 61        |
|     | 13. 2.        | . 2               | 硬限故障诊断与排除                      | 62        |
|     | 13.3          | 机械零               | 点调整                            | 62        |
|     | 13. 3.        | . 1               | 参数设置                           | 62        |
|     | 13. 3.        | . 2               | 机械回零故障诊断与排除                    | 64        |
|     | 13.4          | 反回间               | 泉                              | 64        |
|     | 13.5          | <sup>兆</sup> 切希   | 保护                             | 65<br>66  |
|     | 13.0<br>12 A  | 土泔<br>1           | 洲附夼<br>相兰会数                    | 00<br>67  |
|     | 13.0          | . I<br>2          | 怕大学奴                           | 67        |
|     | 13.7          | · <b>~</b><br>主轴  | エユニュー<br>校制                    | 68        |
|     | 13. 7.        | .1                | 接线图                            | 68        |
|     | 13. 7         | . 2               | 参数设置                           | 69        |
|     | 13. 7.        | . 3               | 时序及 V/S 特性图                    | 70        |
|     | 13. 7.        | . 4               | 多段速控制状态表                       | 71        |
|     | 13. 7.        | . 5               | 主轴控制故障诊断与排除                    | 71        |
|     | 13.8          | 卡盘                | 控制                             | 72        |
|     | 13.8          | . 1               | 接线图                            | 72        |
|     | 13.8          | . 2               | 参数设置                           | 72        |
|     | 13.8          | . 3               | 卞盆控制政障诊断与排除                    | 13        |

| 13.9                                                                                                    | 尾座控制                                                                        | 74       |
|----------------------------------------------------------------------------------------------------|-----------------------------------------------------------------------------|----------|
| 13. 9. 1                                                                                                    | 接线图                                                                         | 74       |
| 13. 9. 2                                                                                                    | 时序图                                                                         | 74       |
| 13. 9. 3                                                                                                    | 相关参数设置                                                                      | 74       |
| 14.1                                                                                                    | 换刀控制                                                                        | 75       |
| 14. 1. 1                                                                                                    | 接线图                                                                         | 75       |
| 14. 1. 2                                                                                                    | 相关参数设置                                                                      | 77       |
| 14. 1. 3                                                                                                    | 时序图                                                                         | 77       |
| 14. 1. 4                                                                                                    | 换刀故障诊断与排除                                                                   | 77       |
| 15.1                                                                                                    | 手持盒、附面板接口 XS7                                                               | 77       |
| 15. 1. 1                                                                                                    | 手持盒内部接线原理图                                                                  | 77       |
| 15. 1. 2                                                                                                    | 手持盒接口引脚功能表                                                                  | 77       |
| 15. 1. 3                                                                                                    | 附加面板接线原理图                                                                   | 78       |
| 15. 1. 4                                                                                                    | 注意事项及参数设置                                                                   | 79       |
| 15. 1. 5                                                                                                    | 故障诊断方法                                                                      | 79       |
| 17.1 冷                                                                                                    | 却与润滑控制接线图                                                                   | 80       |
| 18.1 工                                                                                                    | 作指示灯接线图                                                                     | 80       |
| 19.1                                                                                                    | 可编程输入/输出端口                                                                  | 80       |
| 19. 1. 1                                                                                                    | 可编程输出端口接线图                                                                  | 80       |
| 19. 1. 2                                                                                                    | 可编程输入及部分控制端口接线图                                                             | 81       |
| 19. 1. 3                                                                                                    | 主电源接线图                                                                      | 81       |
| 系统参数证                                                                                                    | 兑明                                                                          |          |
| 报警信息i                                                                                                    | <b>速查表</b>                                                                  | 85       |
| 主要功能及                                                                                                    | 及参数速查表                                                                      |          |
|                                                                                                    |                                                                             |          |
| 系统接线                                                                                                    | 图汇总                                                                         |          |
| 系统接线<br>1. 伺服                                                                                                    | 图汇总<br>3驱动器连接图                                                              | 89<br>89 |
| 系统接线<br>1. 伺服<br>2. 步进                                                                                                    | 图汇总<br>驱动器连接图<br>驱动器接线图                                                     |          |
| 系统接线[<br>1. 伺服<br>2. 步进<br>3. 主轴                                                                                                    | 图汇总<br>驱动器连接图<br>驱动器接线图<br>i编码器接线图                                          |          |
| 系统接线[<br>1. 伺服<br>2. 步进<br>3. 主轴<br>4. 硬限                                                                                                    | 图汇总<br>驱动器连接图<br>驱动器接线图<br>编码器接线图                                           |          |
| 系统接线[<br>1. 伺服<br>2. 步进<br>3. 主轴<br>4. 硬限<br>5. 机械                                                                                                    | 图汇总                                                                         |          |
| 系统接线[<br>1. 伺服<br>2. 步进<br>3. 主轴<br>4. 硬限<br>5. 机械<br>6. 主轴                                                                                                    | 图汇总                                                                         |          |
| 系统接线[<br>1. 信服<br>2. 步注<br>3. 主神<br>4. 砚柄<br>5. 机轴<br>6. 主盘<br>7. 卡盘                                                                                                    | 图汇总                                                                         |          |
| 系统接线<br>1. 接线<br>2. 接线<br>3. 2. 步主硬机<br>5. 0. 主卡尾<br>6. 卡尾<br>8.                                                                                                    | 图汇总<br>驱动器连接图<br>驱动器接线图<br>编码器接线图<br>包位接线图<br>包位接线图<br>型型制部分连接图<br>型型制部分连接图 |          |
| 系统<br>括<br>(                                                                                                    | 图汇总                                                                         |          |
| 系统<br>括<br>(                                                                                                    | 图汇总                                                                         |          |
| 系统<br>1. 2.<br>3.<br>3.<br>4.<br>5.<br>5.<br>5.<br>5.<br>5.<br>5.<br>5.<br>5.<br>5.<br>5                                                                                                    | 图汇总                                                                         |          |
| 系统<br>1. 信<br>2. 子<br>3.<br>4.<br>6.<br>5.<br>6.<br>5.<br>6.<br>5.<br>8.<br>9.<br>10.<br>11.<br>2.<br>4.<br>7.<br>8.<br>9.<br>10.<br>2.<br>4.<br>7.<br>8.<br>9.<br>10.<br>2.<br>4.<br>7.<br>2.<br>2.<br>2.<br>2.<br>2.<br>2.<br>2.<br>2.<br>2.<br>2                                                                                                    | 图汇总                                                                         |          |
| 系统<br>1. 1.<br>2. 2.<br>3. 2.<br>3. 4.<br>5. 4.<br>5. 5.<br>5. 4.<br>5. 5.<br>5. 4.<br>5. 5.<br>5. 4.<br>5. 5.<br>5. 5. 5.<br>5. 5. 5.<br>5. 5. 5.<br>5. 5. 5. 5.<br>5. 5. 5. 5. 5. 5. 5. 5. 5. 5. 5. 5. 5. 5 | 图汇总                                                                         |          |

# 1操作方式和显示界面

# 1.1 产品外观

操作面板外观图及面板划分如下图:

| 参数设置                             | 00004 N0000                         |     | 0    | F   | 7     | 8     | 9   |
|----------------------------------|-------------------------------------|-----|------|-----|-------|-------|-----|
| 1,X轴指令倍乘比<br>2,X轴指令分频系数          | 1                                   |     | G    | U   | 4     | 5     | 64. |
| 4,Z轴指令倚乘氏                        | 1                                   |     | X    | W   | 1     | 2     | 3   |
| 5,进给起始速度<br>6,进给起始速度<br>7,进给加速时间 | 300(毫米/分)<br>300(毫米/分)<br>200(毫秒/分) |     | Z    | T H | -+    | 0     | •   |
| 系统<br>1,X轴指令倍乘比                  | 充参数第 1页                             |     | M    | PI  | / #   | EOB   | 插入  |
| -                                | S0000 T0100<br>手动方式                 |     | S    | Q j | NL    | 删除    | 取消  |
|                                  |                                     | USB | Up   | R K | 12 M  | 12.17 | 기카  |
| 网络 自动 手动 深入                      | 归零 单步 选跳 单段                         |     | Down | Û   | 10.10 |       | 诊断  |
|                                  | 40 87 84 88                         |     | 4    | Û   | ₽     | 倍率    | 复位  |

# 1.1.1状态指示

| ●<br>编辑 | 编辑模式指示灯 | ●<br>手动 | 手动模式指示灯 |
|---------|---------|---------|---------|
| ●自动     | 自动模式指示灯 | ●単步     | 单步模式指示灯 |
| ●单段     | 单步模式指示灯 | ●归零     | 归零模式指示灯 |

1.1.2编辑键盘

| 按键                                                                   | 名称   | 功能说明                                                                  |  |  |  |
|----------------------------------------------------------------------|------|-----------------------------------------------------------------------|--|--|--|
| 复位                                                                   | 复位键  | 系统复位,进给、输出停止等                                                         |  |  |  |
| O F<br>G U<br>X W<br>Z T <sub>H</sub><br>M                           | 地址键  | 地址输入                                                                  |  |  |  |
| P <sub>I</sub> /#<br>Q <sub>J</sub> N <sub>L</sub><br>R <sub>K</sub> | 双地址键 | 反复按键, 在两者间切换                                                          |  |  |  |
| $ \begin{array}{cccccccccccccccccccccccccccccccccccc$                | 数字键  | 数字输入<br>8、2、6、4在手动模式与单步模式下<br>分别为: X- X+、Z-,Z+,方向键5键<br>在手动模式下为快速切换开关 |  |  |  |
| -+                                                                   | 负号键  | 负号的输入                                                                 |  |  |  |
| ·                                                                    | 小数点  | 小数点输入                                                                 |  |  |  |
| 取消                                                                   | 取消键  | 清除输入行中的内容                                                             |  |  |  |
| 插入删除                                                                 | 编辑键  | 编辑时程序、字段等的插入、删除                                                       |  |  |  |
| EOB                                                                  | EOB键 | 程序段结束符的输入。也能起到修改的作用                                                   |  |  |  |

|         | 光标移动键 | 程序编辑模式、参数界面控制光标移动,<br>自动模式,进给、快速倍率调节<br>单步模式:单步增量调节 |
|---------|-------|-----------------------------------------------------|
| Up Down | 翻页键   | 同一显示模式下页面的切换                                        |

# 1.1.3显示菜单

| 菜单键  | 备注                                                                            |
|------|-------------------------------------------------------------------------------|
| 〔位置〕 | 进入位置界面。位置界面有相对坐标、绝对坐标、综合坐标、<br>位置/程序等四个页面                                     |
| 【程序】 | 进入程序界面。程序界面有程序、MDI、程序目录三个页面                                                   |
| [刀补] | 进入刀偏界面。刀偏界面可显示刀补数据、宏变量                                                        |
| 设置   | 进入设置界面、图形界面(反复按键可在两界面间转换)设置<br>界面有代码设置、 开关设置两页面; 图形界面有图形参数、图<br>形显示两页面        |
| 参数   | 进入参数界面。显示系统参数                                                                 |
| 诊断   | 有报信息时为查看报警信息<br>进入诊断界面、机床面板(反复按键可在两界面间转换)诊断界<br>面显示诊断信息 及诊断参数; 机床面板可进行机床软键盘操作 |

# 1.1.4机床面板

各按键功能说明见下表:

| 按键                           | 名称                    | 功能说明                                      |
|------------------------------|-----------------------|-------------------------------------------|
| ● 暫停                         | 进给保持键                 | 程序、MDI指令运行暂停                              |
| • 启动                         | 循环启动键                 | 程序、MDI指令运行启动                              |
| 倍率                           | 进给倍率/快速倍率/<br>主轴倍率切换键 | 自动或手动进给速度/快速移动倍率/<br>主轴速度调整               |
| ●换刀                          | 手动换刀键                 | 手动换刀                                      |
| 中                            | 润滑液开关键                | 机床润滑开/关                                   |
| 冷却                           | 冷却液开关键                | 冷却液开/关                                    |
| ・主轴                          |                       | 主轴正转                                      |
| · 主停 轴反                      | 主轴控制键                 | 主轴停止<br>主轴反转                              |
| 8<br>4<br>2+<br>6<br>2-<br>2 | 手动进给键                 | 手动、单步操作方式X、Z轴正向/负向<br>移动                  |
| 5                            | 快速开关                  | 快速/手动进给速度切换                               |
| ●<br>单段                      | 单段开关                  | 程序单段运行/连续运行状态切换,单<br>段有效时单段    运行指示<br>灯亮 |
| 编辑                           | 编辑方式选择键               | 进入编辑操作方式                                  |
| ●自动                          | 自动方式选择键               | 进入自动操作方式                                  |
| 录入                           | 录入方式选择键               | 进入录入(MDI)操作方式进入程序回<br>零操作方式               |
| ●归零                          | 机械回零方式选择键             | 进入机械回零操作方式                                |
| ●单步                          | 单步/手轮方式选择<br>键        | 单步/手轮方式切换选择                               |
| ●手动                          | 手动方式选择键               | 进入手动操作方式                                  |

.

### **1.2** 操作方式概述

本系统有编辑、自动、录入、机械回零、单步/手轮、手动、程序回等七种操作方式。

- 编辑操作方式
   在编辑操作方式下,可以进行加工程序的建立、删除和修改等编辑操作。
   自动操作方式
  - 在自动操作方式下,自动运行程序。
- 录入操作方式
   在录入操作方式下,可进行参数的输入以及指令段的插入和执行。
- 机械回零操作方式 在机械回零操作方式下,可分别执行X、Z轴回机械零点操作。
- 手轮/单步操作方式
   在单步/手轮进给方式中,系统按选定的增量进行移动
- 手动操作方式
   在手动操作方式下,可进行手动进给、手动快速、进给倍率调整、快速倍率调整及主
   轴启停、冷却液开关、润滑液开关、手动换刀等操作。
- 程序回零操作方式 在程序回零操作方式下,可分别执行X、Z 轴回程序零点操作。

### 1.3 显示界面

本系统有位置界面、程序界面等6个界面,每个界面下有多个显示页面。显示菜单键切换显示界面,翻页键切换显示页面,各界面(页面)与操作方式独立。

# ▲ 休でと♪ 众为兴数控

# CNC4220 操作连接说明书

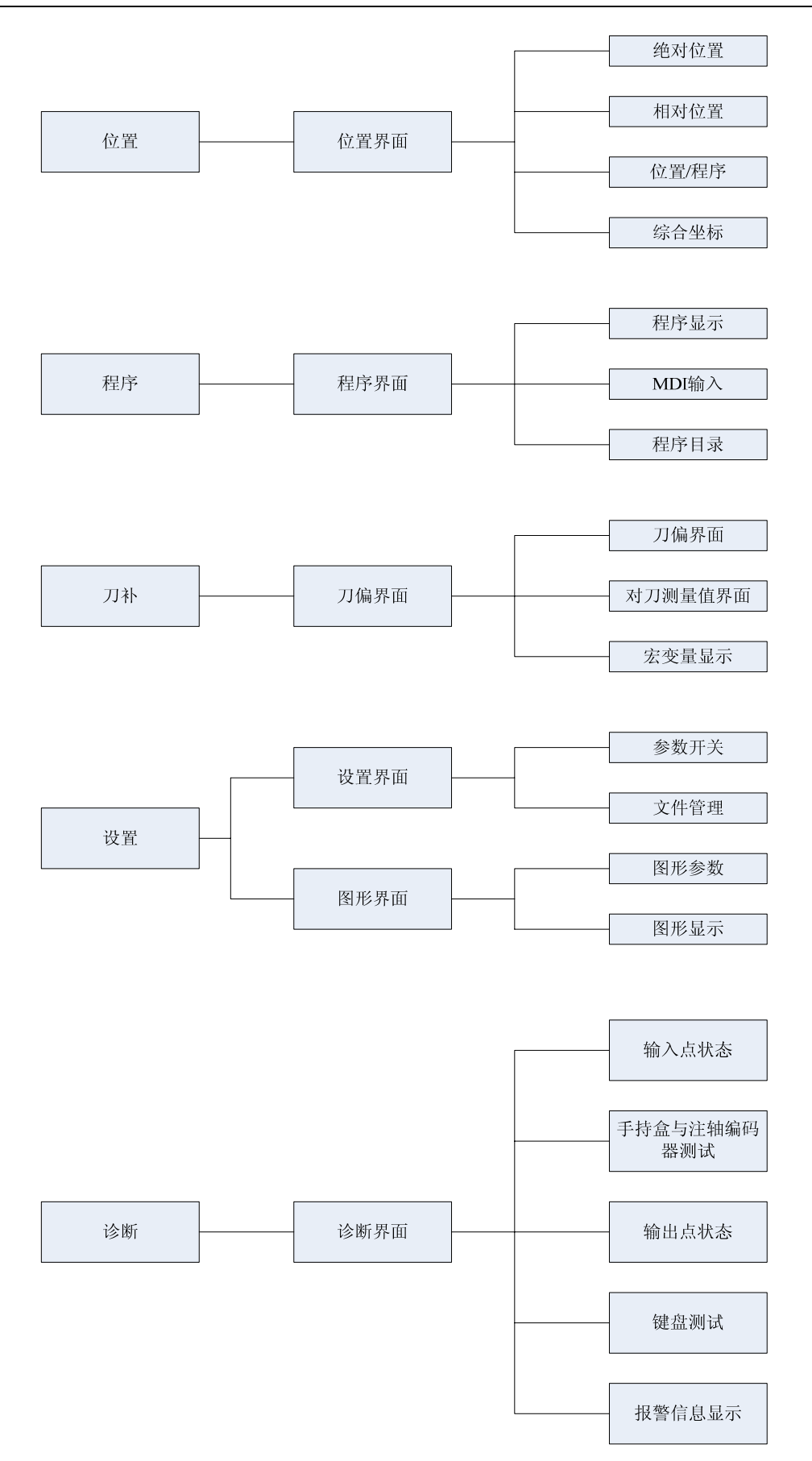

## 1.3.1 **位置界面**

位置 按位置建 进入位置界面,位置界面有绝对、相对、综合及位置/程序四个页面,可通过 翻页键 Up Down 查看。

## 1.3.1.1 绝对坐标显示页面

显示的X、Z 坐标值为刀具在当前工件坐标系中的绝对位置,工件坐标系由G50指定。

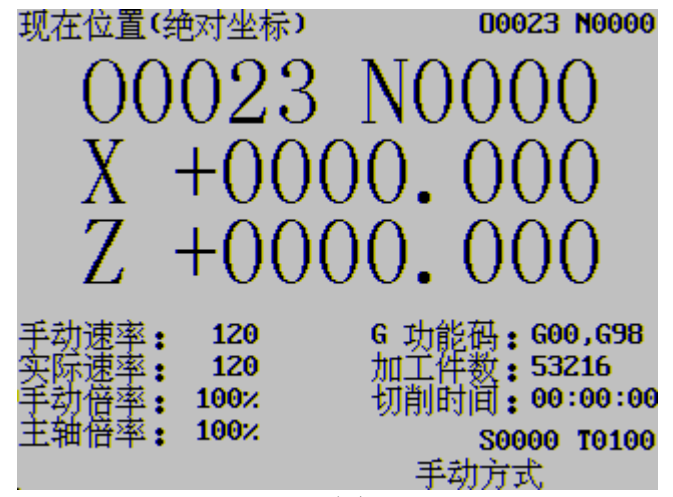

图1-3-1

编程速率:程序中由F代码指定的速率(单位mm/min)。

- 实际速率:实际加工中,倍率调整后的实际加工速率(单位mm/min)。
- 进给倍率:当前的进给倍率。
- 快速倍率:当前的快速倍率。

G功能码:当前有效的01组和03组G代码加工件数:程序执行M30后,加工件数加1。

- 切削时间:程序运行和MDI运行的累计时间,时间格式为:时:分:秒。系统上电时切削时间为零。
  - T: 当前刀具号
  - S: 当前主轴转速

注: 必须安装主轴编码器才能显示主轴的实际转速。

### 1.3.1.2 相对坐标显示页面

显示的U、W 坐标值为当前位置相对于相对参考点的坐标,系统上电时U、W 坐标为零。在

U 取消 W 手动模式下按字母键 戓 键,页面中的 U或W 闪烁, 再按取消键 U或W 坐 标值清零。 现在位置(相对坐标) 00023 N0000 0023-N000 +G 功能码: 600,698 加工件数: 53216 切削时间: 00:00:00 手动速率: 120 ?际速率: 120 动语率: 100% :轴倍率: 100% S0000 T0100 手动方式

图 1-3-2

#### 1.3.1.3 综合坐标显示页面

在综合位置页面中,同时显示相对坐标、绝对坐标、机床坐标、余移动量。 机床坐标 的显示值为当前位置在机床坐标系中的坐标值,机床坐标系是通过回机械零点建立的。 余移 动量为程序段或MDI指令的目标坐标与当前绝对坐标的差值

显示页面如下:

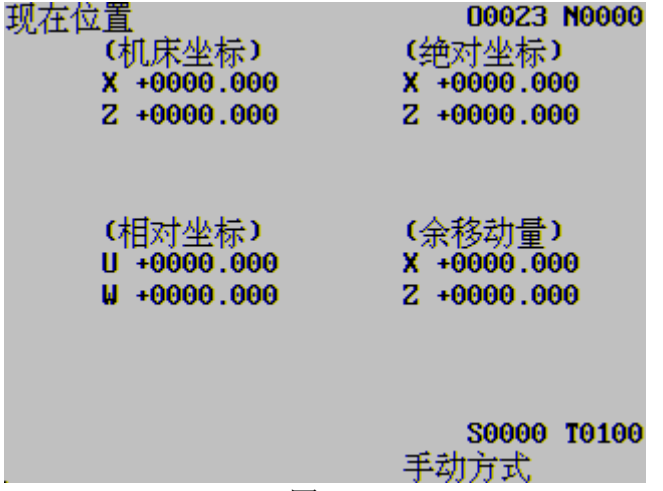

图1-3-3

#### 1.3.1.4 位置/程序显示页面

在位置/程序显示页面中,同时显示当前位置的绝对坐标、相对坐标及当前程序的程序行,在程序运行中,显示的程序行动态刷新。

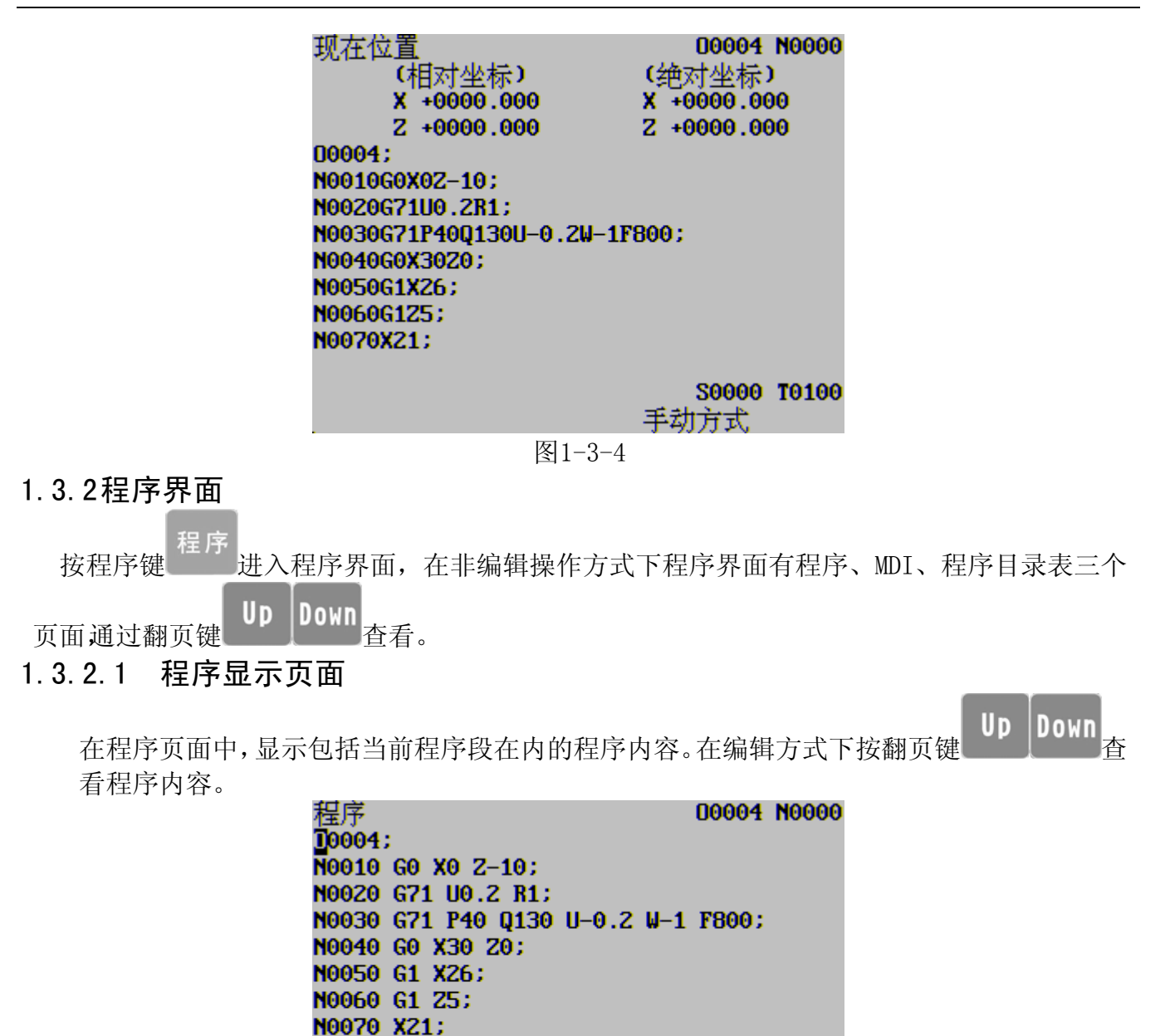

图1-3-5

S0000 T0100

手动方式

N0080 X15 Z8; N0090 Z10;

数据 =

#### 1.3.2.2 MDI页面

在MDI页面中,显示当前G、M、S、T、F 的指令状态,在自动和录入操作方式下显示当前程 序段的内容。

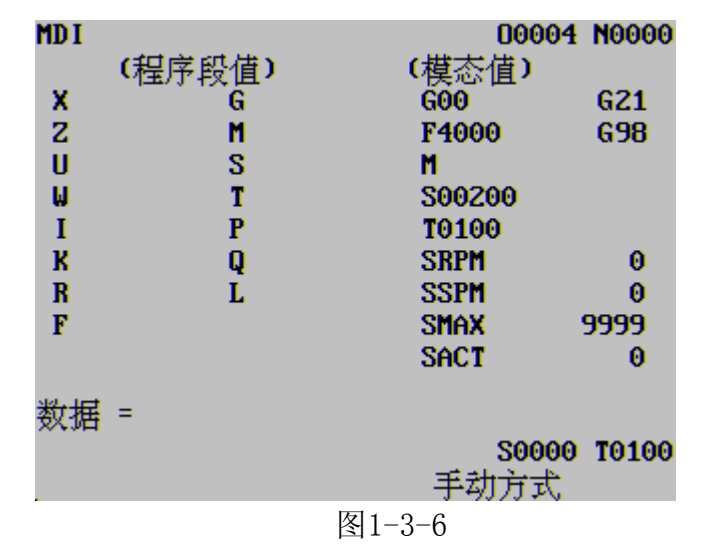

## 1.3.2.3 程序目录表页面

程序目录表页面显示的内容:

- (a) 系统版本号:显示系统当前的版本号
- (b) 已存程序数:已存入的程序数(包括子程序)。剩余:尚可存入的程序数。
- (c) 已用存储量:存入的程序占用的存储容量。剩余:还可以使用的程序存储容量。
- (d) 程序目录表: 依次显示存入程序的程序号。

| 程序目录表<br>版本号:V2009<br>当前工作区:<br>已存程序数:<br>已用存储量:<br>00001 0000 | 9.02.25<br>0000<br>12<br>2812<br>2 00003<br>8 00009 | 硬件版<br>库版<br>剩余:<br>00004 0<br>00011 0 | 0000<br>反本号<br>本号:<br>209434<br>00005<br>00010 | 4 N0000<br>Ver1.4<br>Ver1.2<br>38<br>10<br>00006<br>00012 |
|----------------------------------------------------------------|-----------------------------------------------------|----------------------------------------|------------------------------------------------|-----------------------------------------------------------|
|                                                                |                                                     | 手                                      | <b>5000</b><br>动方式                             | 0 T0100                                                   |
|                                                                |                                                     | 图1-                                    | 3-7                                            |                                                           |

1.4 偏置界面

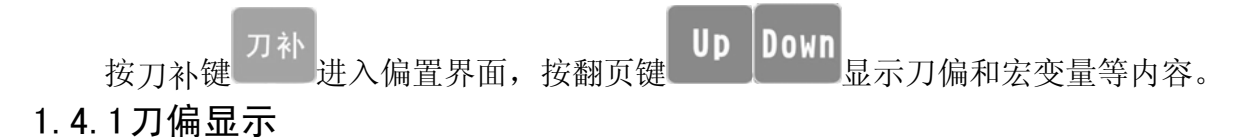

| 测量值            | Ē         | 這对刀       |   |
|----------------|-----------|-----------|---|
| 序号 X           | Z         | R         | T |
| 101 +0000.000  | +0000.000 | +0000.000 | 0 |
| 102 +0000.000  | +0000.000 | +0000.000 | 0 |
| 103 +0000.000  | +0000.000 | +0000.000 | Θ |
| 104 +0000.000  | +0000.000 | +0000.000 | Θ |
| 105 +0000.000  | +0000.000 | +0000.000 | Θ |
| 106 +0000.000  | +0000.000 | +0000.000 | Θ |
| 107 +0000.000  | +0000.000 | +0000.000 | Θ |
| 108 +0000.000  | +0000.000 | +0000.000 | Θ |
| 数据 =           | -         |           |   |
| 位置: U+0000.000 | ) ₩+0000. | .000      |   |
|                |           |           |   |

### 1.4.2宏变量

#200~#231为公用宏变量, 宏变量值可通过宏指令指定或键盘直接设置。

|             |                                                                                                    | 00004 N0000                                                                                                    |
|-------------|----------------------------------------------------------------------------------------------------|----------------------------------------------------------------------------------------------------|
| 数据          | 序号                                                                                                    | 数据                                                                                                    |
| +0000.000   | 201                                                                                                    | +0000.000                                                                                                    |
| +0000.000   | 203                                                                                                    | +0000.000                                                                                                    |
| +0000.000   | 205                                                                                                    | +0000.000                                                                                                    |
| +0000.000   | 207                                                                                                    | +0000.000                                                                                                    |
| +0000.000   | 209                                                                                                    | +0000.000                                                                                                    |
| +0000.000   | 211                                                                                                    | +0000.000                                                                                                    |
| +0000.000   | 213                                                                                                    | +0000.000                                                                                                    |
| +0000.000   | 215                                                                                                    | +0000.000                                                                                                    |
|             |                                                                                                    |                                                                                                    |
| 置(相对位置)     |                                                                                                    |                                                                                                    |
| +0000.000 W | +0000.0                                                                                                    | 00                                                                                                    |
|             |                                                                                                    | S0000 T0100                                                                                                    |
| _           | 手                                                                                                    | 动方式                                                                                                    |
|             | 图1-3                                                                                                    | -9                                                                                                    |
|             | 数据<br>+0000.000<br>+0000.000<br>+0000.000<br>+0000.000<br>+0000.000<br>+0000.000<br>+0000.000<br>t0000.000 | 数据 序号<br><u>+0000.000</u> 201<br>+0000.000 203<br>+0000.000 205<br>+0000.000 207<br>+0000.000 209<br>+0000.000 211<br>+0000.000 213<br>+0000.000 215<br>置(相对位重)<br>+0000.000 ₩ +0000.00<br><br>\$1-3 |

图1-3-8

## 1.5 报警界面

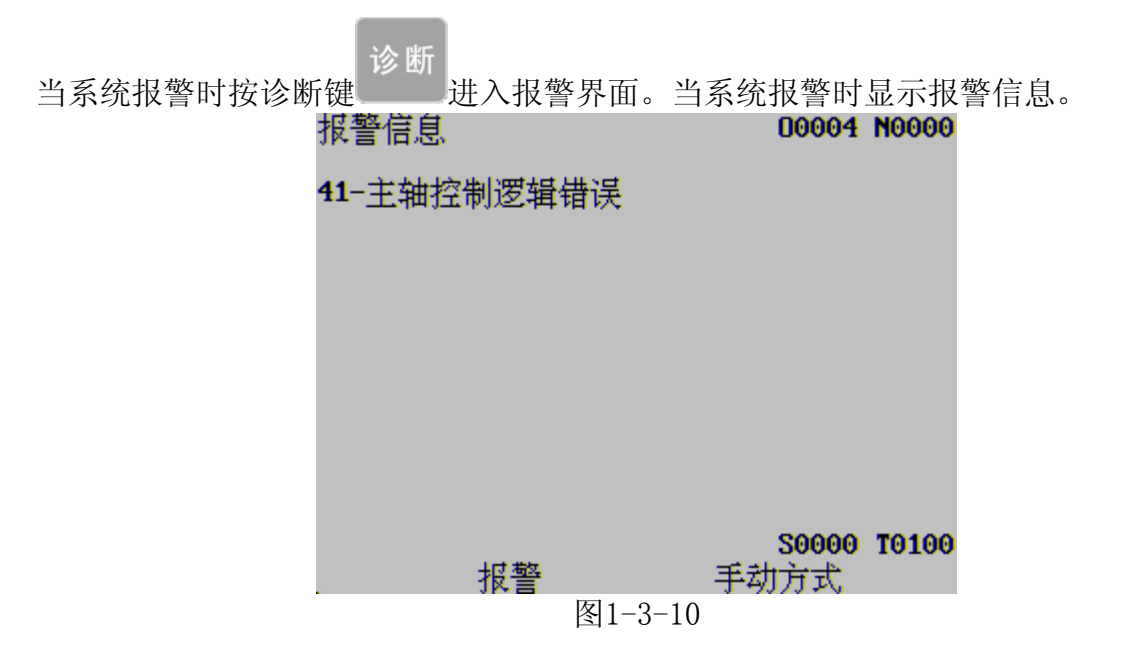

# **ふ**Mech 众为兴数控

H

## 1.6 设置界面

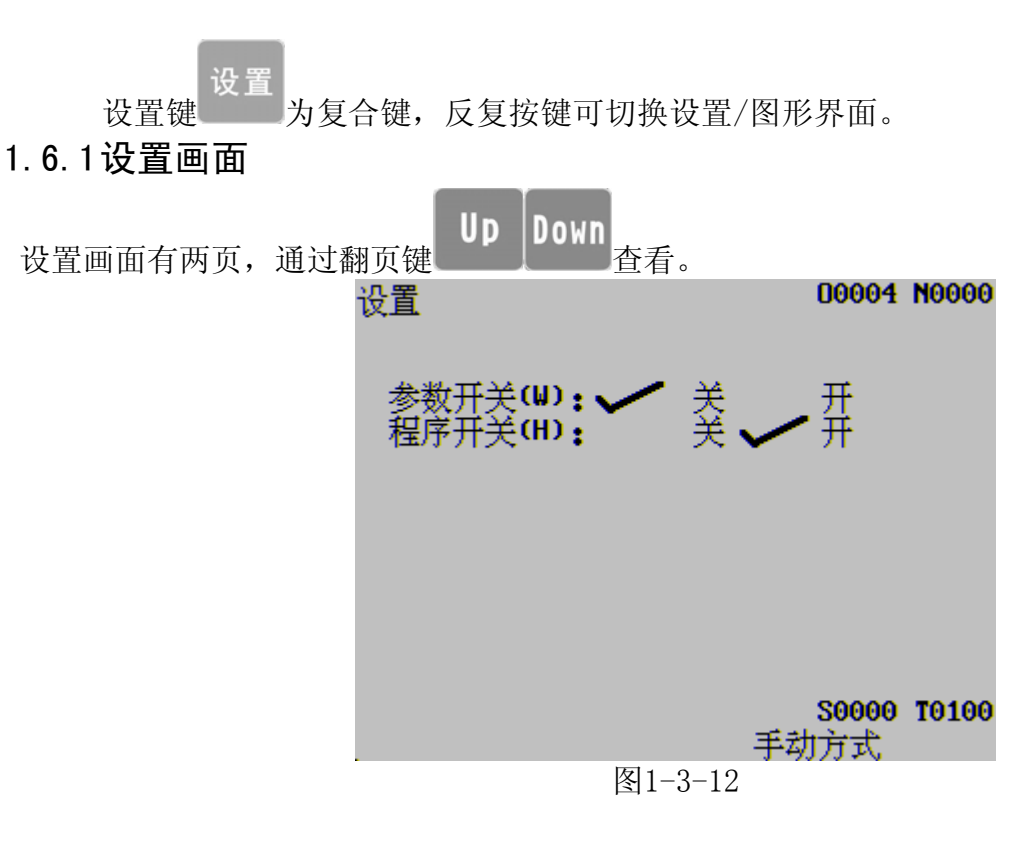

参数开关:参数开关打开时,可以修改参数;关闭时,禁止修改参数,录入方式下按键切换开关状态

程序开关:程序开关打开时,可以编辑程序;关闭时,禁止编辑程序,录入方式下按 键切换开关状态

## 1.6.2图形界面

图形界面有图形参数、图形显示两个页面,通过翻页键 Up Down 查看。 1.6.2.1 图形参数页面

大团联会粉页面由 可选择团亚目三的拟标系

在图形参数页面中,可选择图形显示的坐标系、缩放比例和范围等。

| 坐标系选择(0:X2,1:2X)       ①         缩放比例       + 1.000         图形中心X(工件坐标)       20       (毫米)         图形中心2(工件坐标)       20       (毫米)         X最大值       300       (毫米)         X最大值       0       (毫米)         Z最大值       0       (毫米)         Z最大值       100       (毫米)         R形X零点偏移量       100       (毫米)         图形Z零点偏移量       100       (毫米)         数据 = | 图形参数               |       | 00004 | N0000 |
|----------------------------------------------------------------------------------------------------|--------------------|-------|-------|-------|
| 缩放比例       + 1.000         图形中心X(工件坐标)       20       (毫米)         图形中心2(工件坐标)       20       (毫米)         X最大值       300       (毫米)         X最大值       0       (毫米)         Z最大值       300       (毫米)         Z最大值       0       (毫米)         Z最大值       0       (毫米)         B形X零点偏移量       100       (毫米)         图形2零点偏移量       100       (毫米)         数据 =  | 坐标系选择(0:XZ)        | 1:2X) | 0     |       |
| 图形中心X(工件坐标)       20 (毫米)         图形中心Z(工件坐标)       20 (毫米)         X最大值       300 (毫米)         X最大值       0 (毫米)         Z最大值       300 (毫米)         Z最大值       0 (毫米)         Z最大值       0 (毫米)         Z最小值       0 (毫米)         图形X零点偏移量       100 (毫米)         图形Z零点偏移量       100 (毫米)         数据 =          数据 =          算动方式                             | 缩放比例               | +     | 1.000 |       |
| 図形中心2(工件坐标)       20 (毫米)         X最大值       300 (毫米)         X最小值       0 (毫米)         2最小值       0 (毫米)         2最小值       0 (毫米)         2最小值       0 (毫米)         2最小值       0 (毫米)         2最小值       0 (毫米)         图形X零点偏移量       100 (毫米)         图形Z零点偏移量       100 (毫米)         数据 =          数据 =          算动方式                                       | 图形中心×(工件坐          | 标)    | 20    | (毫米)  |
| X最大值     300 (毫米)       X最小值     0 (毫米)       2最大值     300 (毫米)       2最大值     0 (毫米)       2最小值     0 (毫米)       2最小值     0 (毫米)       图形X零点偏移量     100 (毫米)       图形Z零点偏移量     100 (毫米)       图形Z零点偏移量     100 (毫米)       数据 =        数据 =        算动方式                                                                                                    | 图形中心 <b>Z(</b> 工件坐 | 标)    | 20    | (毫米)  |
| X最小值     0 (毫米)       2最大值     300 (毫米)       2最小值     0 (毫米)       2最小值     0 (毫米)       图形X零点偏移量     100 (毫米)       图形2零点偏移量     100 (毫米)       图形2零点偏移量     100 (毫米)       数据 =        数据 =        算动方式                                                                                                    | X最大值               |       | 300   | (臺米)  |
| 2最大值     300 (毫米)       2最小值     0 (毫米)       2最小值     0 (毫米)       图形X零点偏移量     100 (毫米)       图形Z零点偏移量     100 (毫米)       数据 =     50000 T0100       手动方式     手动方式                                                                                                    | X最小值               |       | Θ     | (臺米)  |
| 2最小值     0 (毫米)       图形X零点偏移量     100 (毫米)       图形Z零点偏移量     100 (毫米)       数据 =        数据 =        第初方式     手动方式                                                                                                    | Z最大值               |       | 300   | (臺米)  |
| 图形X零点偏移量     100 (毫米)       图形Z零点偏移量     100 (毫米)       数据 =        数据 =        第3000 T0100     手动方式                                                                                                    | 2最小值               |       | Θ     | (臺米)  |
| 图形Z零点偏移量 100 (毫米)<br>数据 =                                                                                                    | 图形X零点偏移量           |       | 100   | (毫米)  |
| 数据 =                                                                                                    | 图形z零点偏移量           |       | 100   | (毫米)  |
| 颈据 = _ S0000 T0100<br>手动方式                                                                                                    | w.10               |       |       |       |
| 手动方式                                                                                                    | 𝔐招 <sup>□</sup>    |       | S0000 | T0100 |
|                                                                                                    |                    |       | 手动方式  |       |

图1-3-13

### 1.6.2.2 图形显示页面

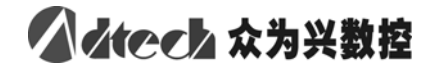

在图形显示页面中,显示加工程序的运动轨迹(以绝对坐标为参考)。该画面下按S键

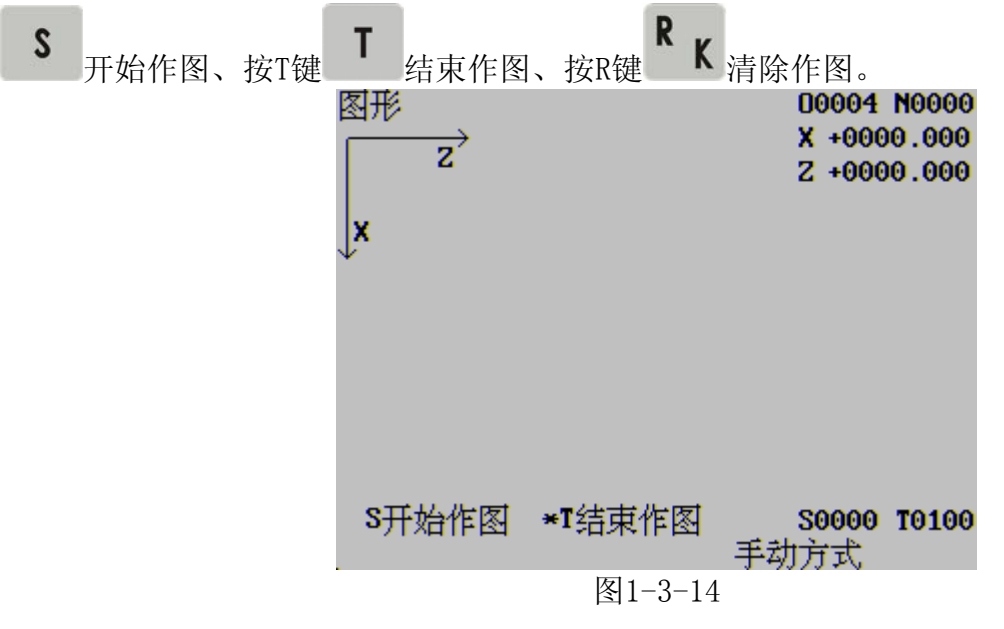

1.7 参数界面

按参数键<sup>2020</sup>进入参数界面,参数界面显示系统参数和数据参数等内容,通 过翻页键 Up Down 查看。在参数显示页面下有参数内容提示行,显示当前光标所 指参数的内容。更改参数只能在录入模式下进行。

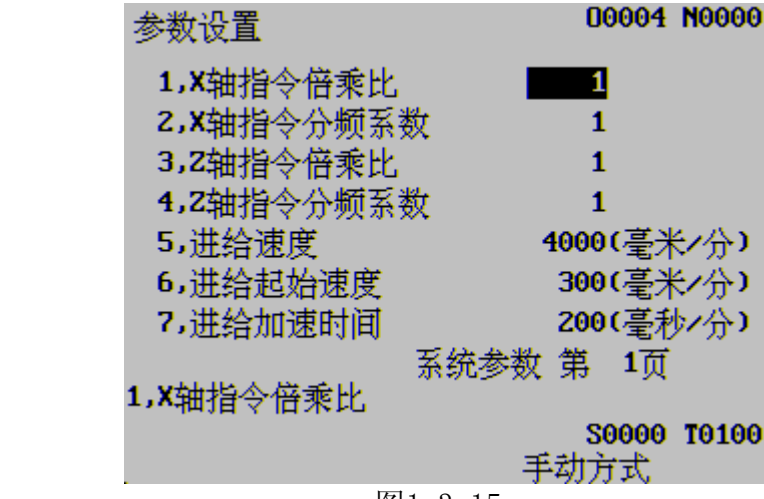

图1-3-15

# Alech 众为兴数控

# 1.8 诊断界面

诊断

为复合键,反复按键可在诊断界面与机床面板界面两界面间相互切换。 诊断键 诊断界面显示

诊断界面显示系统和机床间输入/输出信号的状态、系统内部状态等,通过翻页键

- Down 查看。 Up
- 1.8.1 输入点状态界面

|       | 输入点状态       |            |       |      |            |            |            |
|-------|-------------|------------|-------|------|------------|------------|------------|
|       |             |            |       |      |            |            |            |
| XZER  | IN1         | ZZER       | IN3   | ST   | DIQP       | WQPJ       | NQPJ       |
|       |             |            |       |      |            |            |            |
| T01   | <b>T0</b> 2 | <b>T03</b> | T04   | T05  | <b>T06</b> | <b>T07</b> | <b>T08</b> |
|       |             |            |       |      |            |            |            |
| XLMT- | XLMT+       | ZLMT-      | ZLMT+ | IN20 | IN21       | DIT        | SP         |
|       |             |            |       |      |            |            |            |
| AALM  | YALM        | ZALM       | UALM  | XECA | XECE       | YECA       | YECE       |
|       |             |            |       |      |            |            |            |
| ZECA  | ZECB        | WECA       | WECB  | XHOM | YHOM       | ZHOM       | WHOM       |

## 1.8.2主轴编码器手持盒界面

|           | 主轴编码器测试 |      |       |       |   |       |   |
|-----------|---------|------|-------|-------|---|-------|---|
| 主轴        | 曲编码     | 器    | 00000 | 000   |   |       |   |
|           | 手持盒测试   |      |       |       |   |       |   |
| 0.1       | X       | 0.01 | Y     | 0.001 | Z | Start | A |
|           |         |      |       |       |   |       |   |
| Stop      | Emc     | HNDA | HNDB  | _     |   |       |   |
|           |         |      |       |       |   |       |   |
| 手轮 000000 |         |      |       |       |   |       |   |
|           |         |      |       |       |   |       |   |

1.8.3输出点状态界面

| M03               | M04   | SPZD   | M41  | M42  | M43 |
|-------------------|-------|--------|------|------|-----|
|                   |       |        |      |      |     |
| M44               | M8/M9 | M32/33 | M10  | M11  | M12 |
|                   |       |        |      |      |     |
| M13               | TL+   | TL-    | WALA | WOLA | M60 |
|                   |       |        |      |      |     |
| M61               | M62   | M63    | M64  | M65  | M66 |
|                   |       |        |      |      |     |
| OUT10 OUT11 OUT12 |       |        |      |      |     |
|                   |       |        |      |      |     |

# 1.8.4 键盘测试界面

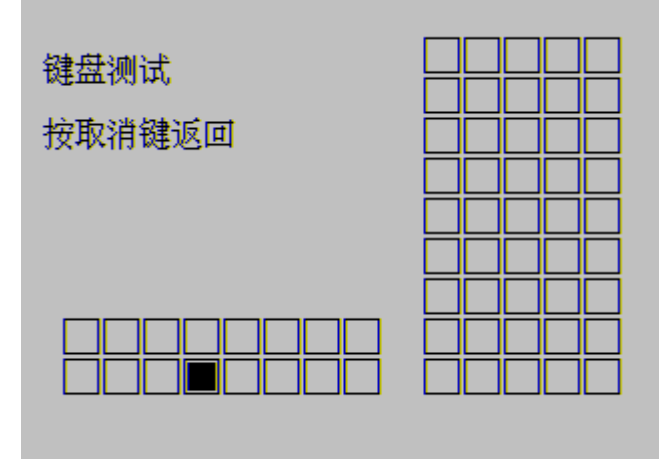

## 2 安全操作

#### 2.1 硬件超程防护

超程防护为了避免因X轴、Z轴超出行程而损坏机床,机床必须采取超程防护措施。硬件超程防 护功能是由系统参数----硬件限位使能控制.此参数设为一开启硬限位功能。硬件限位有效电平由 系统参数----硬限位有效电平控制。根据机床实际连接设定上述两个参数即可实现超程保护.分别 在机床 X、Z 轴的正、负向最大行程处安装行程限位开关,并按下图接线,当出现超程时,行程 限位开关动作,系统停止运动并显示准备未绪报警。

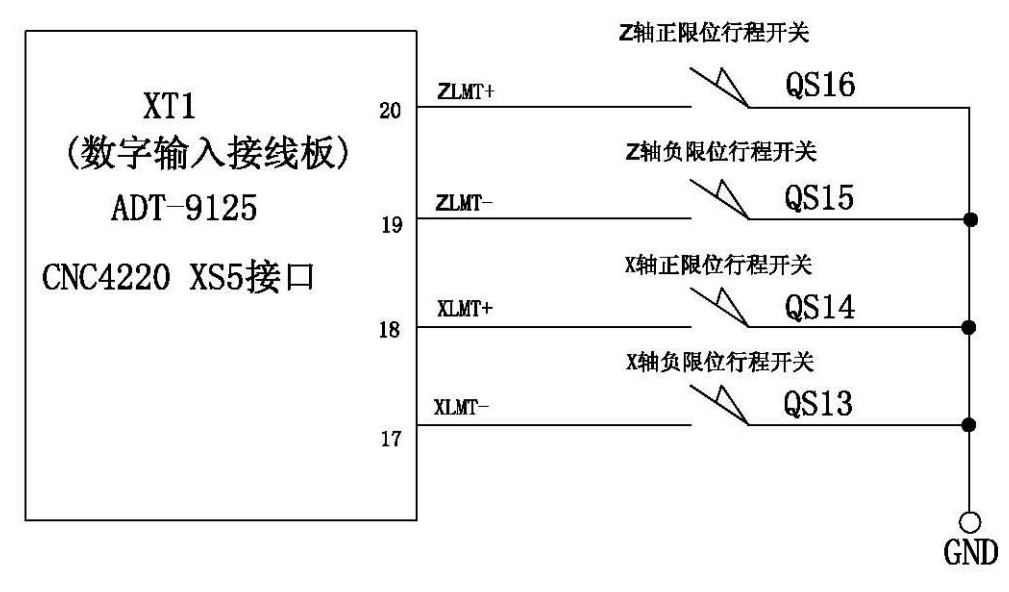

## 2.2 软件超程防护

软件限位功能是由系统参数----软件限位使能控制.此参数值为"1" 软件超程防护功能效。 为"0" 软件超程防护功能则无效.

软件行程范围由系统参数由:X轴正向软限位、X轴负向软限位、Z轴正向软限位、Z轴负向 软限位设置,以机床坐标值为参考值。如下图所示,X、Z为机床坐标系的两轴,25、26为X轴 正、负向最大行程,27、28为Z轴正、负 向最大行程,虚线框内为软件行程范围。

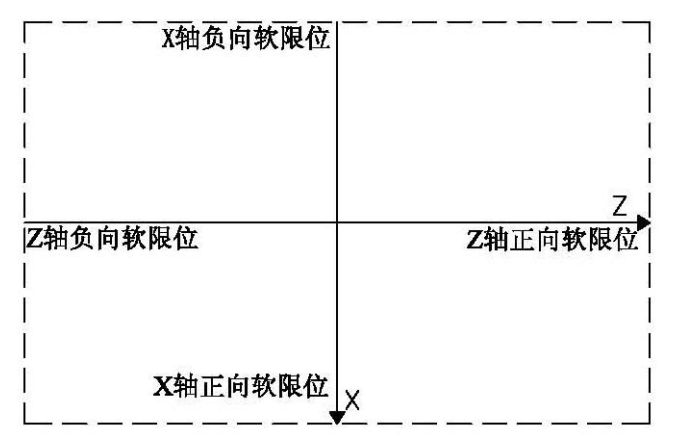

## 2.3 紧急操作

在加工过程中,由于用户编程、操作以及产品故障等原因,可能会出现一些意想不到的情况,此时必须使系统立即停止工作。本节描述的是在紧急情况下系统所能进行的处理,数控机床在紧急情况下的处理请见机床制造厂的相关说明。

### 2.3.1复位

系统异常输出、坐标轴异常动作时,按<sup>复位</sup>键,使系统处于复位状态: 1、所有轴运动停止;

- 2、M、S功能输出无效(可由参数设置按 却等信号):
- 3、自动运行结束,模态功能、状态保持。

#### 2.3.2 急停

机床运行过程中在危险或紧急情况下按急停按钮(外部急停信号有效时),系统即进入急停状态,此时机床移动立即停止,所有的输出(如主轴的转动、冷却液等)全部关闭。松开 急停按钮解除急停报警,系统进入复位状态。

复位

- 注1: 解除急停报警前先确认故障已排除;
- 注2: 在上电和关机之前按下急停按钮可减少设备的电冲击;
- 注3:急停报警解除后应重新执行回机械零点操作,以确保坐标位置的正确性(若机床未安装机 械零点,则不得进行回机械零点操作);
- 急停功能由系统参数-----急停功能控制,其值设置为1,急停功能才有效.

急停信号电平由系统参数----急停信号电平,设置。

键后是否自动关闭主轴正/反转、润滑、冷

# 2.4 进给保持

· · · · · ·

机床运行过程中可按暂停键 暂停 使运行暂停。需要特别注意的是螺纹切削、循环指令运行中,此功能不能 使运行动作立即停止

## 2.5 切断电源

机床运行过程中在危险或紧急情况下可立即切断机床电源,以防事故发生。但必须注意,切断电源后系统坐标与实际位置可能有较大偏差,必须进行重新对刀等操作。

4.关机

关机前,应确认:

- 1、CNC的X、Z轴处于停止状态;
- 2、辅助功能(如主轴、水泵等)关闭状态;
- 3、先切断CNC电源,再切断机床电源。
- 4、CNC上电之后位置显示(X+00000.000, Z+00000.000),请先执行机械归零操作。

## 3 手动操作

按 <sup>手动</sup>键进入手动操作方式,手动操作方式下可进行手动进给、主轴控制等操作。

3.1.1手动进给

按下 8. 或 2. 键可使X轴向负向或正向进给,松开按键时轴运动停止,此时可调整手动 倍率改变手动进给的速度;按下 6. 或 4. 键可使Z轴向负向或正向进给,松开按键时轴运动 停止,此时可调整手动倍率改变手动进给的速度。

当进行手动进给时,按下 **5** 键,进入手动快速移动状态。 注:手动进给只能在位界面,手动方或下才能进调节。

3.1.2快速移动

**5** 键,按 **6** - 或 **4** - 键可使X轴向负向或正向快速移动,松开按键时轴运动停止, 此时可调整快速倍率改变移动的速度;按下 **6** - 或 **4** - 键可使Z轴向负向或正向快速移动, 松开按键时轴运动停止,此时可调整快速倍率改变快速移动的速度。

当进行手动快速移动时,按下 <sup>9</sup> 键,快速移动无效,以手动进给速度移动。 注1:快速移动时的速度、时间常数、加减速方式与程序指令的快速移动(G00定位)时相同; 注2:手动方式下同时只能一个轴有效。

3.1.3手动倍率选择

倍率

手动进给切削时,可按 键,在位置界面的左下角显示进给倍率时,再按 · · ·

3.1.4 快速倍率选择

倍率

50%、100%四档实时调节。

按一次────键,快移倍率增加一档,直至100%;

按一次

·次 键,快移倍率减少一档,直至F0。

- 注1:系统参数10、11分别设定X、Z轴快速移动速率; X轴实际快速移动速率=系统参数 10设定的值×快速倍率; Z轴实际快速移动速率=系统参数11设定的值×快速倍率
- 注2: 快速移动只能在位界面,手动方或下才能进调节。
- 注3: 快速倍率选择在下列情况有效。
  - (1) G00定位
  - (2) 固定循环中的快速移动
  - (3) G28时的快速移动
  - (4) 手动快速移动
  - (5) 手动返回机械零点的快速移动 例如:当快速移动速度为6米/分钟,如果倍率为50%,则速度为3米/分。
- 3.2 坐标值清零

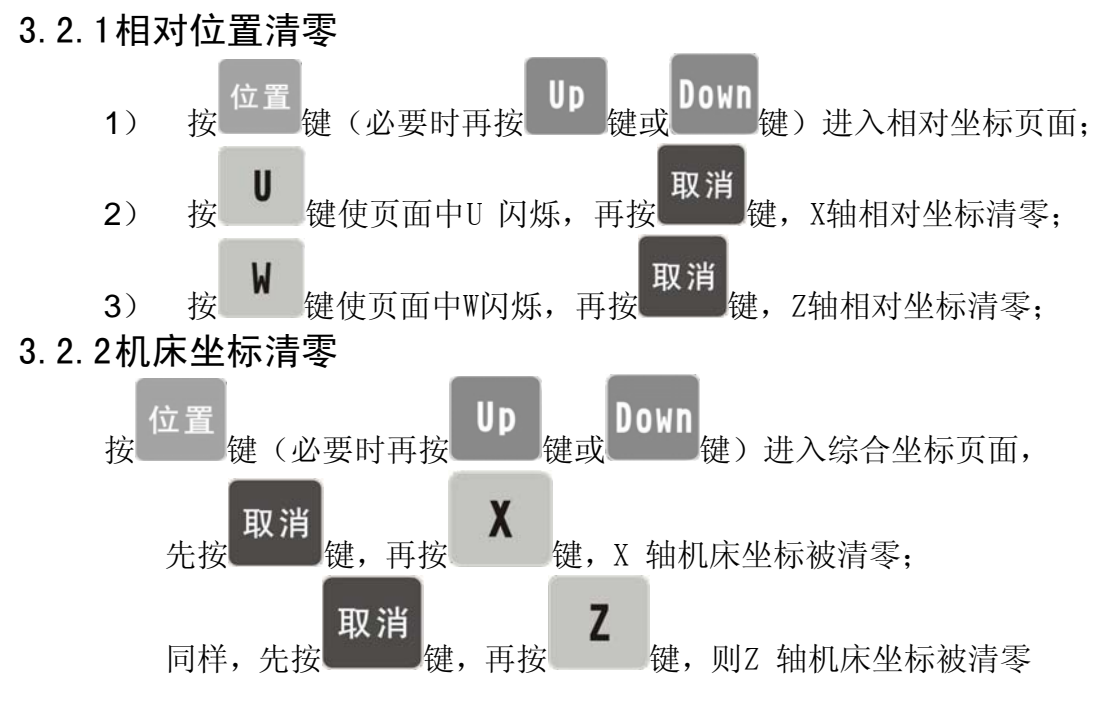

- 3.3 其它手动操作
- 3.3.1主轴正转、反转、停止控制

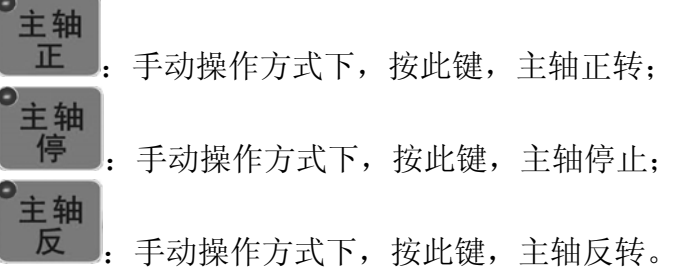

3.3.2冷却液控制

# ▲ Mech 众为兴数控

冷却

. 手动操作方式下, 按此键, 冷却液开/关切换。

3.3.3卡盘控制

卡盘: 手动操作方式下, 按此键, 机床卡盘开/关切换。

3.3.4 手动换刀

换刀 : 手动操作方式下,按此键,手动相对换刀(若当前为第1把刀具,按此键后, 刀具换至第2把;若 当前为当前参数设置的最大刀具值,按此键后,刀具换至第1把)

3.3.5主轴倍率的调整

自动运行中,当选择模拟电压输出控制主轴速度时,可调整主轴速度。

按 或 或 键,调整主轴倍率改变主轴速度,可实现主轴倍率 50%~120%共8 级实时调节。

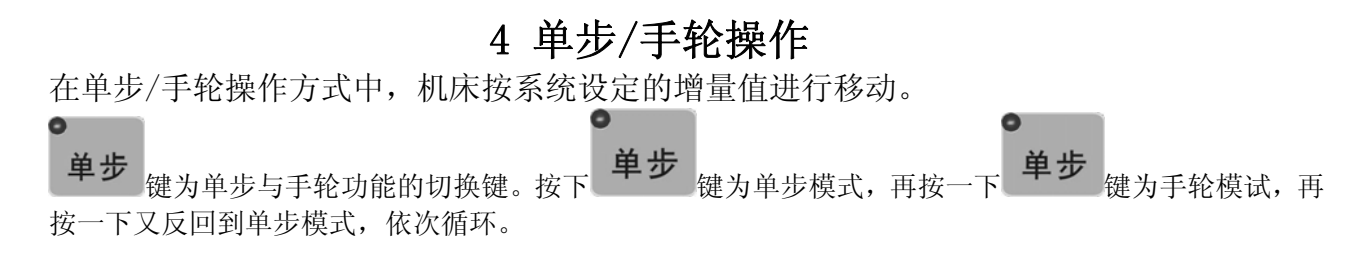

#### 4.1 单步进给

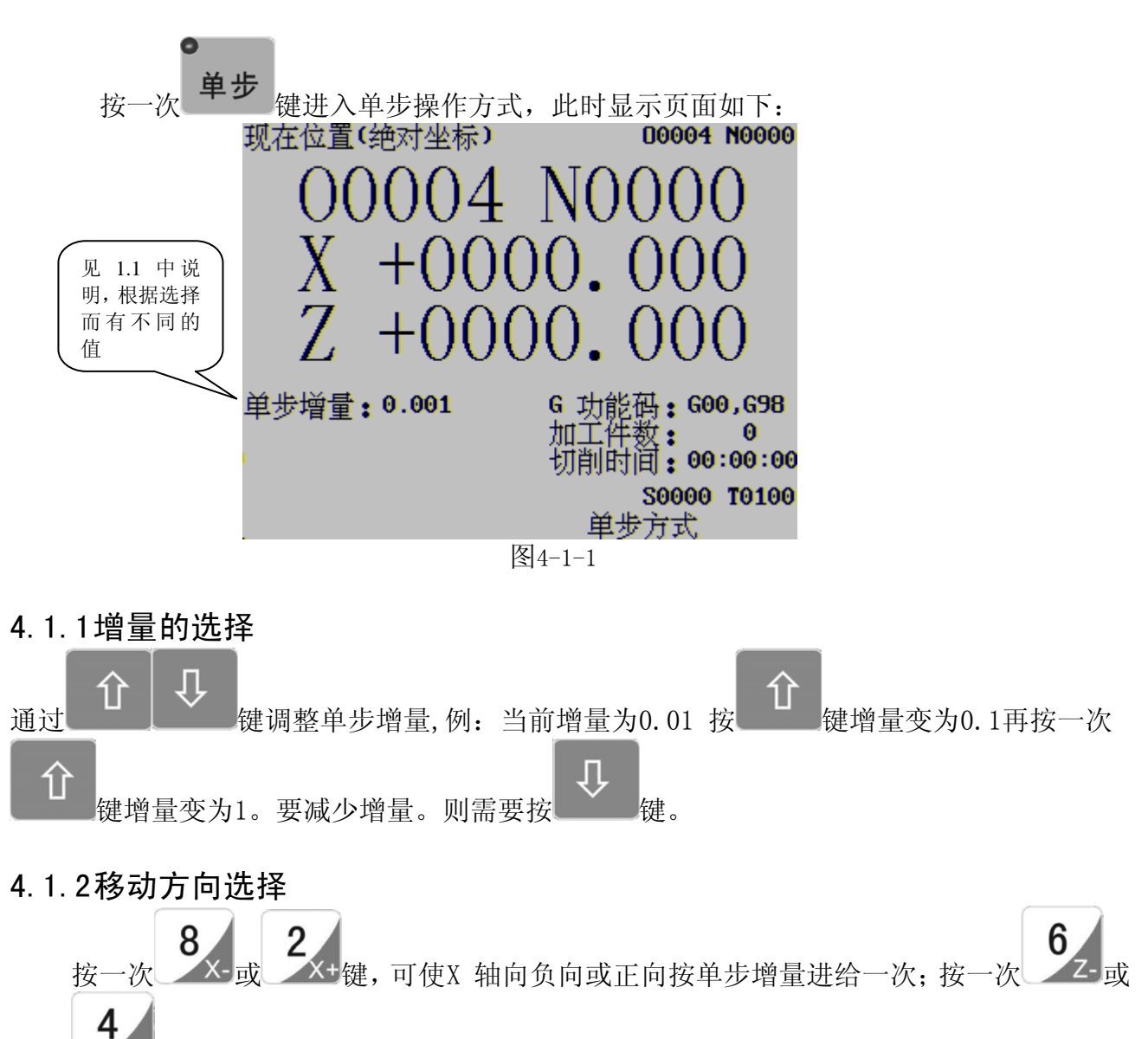

🚈 键, 可使 Z 轴向负向或正向按单步增量进给一次。

### 4.2 手轮进给

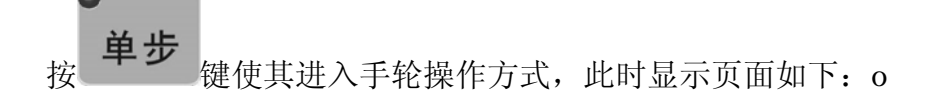

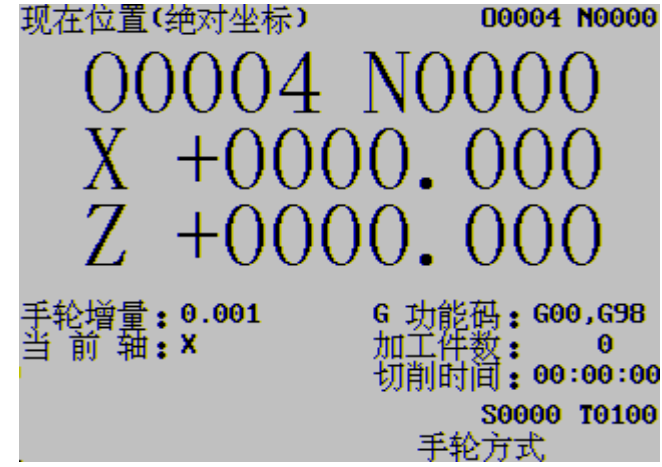

图4-1-2

键选择所增量.

## 4.2.1 增量的选择

拔动手持盒上的增量选择档位选取所需增量即可.

如果使用附加面板则的通过

4.2.2 移动轴及方向的选择

拔动手持盒上的轴号选择档位选取所需移动轴即可.使用附加面板则是通过X,Z键选择轴号 4.2.3 **手轮/单步方式下允许的其它操作** 

Ĺ

îì

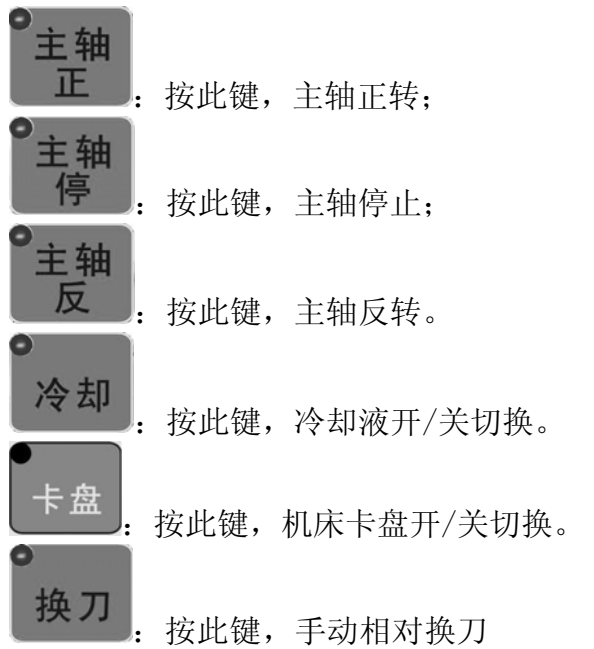

此外在手轮/单步方式下还可以进行主轴倍率的调整。

## 4.2.4说明事项

1、手轮刻度与机床移动量关系见下表:

|       | 手斩      | 论上每一刻度的移 | 动量    |
|-------|---------|----------|-------|
| 手轮增量  | 0.001   | 0.01     | 0.1   |
| 坐标指定值 | 0.001mm | 0.01mm   | 0.1mm |

2、手轮旋转的速度不得高于3转/秒,如果超过3转/秒,可能会导致刻度值和移动量不符;

3、若系统使用步进电机,手轮旋转的速度不得高于5转/秒或可以禁止0.1mm,1mm的单步档位。

# 5 录入操作

在录入操作方式下,可进行参数的设置、指令字的输入以及指令字的执行。

### 5.1 MDI 指令字的输入与执行

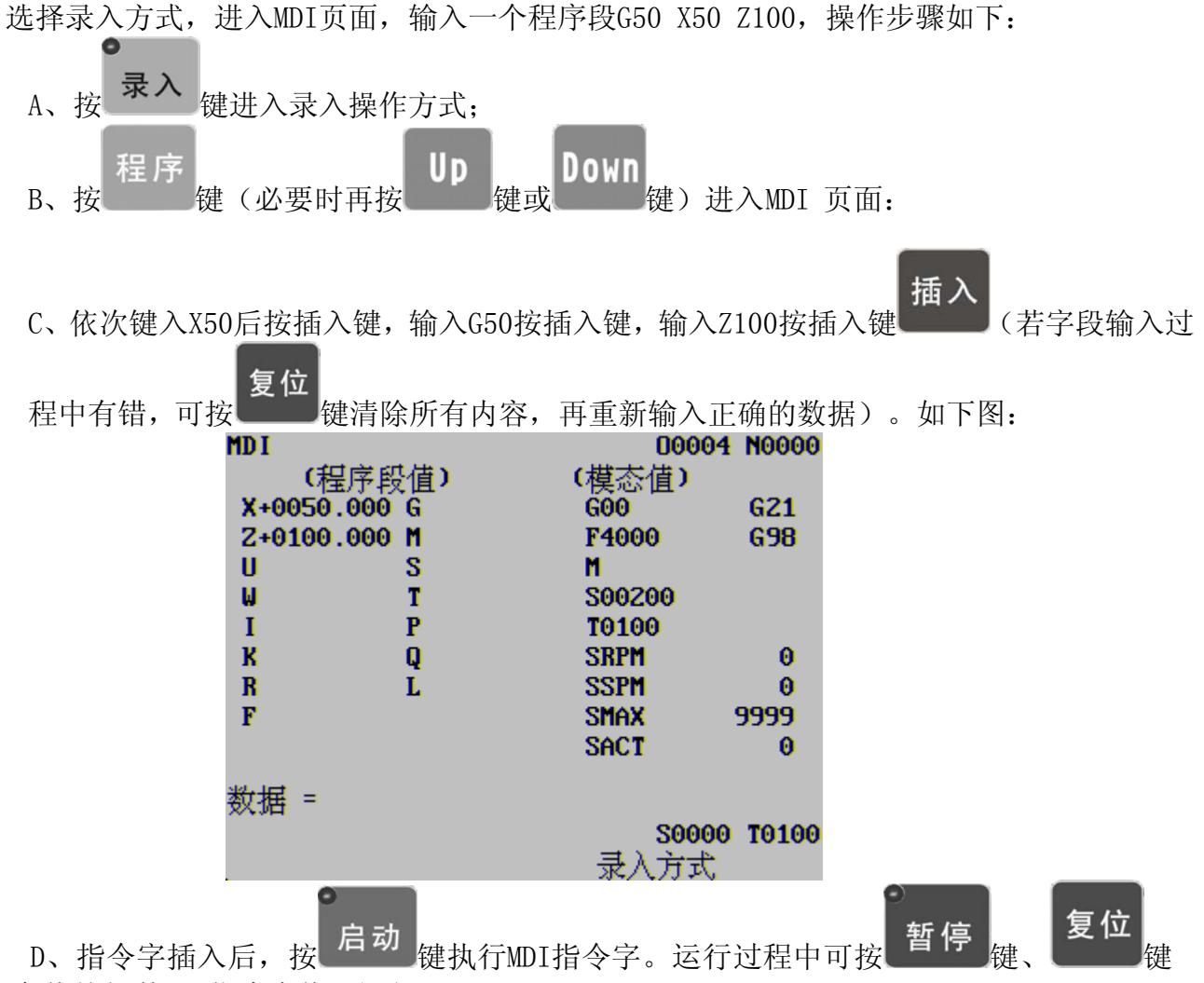

以及急停按钮使MDI指令字停止运行。

注: 子程序调用指令 (M98P\_\_\_; )复合型切削循环指令 (G70、G71、G72、G73、G74、G75、G76 等)在 MDI下执行无效。

### 5.2 参数的修改设置

只有在录入方式下,才可进行参数值的修改与设置。

## 6 程序编辑与管理

在编辑操作方式下,可建立、选择、修改、删除程序。为防程序被意外修改、删除,系 统设置了程序开关。编辑程序前,必须打开程序开关,程序开关的设置

### 6.1 程序的建立

- 6.1.1程序内容的输入
  - 按编辑 键进入编辑操作方式;
     按程序 键进入程序页面,必要时按UD Down 键选择程序编辑画面。

| · J                      |     |          |       |
|--------------------------|-----|----------|-------|
| <b>1</b> 0004;           |     |          |       |
| N0010 G0 X0 Z-10;        |     |          |       |
| N0020 G71 U0.2 R1;       |     |          |       |
| N0030 G71 P40 Q130 U-0.2 | ₩-1 | F800;    |       |
| N0040 G0 X30 Z0;         |     |          |       |
| N0050 G1 X26;            |     |          |       |
| N0060 G1 25;             |     |          |       |
| N0070 X21;               |     |          |       |
| N0080 X15 Z8;            |     |          |       |
| N0090 Z10;               |     |          |       |
| Nd. Let                  |     |          |       |
| 数据 = _                   |     |          |       |
|                          |     | S0000    | T0100 |
|                          | 三壬弁 | ीन में 1 |       |

3) 依次键入地址键0、数字键0001(以建立00001程序为例)。

| 4) | 插入<br>按键, | 建立新程序。       | 如图 <b>:</b> |                     |       |
|----|-----------|--------------|-------------|---------------------|-------|
|    | 7         | 程序<br>]0001; |             | 00001               | N0000 |
|    |           | 10010;<br>(  |             |                     |       |
|    |           |              |             |                     |       |
|    |           |              |             |                     |       |
|    |           |              |             |                     |       |
|    |           |              |             |                     |       |
|    | 3         | 数据 =         |             |                     |       |
|    |           |              | 手式          | <b>S0000</b><br>加方式 | T0100 |
|    |           |              |             |                     |       |

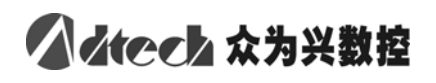

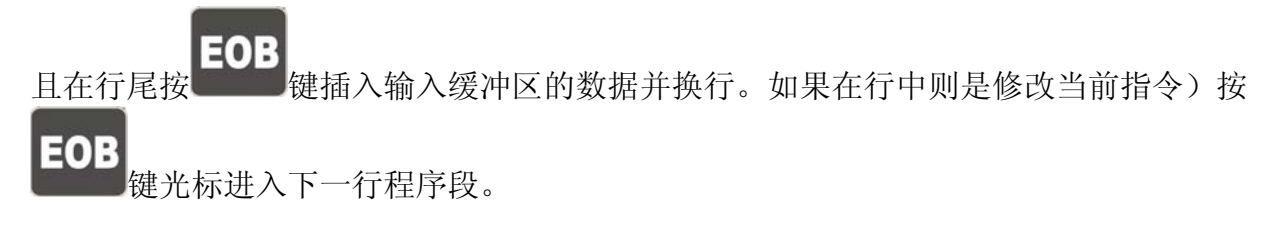

6) 按步骤5的方法可完成程序其它程序段的输入。

## 6.1.2指令字的检索

◆扫描法:光标逐个指令字扫描。

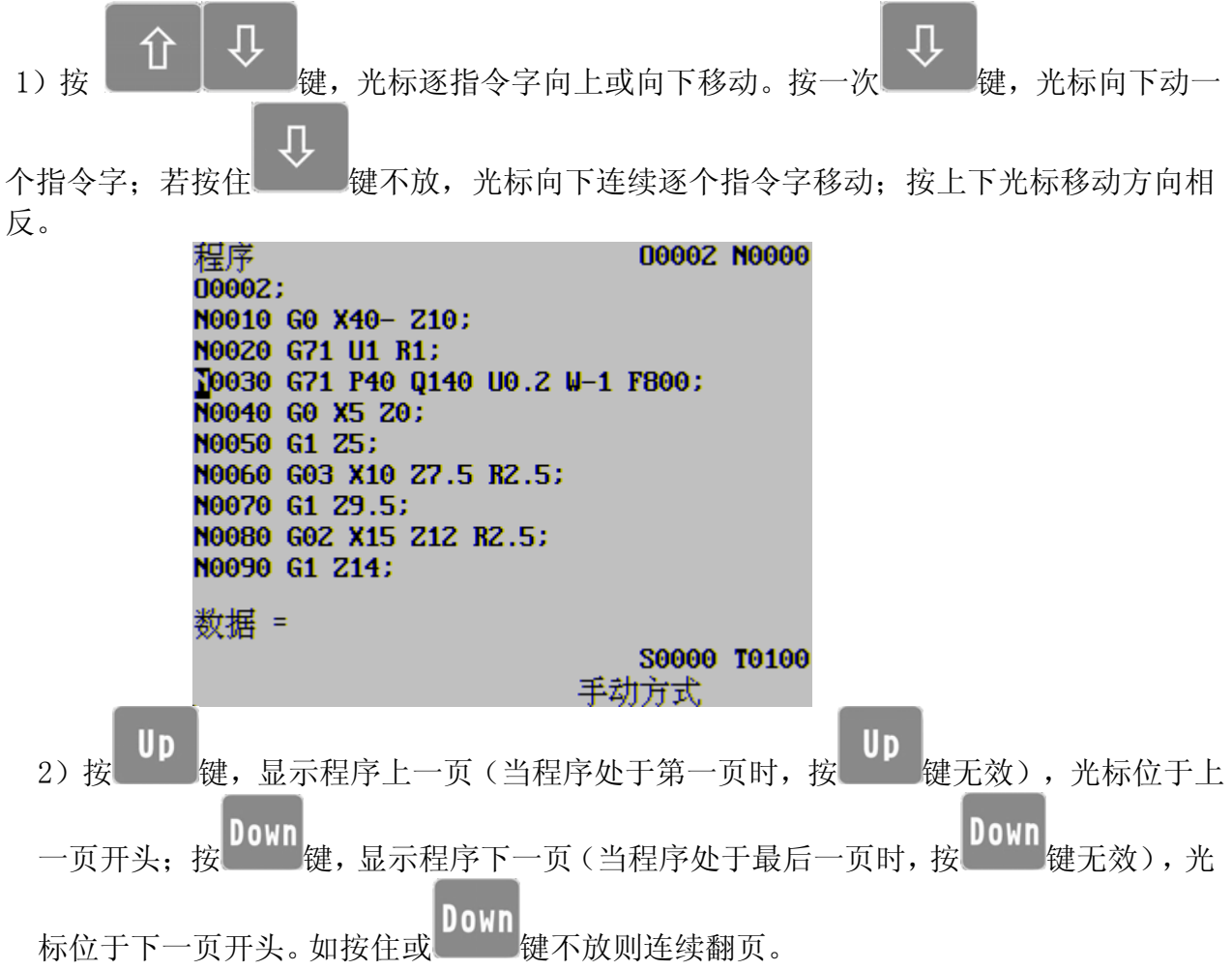

◆ 检索法(指令字):从光标现在位置开始,向上或向下检索指定的指令字。光标当前所在 位置为N0030,现需将光标移至Z9.5处;

|            | 程序                         | 00002 N0000       |             |
|------------|----------------------------|-------------------|-------------|
|            | 00002;                     |                   |             |
|            | N0010 G0 X40- Z10;         |                   |             |
|            | N0020 G71 U1 R1;           |                   |             |
|            | N0030 G71 P40 Q140 U0.2 W- | 1 F800;           |             |
|            | N0040 G0 X5 Z0:            |                   |             |
|            | N0050 G1 25:               |                   |             |
|            | N0060 603 X10 27 5 82 5:   |                   |             |
|            | N0020 61 29 5:             |                   |             |
|            | N0080 602 ¥15 212 82 5     |                   |             |
|            | N0090 C1 714               |                   |             |
|            | 10000 di 211,              | 40.70             |             |
|            | 数据 = 29.5 <sup>生</sup>     | 【找到!!!            |             |
|            | X11A 1913                  | 80000 70100       |             |
|            | -                          | 20000 10100       |             |
|            | . 7                        | 初万式               |             |
| 操作方法如下:    |                            |                   |             |
|            |                            |                   |             |
|            | s 0 2                      |                   |             |
| 1) 依次按抽扯键  | 数字键                        | (+_               |             |
|            |                            | ,                 |             |
| П          |                            |                   | $\wedge$    |
|            | 乏体开始点于快速 快速点谱              | 亡业仁母于时日           |             |
| 2) 按       | 系统开始问下位家,位家元成              | 后尤怀处于地址           | 29.5下。如果按键, |
| 向上检索,系统检索  | 不到指令字Z9.5产生报警。             |                   |             |
|            | 程序                         | 00002 N0000       |             |
|            | 00002;                     |                   |             |
|            | N0010 G0 X40- Z10;         |                   |             |
|            | N0020 G71 U1 B1;           |                   |             |
|            | N0030 671 P40 0140 U0.2 W- | -1 F800:          |             |
|            | N0040 60 X5 20:            |                   |             |
|            | N0050 G1 25                |                   |             |
|            | N0050 G1 L3                |                   |             |
|            | N0070 C1 79 E              |                   |             |
|            | N0090 C02 VIE 212 P2 E     |                   |             |
|            | N0090 C1 714               |                   |             |
|            | 10000 61 214;              |                   |             |
|            | 新据 = <b>29.5</b> 7         | や 単 衣 到!          |             |
|            | XUH - UV.S                 | 80000 70400       |             |
|            | ,                          | 90101 00000 10100 | ,<br>,      |
|            | 3                          | <b>用</b> 挕        |             |
| 注:检索Z9.5时, | 必须输入Z9.5,如果只输入Z9           | .50不能检索到2         | Z9.5。       |

# ▲ Mech 众为兴数控

◆检索法(地址):从当前位置开始,向上或向下检索指定的地址。光标当前所在位置为N0030, 现需将光标移至Z14处;

|                              | 程序<br>00002;<br>N0010 G0 X40- Z10;<br>N0020 G71 U1 R1;<br>T0030 G71 P40 Q140 U0.2 W-<br>N0040 G0 X5 Z0;<br>N0050 G1 Z5;<br>N0050 G1 Z5;<br>N0060 G03 X10 Z7.5 R2.5;<br>N0070 G1 Z9.5;<br>N0080 G02 X15 Z12 R2.5;<br>N0090 G1 Z14;                            | 00002 N0000<br>-1 F800;                                  |
|------------------------------|----------------------------------------------------------------------------------------------------|----------------------------------------------------------|
|                              | 災/拍 <sup>−</sup>                                                                                                    | S0000 T0100                                              |
| 操作方法如下:<br>1) 输入Z14。         |                                                                                                    | 户初方式                                                     |
| 2) 按 键,<br>检索,系统检索           | 系统开始向下检索。检索完/<br>索不到地址Z14产生报警。                                                                                                    | 成后光位于地址Z下;如按 健,则向上                                       |
|                              | 程序<br>00002;<br>N0010 G0 X40- Z10;<br>N0020 G71 U1 R1;<br>N0030 G71 P40 Q140 U0.2<br>N0040 G0 X5 Z0;<br>N0050 G1 Z5;<br>N0050 G1 Z5;<br>N0060 G03 X10 Z7.5 R2.5;<br>N0070 G1 Z9.5;<br>N0070 G1 Z9.5;<br>N0080 G02 X15 Z12 R2.5;<br>N0090 G1 Z14;<br>数据 = Z14 | 00002 N0000<br>W-1 F800;<br>未查找到!<br>S0000 T0100<br>编辑方式 |
| 返回程序开头的方                     | 法                                                                                                    |                                                          |
| 力法Ⅰ 在编辑操作方式 方法2 检索法 (a)选择编辑排 | 、程序显示页面中,按复位<br>操作方式;                                                                                                    | 复位键,光标回到程序开头。                                            |
| (b) 按<br>(c) 依次键入地           | 键,并进入程序显示画面;<br>0 0 0<br>也址键 0 数字键 0 0                                                                                                    | <b>05</b><br>(当前程序为5号程序);                                |
| (d) 按                        | 键,光标回到程序开头                                                                                                    |                                                          |

# **ふ**Mech 众为兴数控

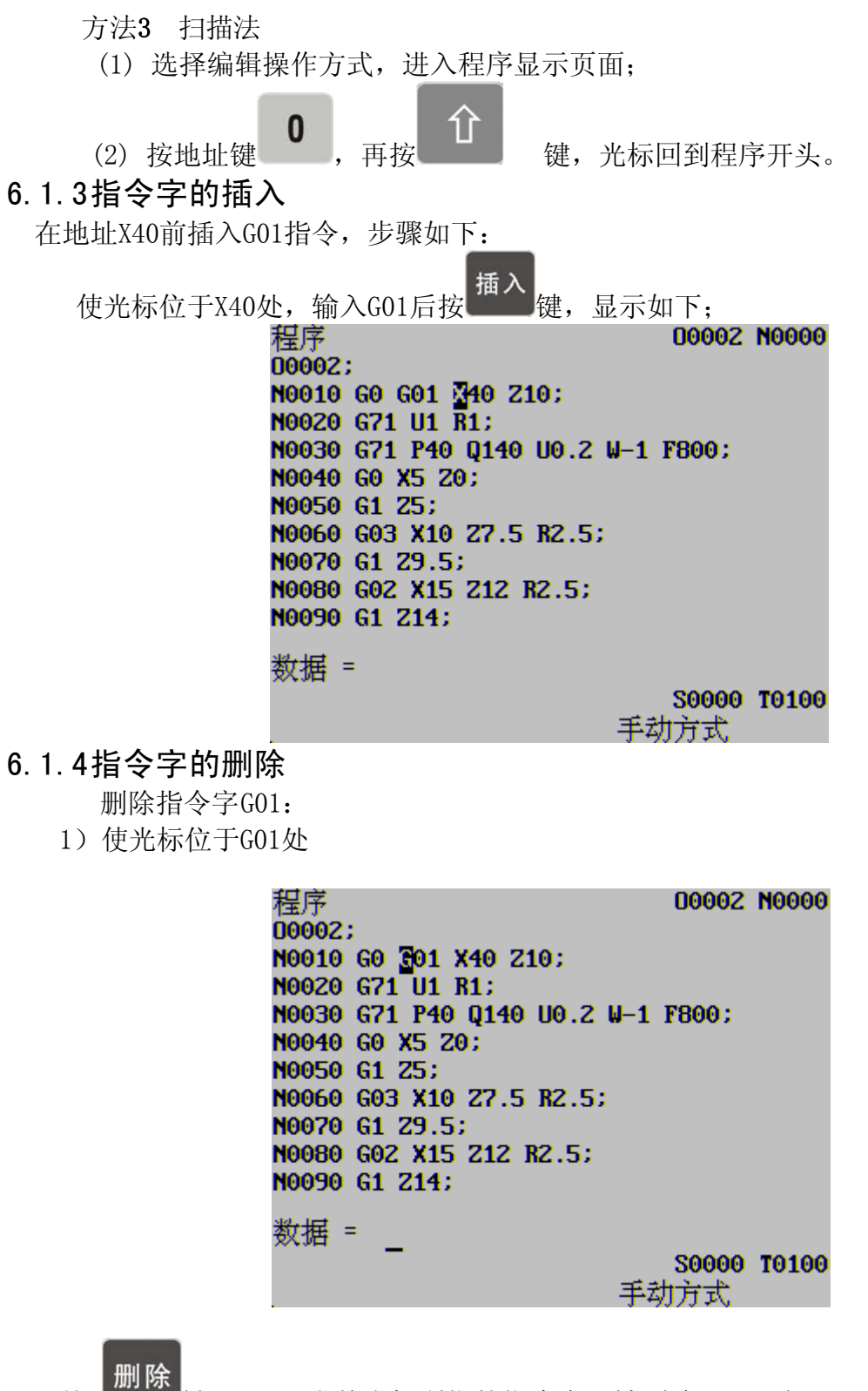

2) 按

键,G01(当前光标所指的指令字)被删除,显示如下。
程序 D0002 N0000 D0002; N0010 G0 40 Z10; N0020 G71 U1 R1; N0030 G71 P40 Q140 U0.2 W-1 F800; N0040 G0 X5 Z0; N0050 G1 Z5; N0050 G1 Z5; N0060 G03 X10 Z7.5 R2.5; N0070 G1 Z9.5; N0080 G02 X15 Z12 R2.5; N0090 G1 Z14; 数据 = S0000 T0100

手动方式

3) 删除输入缓冲区中的字符:如输入缓冲区中已经输入X1000,按删除键则删除最后一个输入的字符输入缓冲区的字任为X100,再按一次则为X10。

### 6.2 程序的删除

#### 6.2.1单个程序的删除

操作步骤如下:

1) 选择编辑操作方式,进入程序页面;

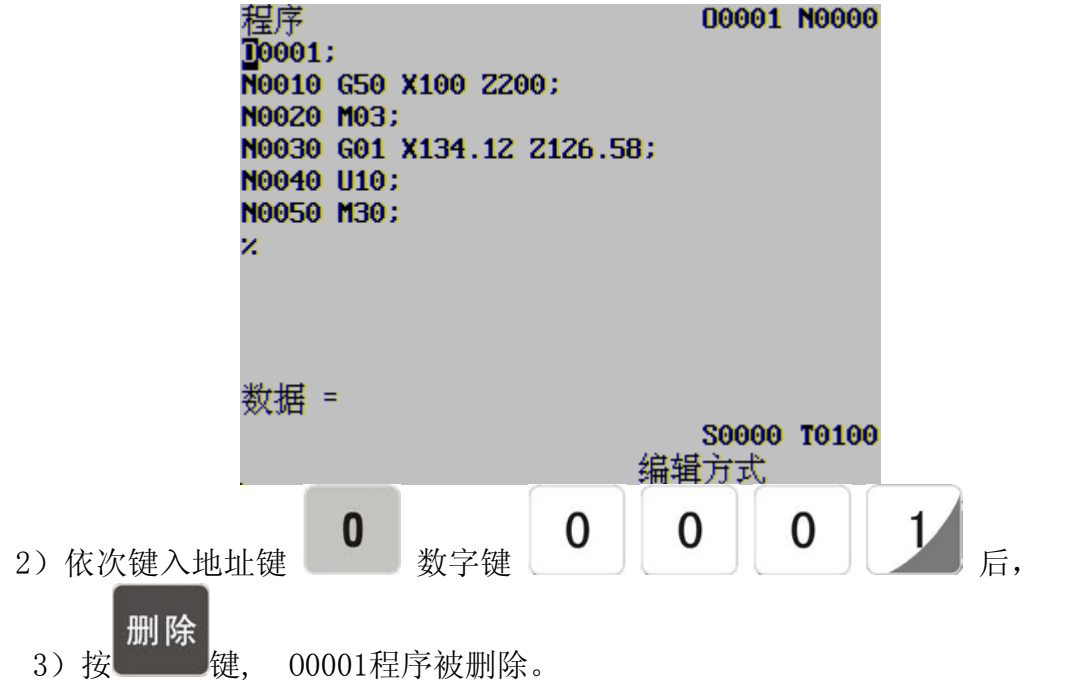

#### 6.2.2程序的多行删除

从光标当前字符开始,向下删除到该程序行结尾 操作方法步骤如下:

1) 选择编辑操作方式,移动光标到要删除和开始N字符处

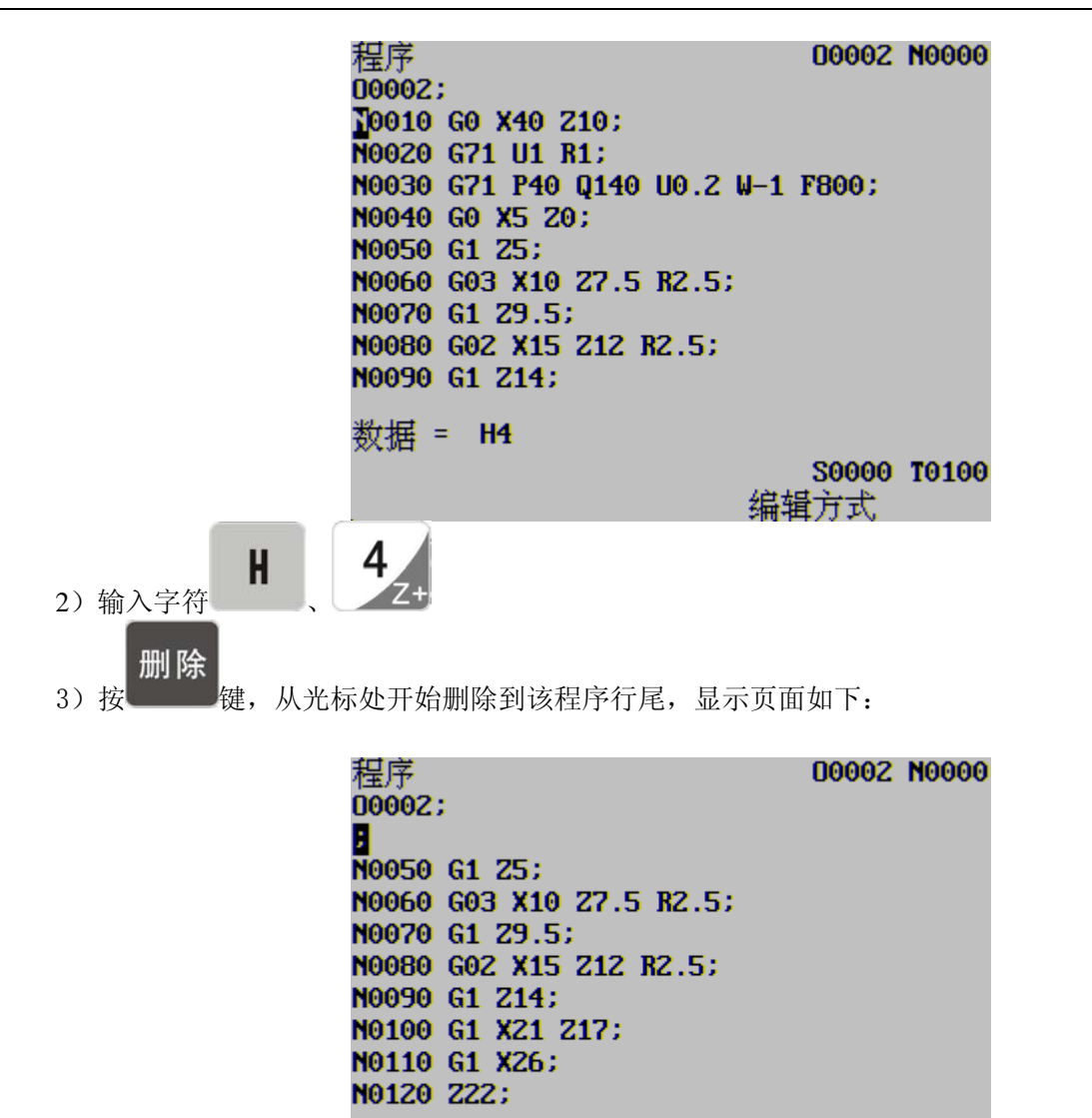

6.2.3全部程序的删除

操作步骤如下:

1) 选择编辑操作方式,进入程序页面

数据 =

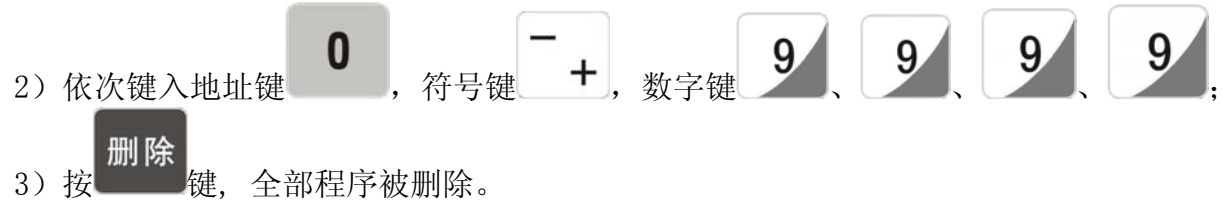

S0000 T0100

编辑方式

6.3 程序的选择

当系统中已存有多个程序时,可以通过检索的方法选择程序。

6.3.1检索法

以00005为例

(a) 选择编辑操作方式;

# ▲ Arech 众为兴数控

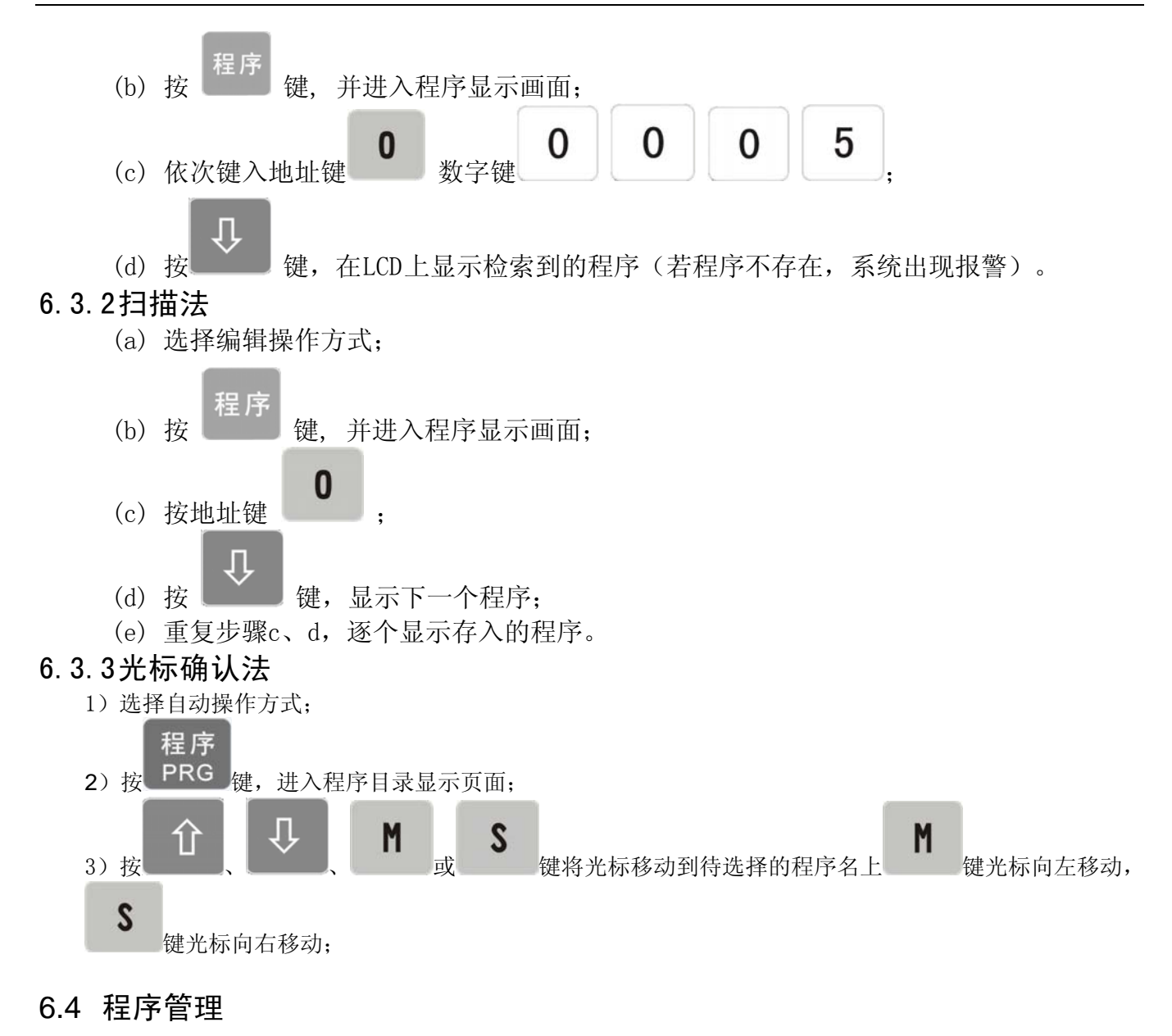

# 6.4.1程序目录表

程序 非编辑操作方式下,按键(必要时再按UD DOWD 键)进入程序目录表页面。在 此页面中,以目录表形式显示系统已存的程序名,每页最多只能显示36个程序名,当已存程序数

超过36个,可按\_\_\_\_\_键显示其它的程序名。

### 6.4.2程序的锁住

为防程序被意外修改、删除,系统设置了程序开关。在程序编辑之后,可关闭程序开关(如下图)使程序锁住。

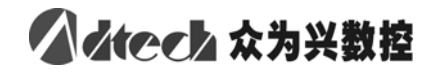

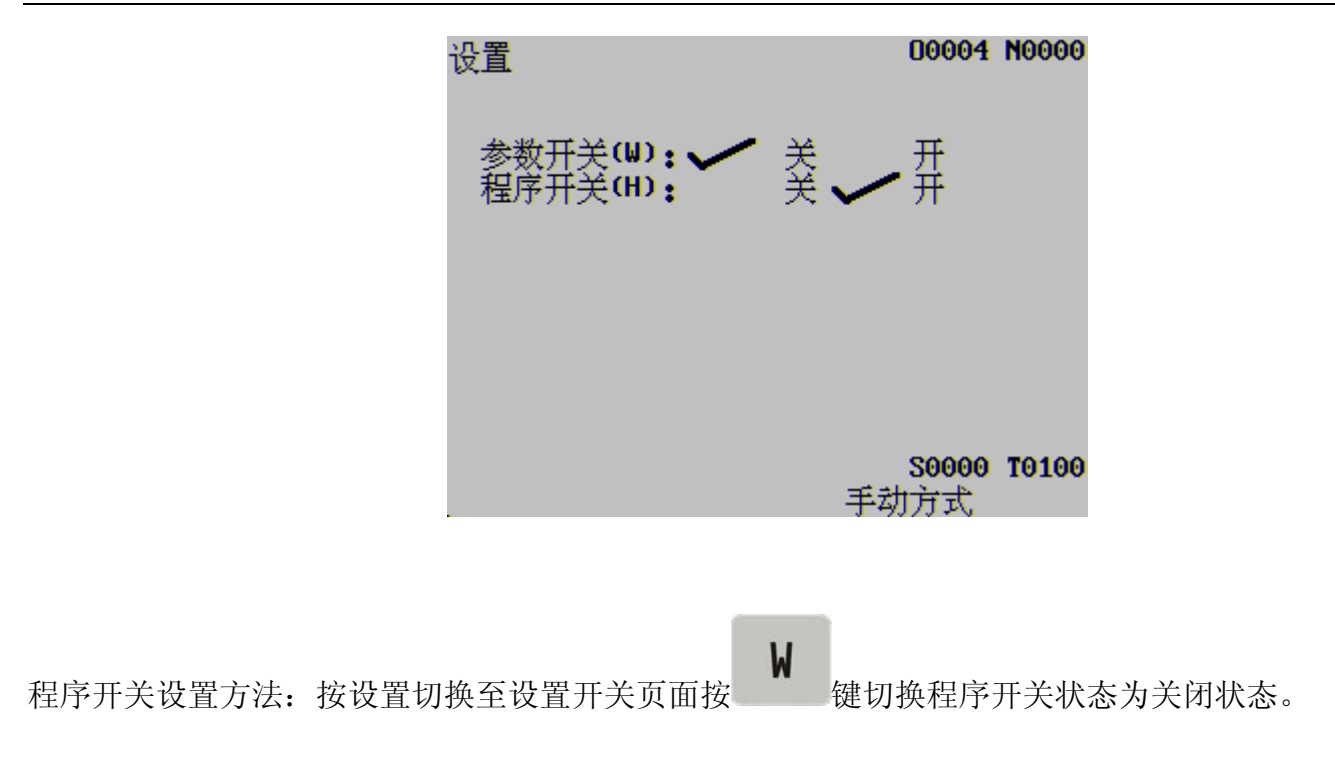

7 刀具偏置与对刀

### 7.1 定点对刀

系统参数45为0时定点对刀方法有效,操作步骤如下:

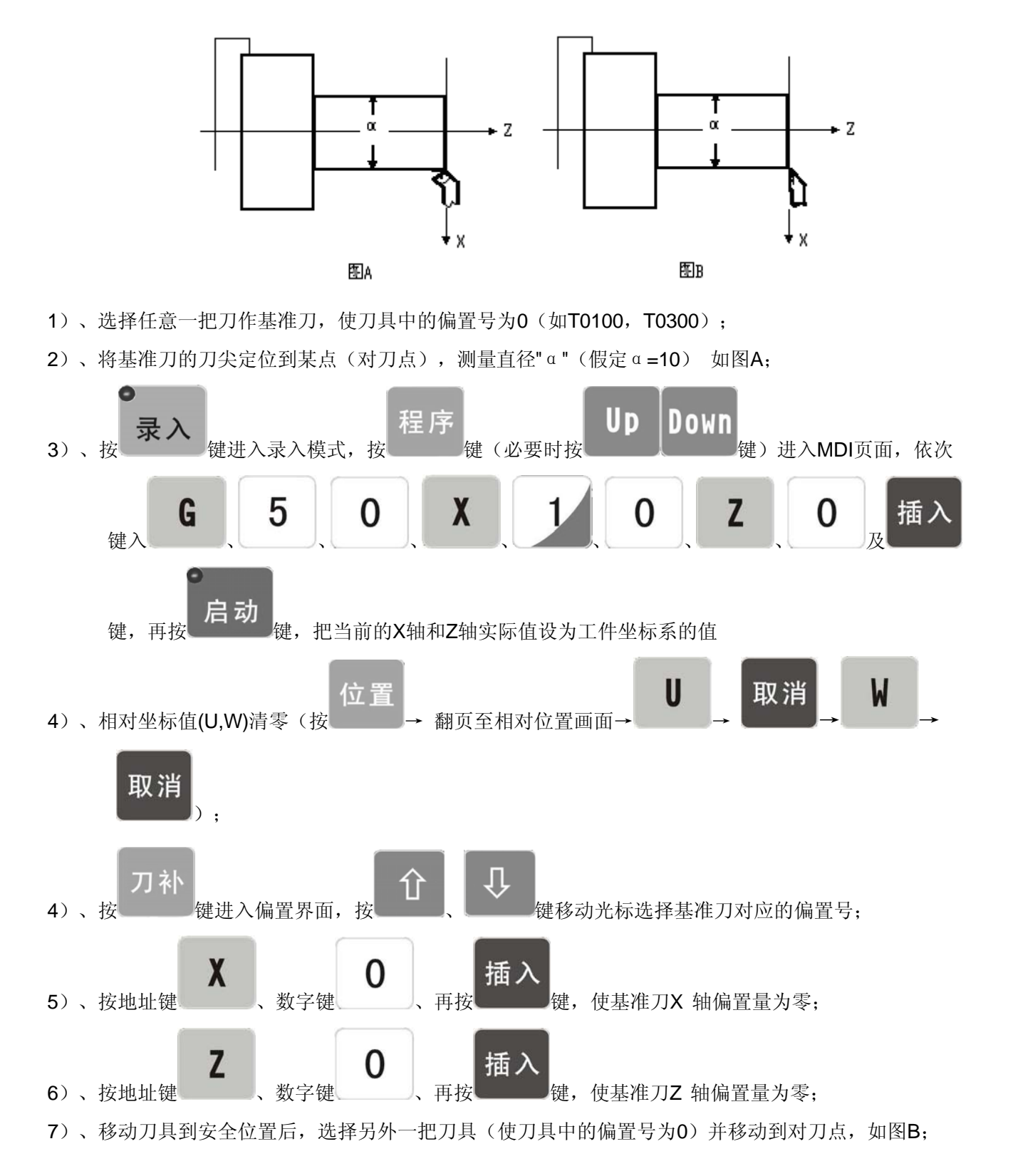

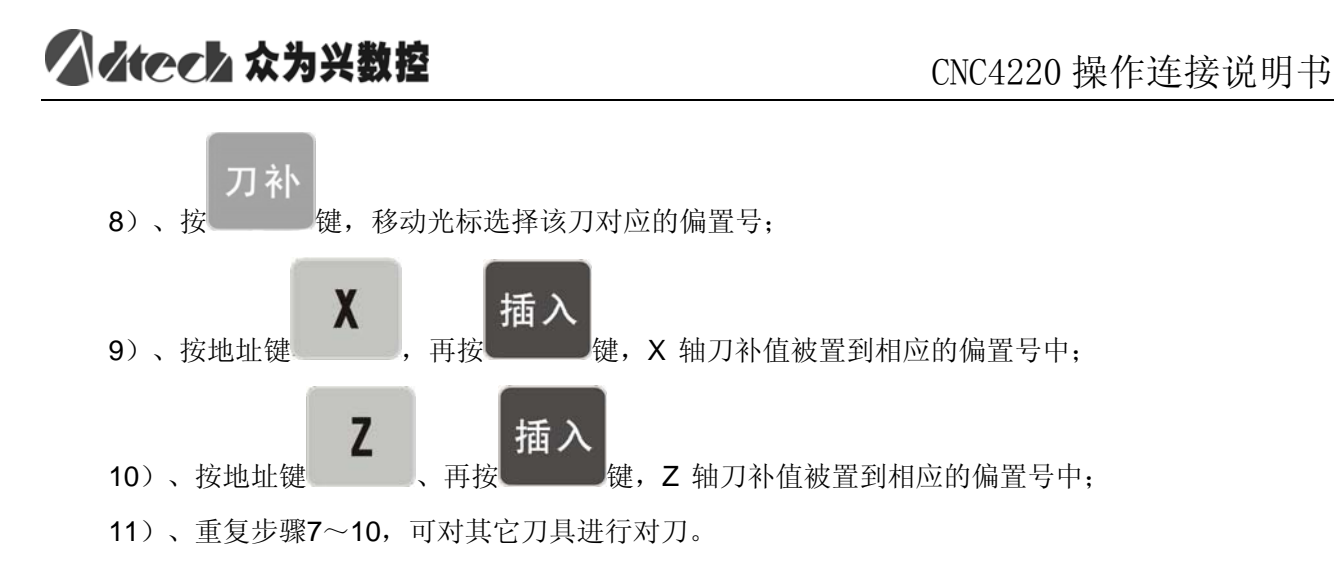

### 7.2 试切对刀

系统参数45为1时试切对刀方法有效,操作步骤如下(以工件端面建立工件坐标系):

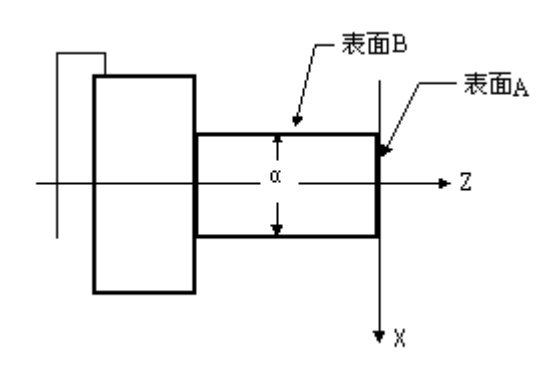

- 1)、选择1号刀作为基准刀,使刀具沿A表面切削;
- 2)、在Z 轴不动的情况下沿X 轴退出刀具,并且停止主轴旋转;

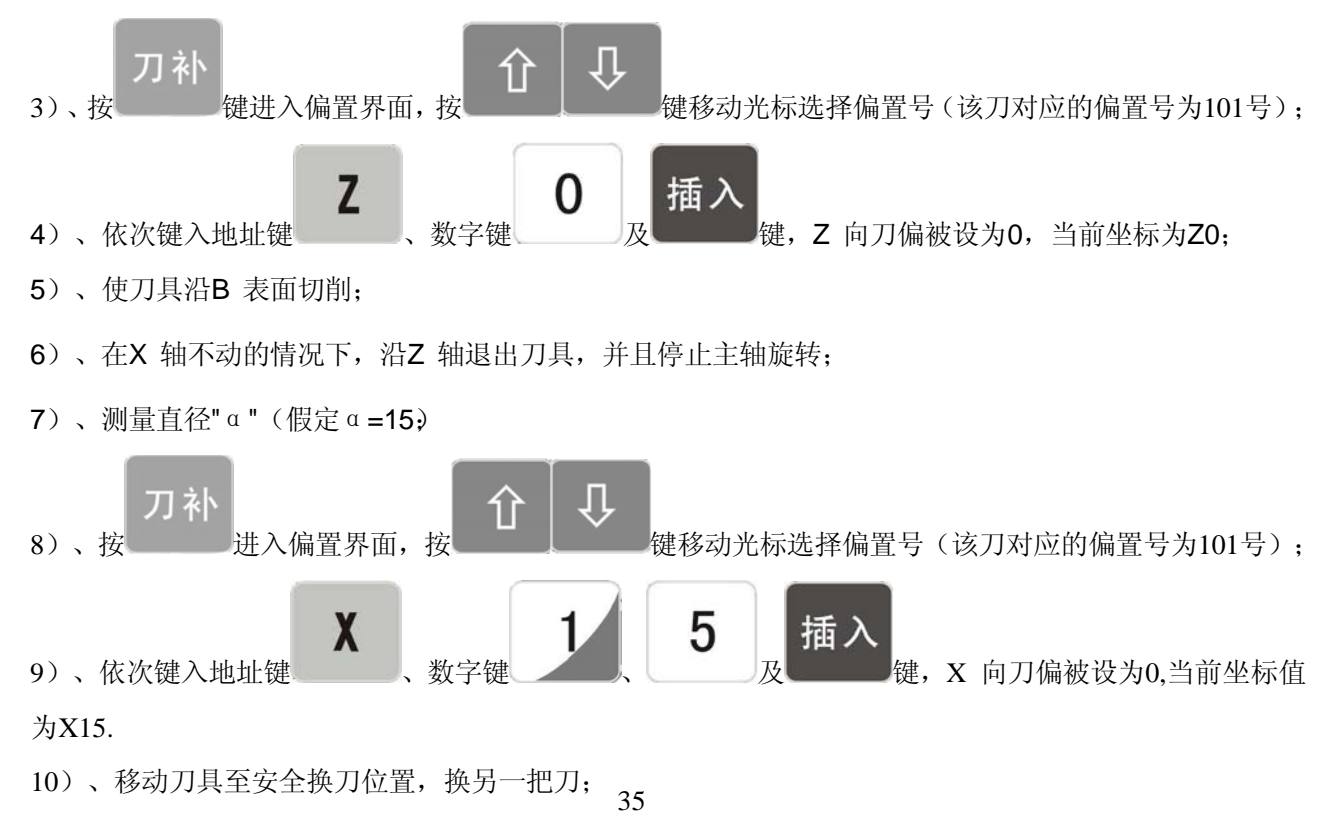

# ▲ deeb 众为兴数控

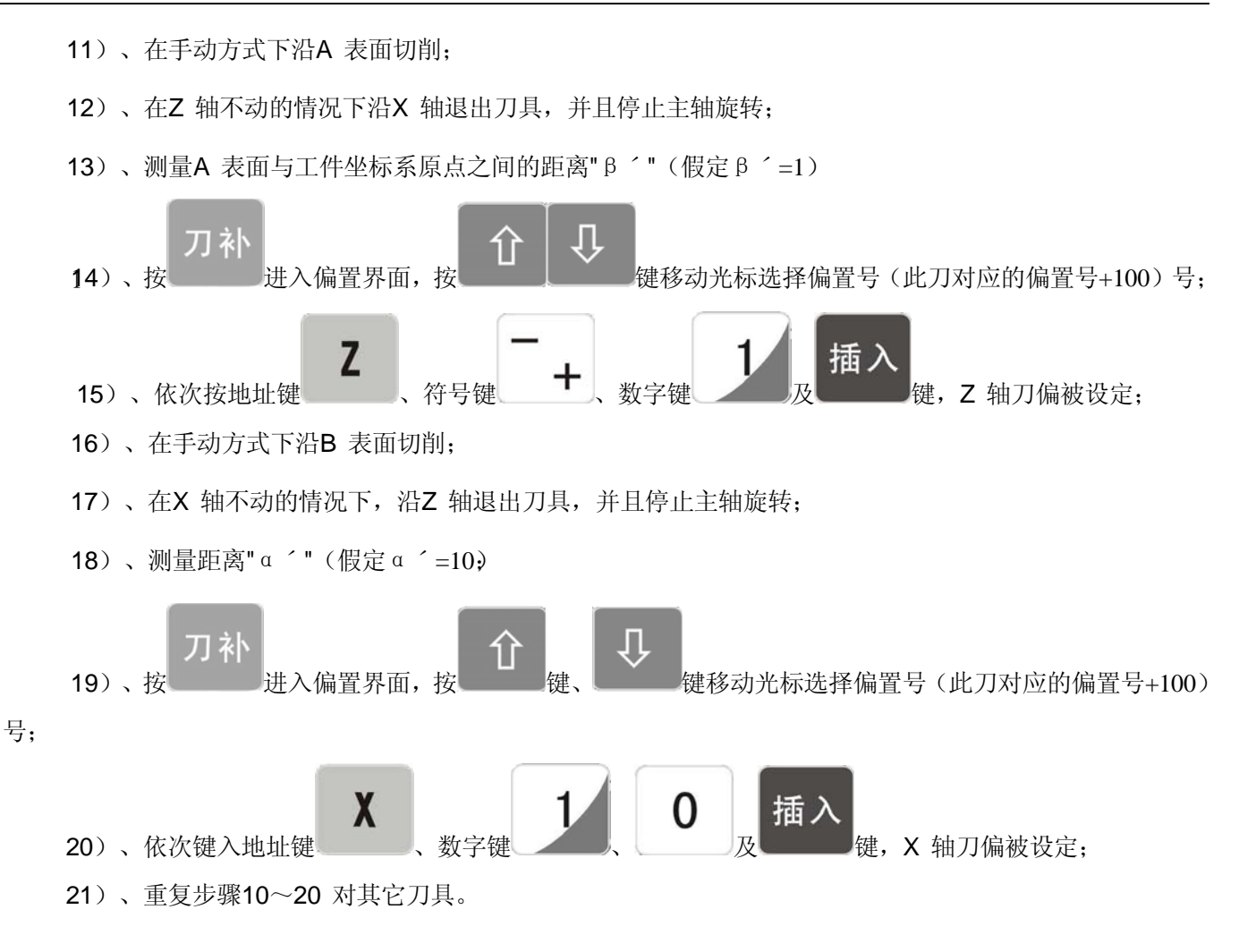

# 7.3 回机械零点对刀

系统参数45为2时回机械零点对刀方法有效,操作步骤如下:

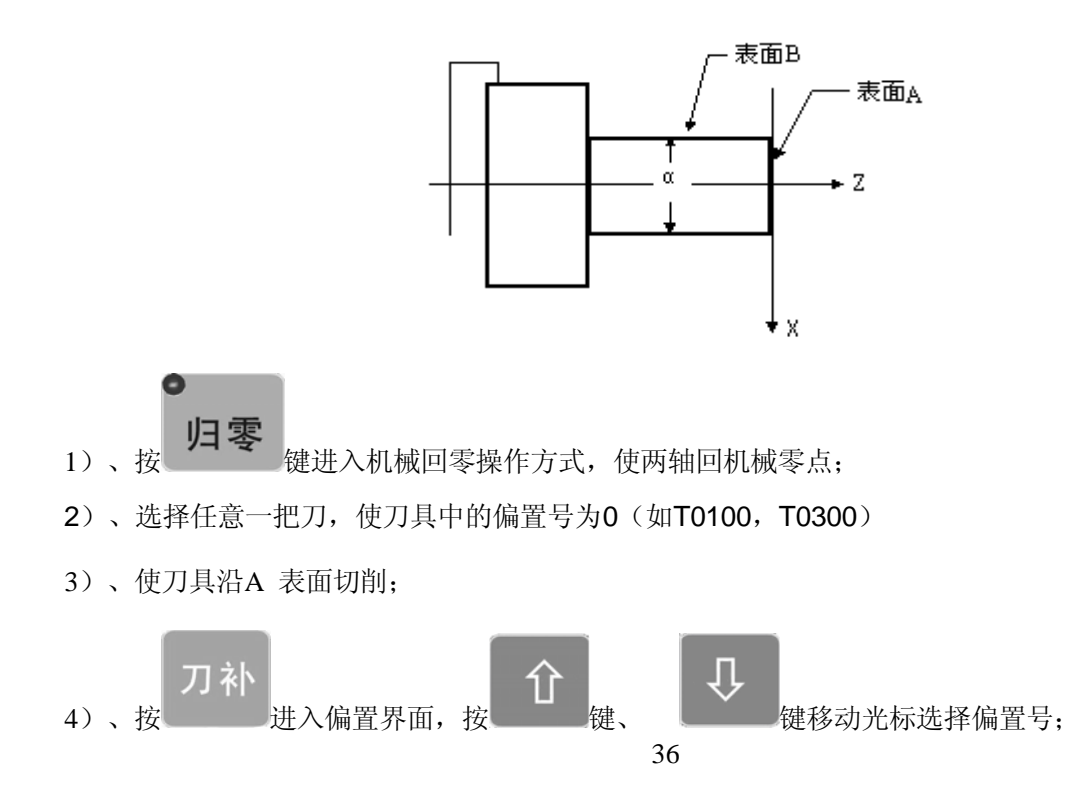

# ▲ Arech 众为兴数控

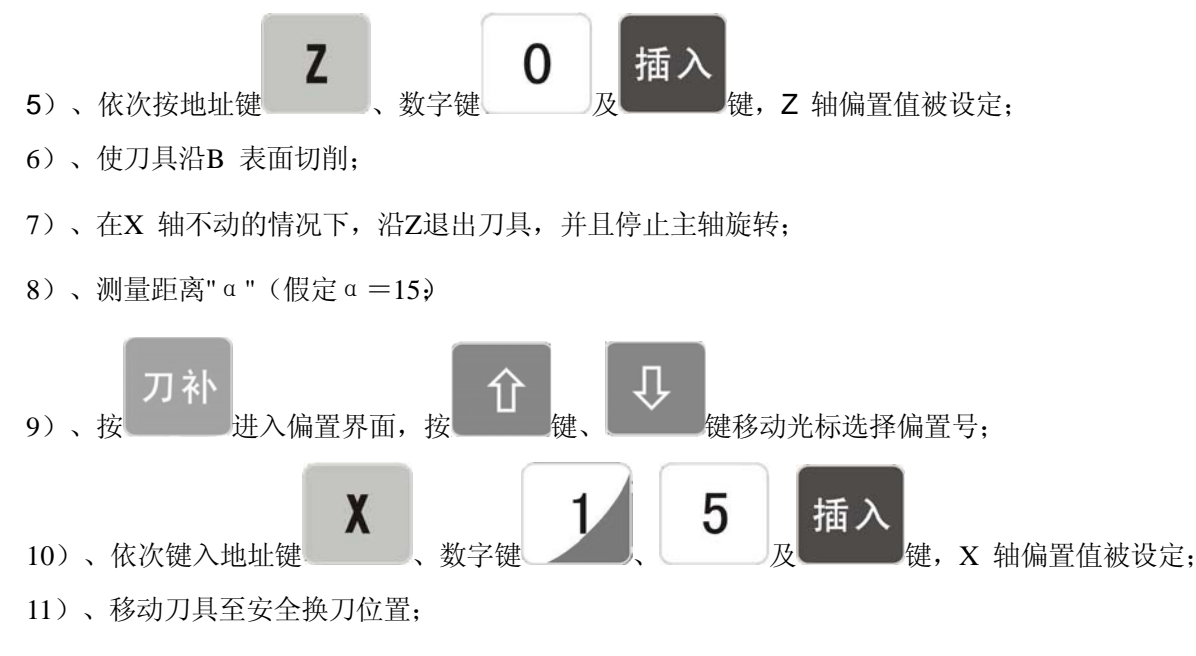

12)、换另一把刀,使刀具中的偏置号为0(如T0100,T0300)

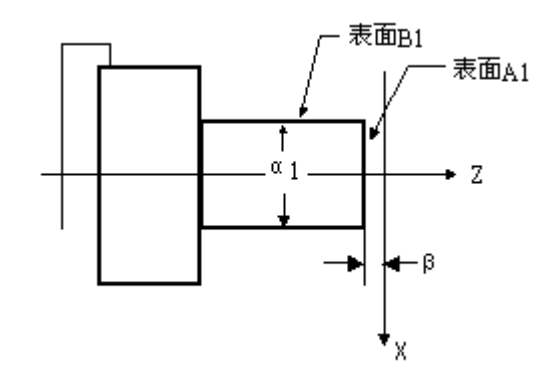

- 13)、使刀具沿A1 表面切削;
- 14)、在Z轴不动的情况下沿X 轴退出刀具,并且停止主轴旋转;测量A1 表面与工件坐标系原点之间的距离"<u>β</u>"(假定β=1)

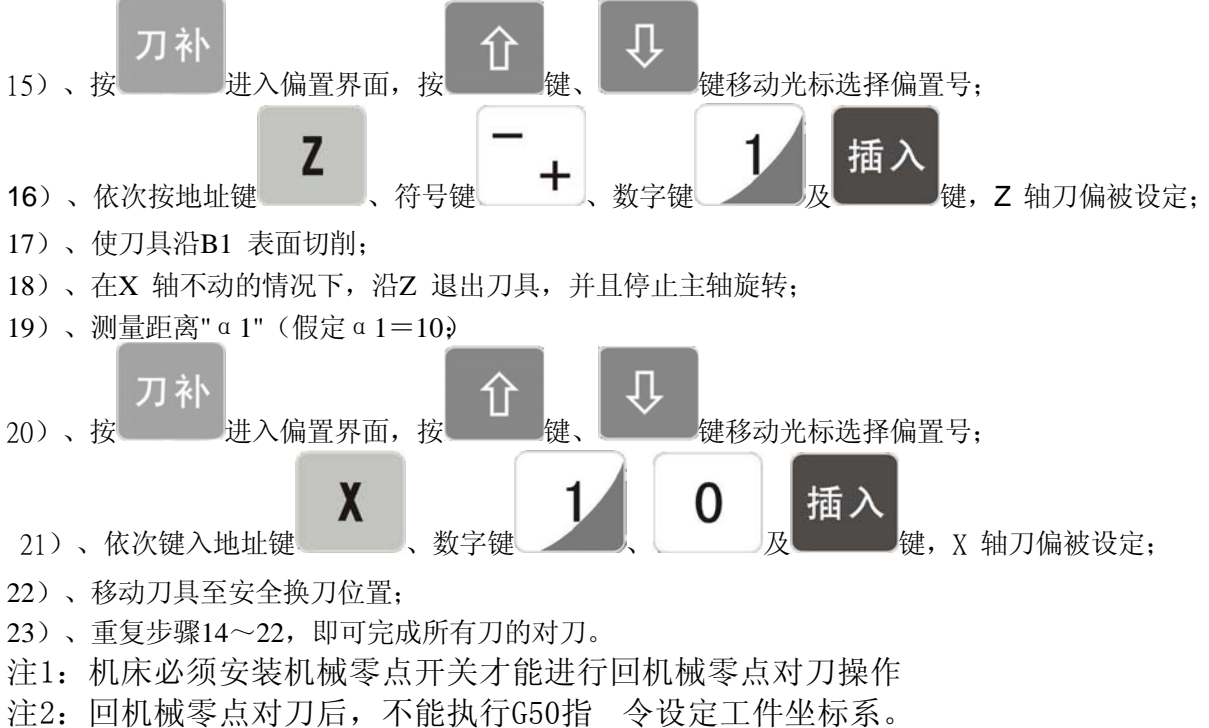

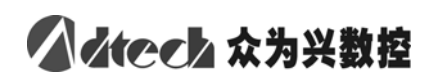

如下所示:

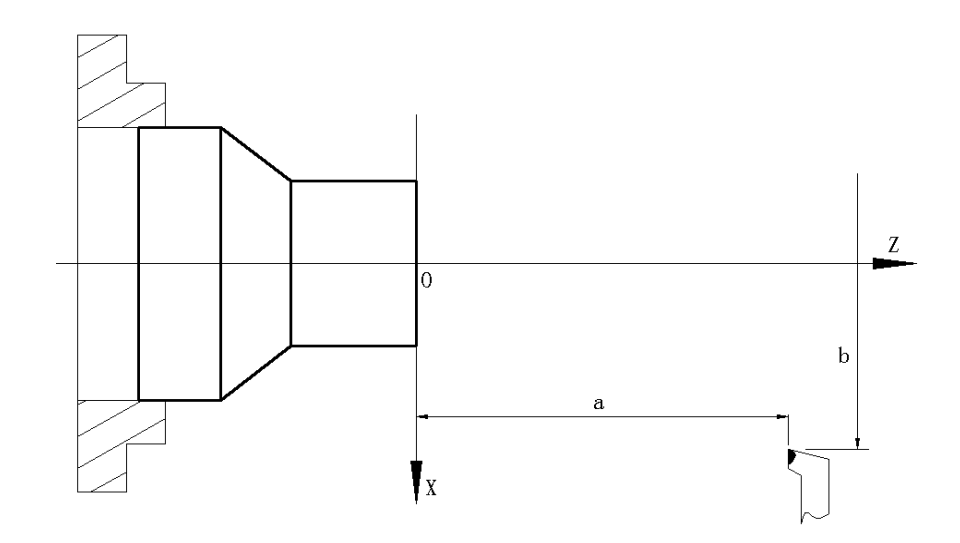

# 7.4 偏置值的修改

| 按 键进入偏置界面,通过 订 登 键显示001~016                                                                                                    | 偏置 |
|----------------------------------------------------------------------------------------------------|----|
| 刀补参数 定点对刀                                                                                                    |    |
| 序号         X         Z         R         T           101         +0000.000         +0000.000         +0000.000         0000.000         0000.000         0000.000         0000.000         0000.000         0000.000         0000.000         0000.000         0000.000         0000.000         0000.000         0000.000         0000.000         0000.000         0000.000         0000.000         0000.000         0000.000         0000.000         0000.000         0000.000         0000.000         0000.000         0000.000         0000.000         0000.000         0000.000         0000.000         0000.000         0000.000         0000.000         0000.000         0000.000         0000.000         0000.000         0000.000         0000.000         0000.000         0000.000         0000.000         0000.000         0000.000         0000.000         0000.000         0000.000         0000.000         0000.000         0000.000         0000.000         0000.000         0000.000         0000.000         0000.000         0000.000         0000.000         0000.000         0000.000         0000.000         0000.000         0000.000         0000.000         0000.000         0000.000         0000.000         0000.000         0000.000         0000.000         0000.000         00000.000         0000.000 </th <th></th> |    |

▲ Mech 众为兴数控

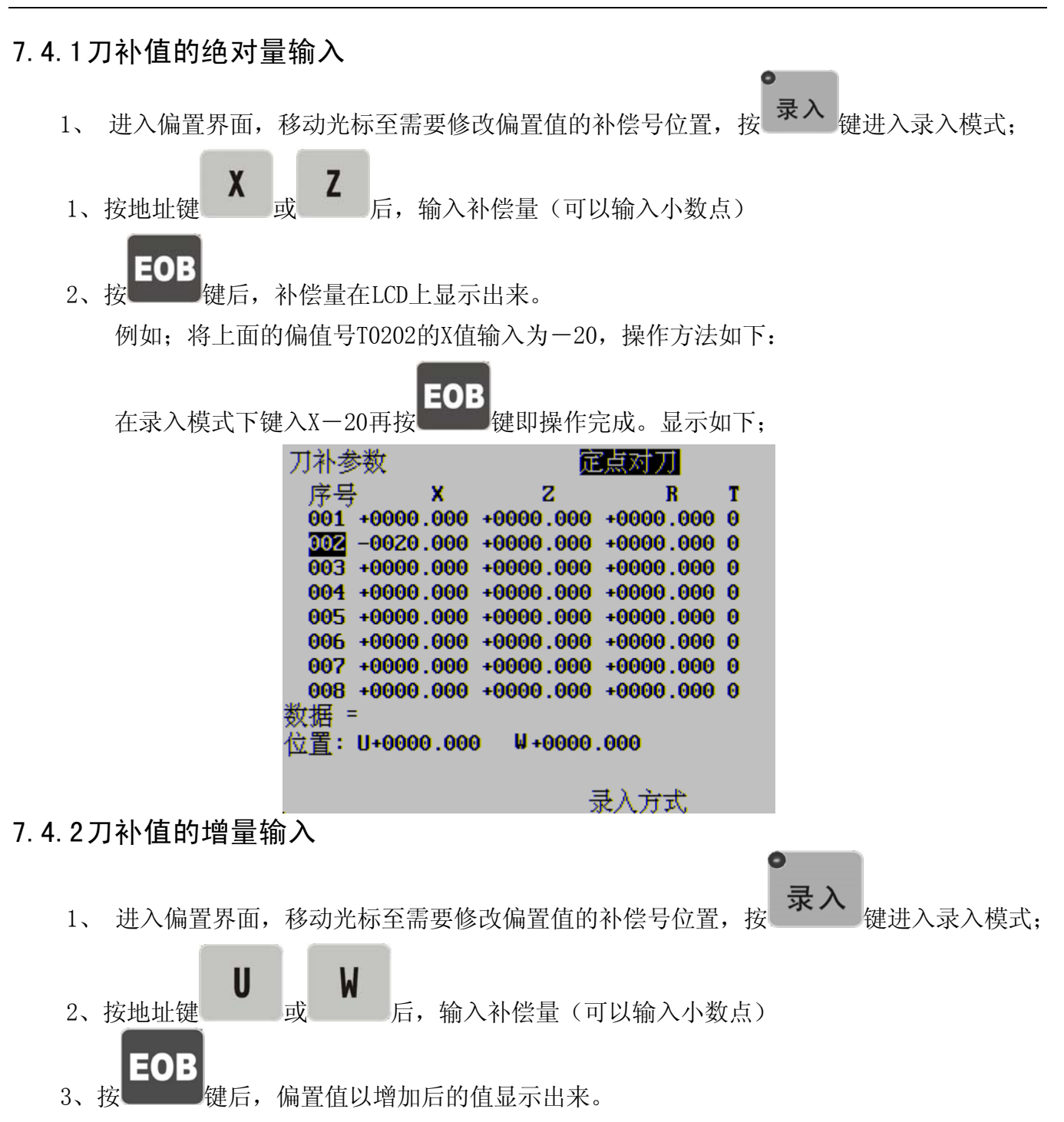

# **ふ**社ccb 众为兴数控

8 自动操作

### 8.1 自动运行

使用检索法或扫描法选择运行的程序 ●检索法(以检索程序00001为例) A、选择自动操作方式; 程序 B, 按 键,并进入程序页面; 0 依次键入地址键 数字键0 0 0 1; C、 Л D、按 键,在LCD上显示检索到的程序(若程序不存在,系统出现报警)。 ● 扫描法 A、选择自动操作方式; 程序 键,并进入程序显示画面; Β, 按 0 C, 按地址键 Û 按 键,显示下一个程序; D. 重复步骤3、4,逐个显示存入的程序。 E, 8.1.1自动运行的启动 启动 键进入自动操作方式,当选择需要加工的程序后; A、 按 复位 启动 键或外接启动键,使程序自动运行。 B、先按 键再按 8.1.2自动运行的停止

自动运行中,由于某些原因可能需要程序停止运行,本系统提供了多种使程序 停止的方法。

●指令停止(MOO)

含有M00的程序段执行后,停止自动运行,模态功能、状态全部被保存起来。按面板 <sup>启动</sup> 键或外接启动键后,程序继续执行。

● 按键停止

#### -#F

- A、自动运行中按 暂停 键或外接暂停键后, 机床呈下列状态:
  - (1) 机床进给减速停止;
  - (2) 在G04 指令执行时, 计时暂停;
  - (3) 模态功能、状态被保存;

▲ 休です 众为兴数控

- B、按复位键、
  - (1) 所有轴运动停止;

复位

(2) M、S 功能输出无效(可由参数设置按**上**)键后是否自动关闭主轴正/反转、润滑、 冷却等信号);

(3) 自动运行结束,模态功能、状态保持。

C、按急停按钮

机床运行过程中在危险或紧急情况下按急停按钮(外部急停信号有效时),系统即进入 急停状态,此时机床移动立即停止,所有的输出(如主轴的转动、冷却液等)全部关闭。松 开急停按钮解除急停报警,系统进入复位状态。

注1: 解除急停报警前先确认故障已排除;

注2: 在上电和关机之前按下急停按钮可减少设备的电冲击;

注3: 急停报警解除后应重新执行回机械零点操作,以确保坐标位置的正确性(若机床未安 装机械零点,则不得进行回机械零点操作);

注4: 只有将系统参数设置为1,外部急停才有效。

### 8.1.3从任意段自动运行

在某些特定的情况下,需要从加工程序中间的某一行开始运行。本系统允许从当前程序的 任意段开始运行。具体操作步骤如下:

A、按 编辑 键进入编辑操作方式,按 程序 键进入程序显示页面,按 自动 键进入自动操

作方式;

B、将光标移至准备开始运行的程序段处(如从N0050开始运行,移动光标至指令字N0050上)

| 程序    |                     | 00002            | <b>N0000</b> |
|-------|---------------------|------------------|--------------|
| N0010 | G0 X40 Z10;         |                  |              |
| N0020 | G71 U1 R1;          |                  |              |
| N0030 | G71 P40 Q140 U0.2 I | <b>V-1 F800;</b> |              |
| N0040 | G0 X5 Z0;           |                  |              |
| 0050  | G1 25;              |                  |              |
| N0060 | G03 X10 Z7.5 R2.5;  |                  |              |
| N0070 | G1 29.5;            |                  |              |
| N0080 | G02 X15 Z12 R2.5;   |                  |              |
| N0090 | G1 Z14;             |                  |              |
| N0100 | G1 X21 Z17;         |                  |              |
| 粉据:   | =                   |                  |              |
| XX1H  |                     | 80000            | TO 100       |
|       |                     | 50000            | 10100        |
|       |                     | 目动方式             |              |

C、移动刀具至当前光标所在程序段的上一程序段运行后的终点位置。

D、如当前的模态与运行该程序段前的模态不一致,执行相应的模态功能、状态;

E、按开始键<sup>启动</sup>启动程序运行。

#### 8.1.4进给倍率的调整

自动运行时,本系统可以通过调整进给倍率改变运行速度,而不需要改变程序及参数中设定的速度值。

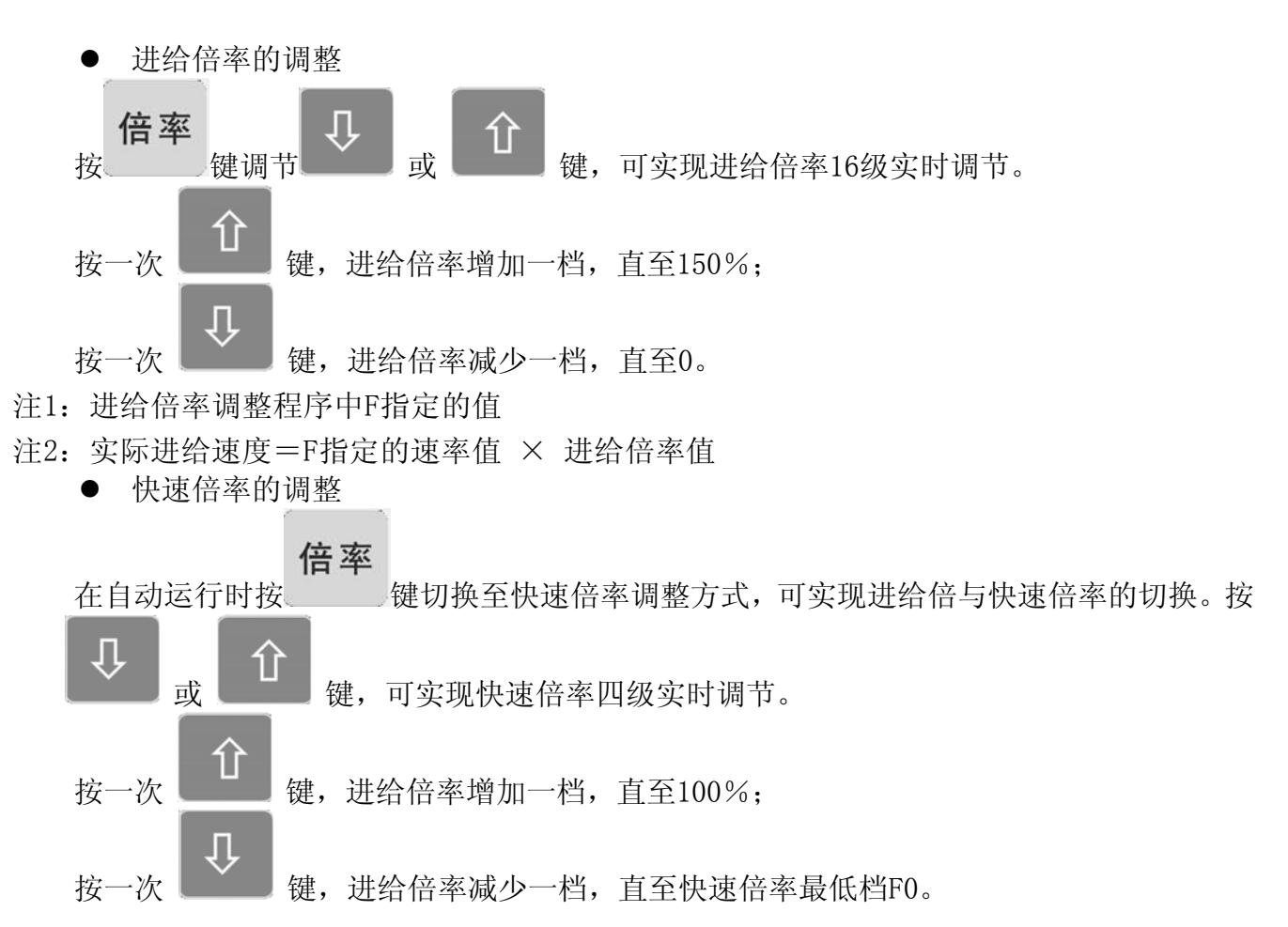

#### 8.1.5主轴速度调整

自动运行中,当选择模拟电压输出控制主轴速度时,可调整主轴速度。

按 或 键,调整主轴倍率改变主轴速度,可实现主轴倍率 50%~120%共8 级实时调节。

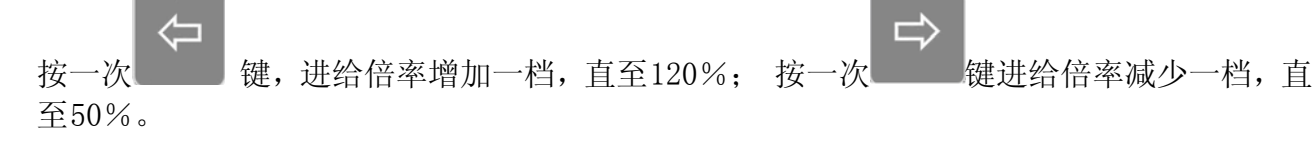

注:输出的模拟电压最高值=设定的模拟电压最高输出值×主轴倍率

例:系统参数52设置为9999,执行S9999 指令,选择主轴倍率为70%,则实际输出的模拟 电压≈10×70%=7V

# ▲ Atech 众为兴数控

## 8.2 运行时的状态

### 8.2.1单段运行

首次执行程序时,为防止编程错误出现意外,可选择单段运行。

自动操作方式下,按 <sup>单段</sup> 键使状态指示区中的单段运行指示灯亮,表示选择单段运行 功能;或者进入诊断界面→机床面板页面,按数字键 3 选择单程序段运行开。 单段运行时,系统执行完当前程序段后停止运行;按 启动键,系统执行完下一个程序段 后停止运行,如此反复直至程序运行完毕。

注1: G28指令中,在中间点的位置,单段停止;

注2: 执行固定循环G90, G92, G94, G70~G76指令时, 单段状态见《编程说明》

#### 8.2.2程序段选跳

在程序中不想执行某一段程序而又不想删除时,可选择程序段选跳功能。当程序段段首具有

"/"号且程序段按选跳键选跳灯亮,在自动运行时执行此程序段。

### 8.2.3其它操作

冷却

:自动操作方式下,按此键冷却液开/关切换

## 9 回零操作

#### 9.1 程序回零

#### 9.1.1程序零点

当零件装夹到机床上后,根据刀具与工件的相对位置用G50指令设置刀具当前位置的绝对坐标,就在系统中建立了工件坐标系。刀具当前位置称为程序零点,执行程序回零操作后就回到此位置。

若系统上电之后没有执行G50设置程序零点,当执行程序回零时系统提示报警信息:未用G50 设置程序零点。

#### 9.1.2程序回零的操作步骤

A、按 归零 键切换至程序归零模式,进入程序回零操作方式,显示页面的最下行显示"程序回零"字样,详见图:

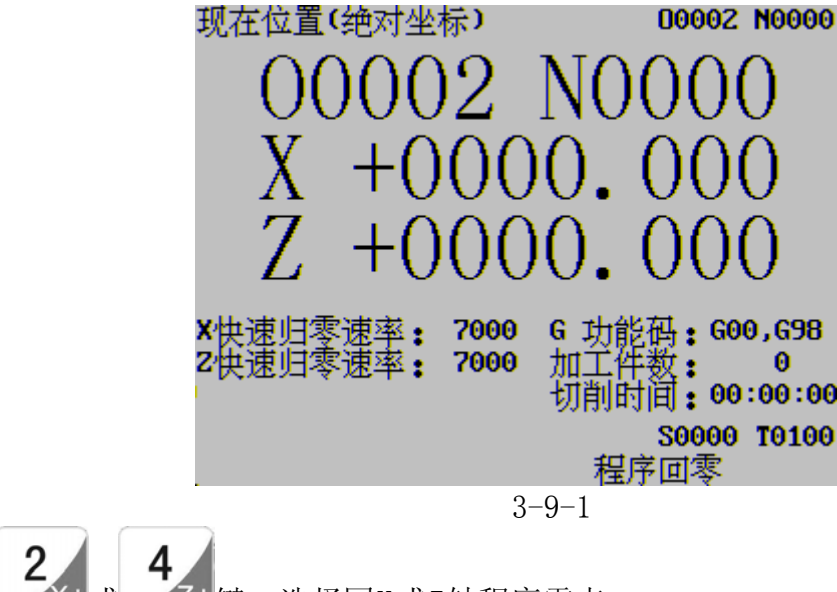

B、按 X+或 Z+键,选择回X或Z轴程序零点;

注1: X、Z轴不能同时回程序零点;

注2: 进行回程序零点操作后,系统取消刀具长度补偿。

#### 9.2 机械回零

机床坐标系是CNC进行坐标计算的基准坐标系,是机床固有的坐标系,机床坐标系的原点称为 机械零点(或机械参考点),机械零点由安装机床上的零点开关或回零开关决定,通常零点 开关或回零开关安装在X轴和Z轴正方向的最大行程处。(回零方向也可以由相关的系统参数 设置)

#### 9.2.1机械回零的操作步骤

A、按 建切换至机械回零模式,进入机械回零操作方式.显示页面的最下行显示"机 械回零"字样,显示如下:

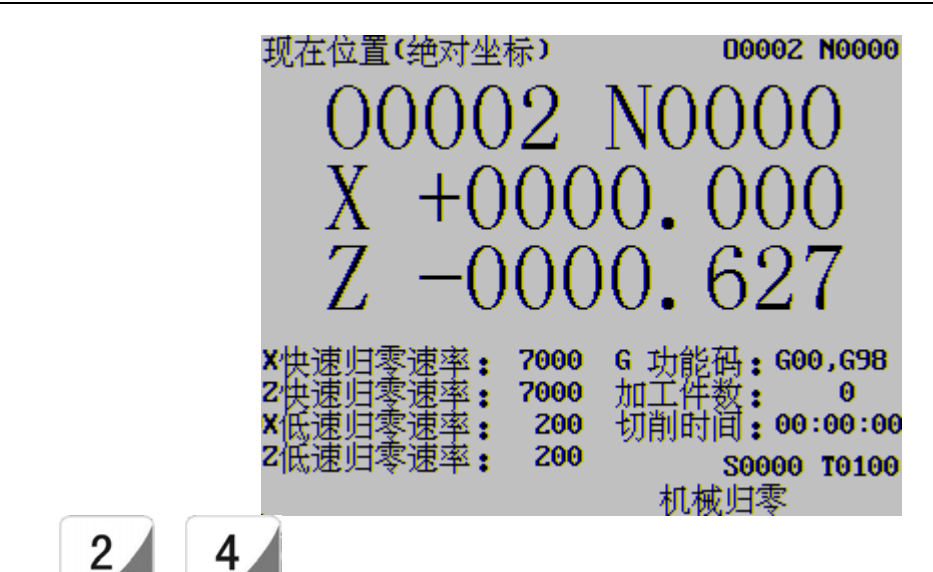

B、按 X+ 或 Z+ 键,选择回X或Z轴机械零点;

C、机床沿着机械零点方向移动,经过零点信号检测后回到机械零点,此时轴停止移动.

注1: 如果数控机床未安装机械零点,不得使用机械回零操作,若回零过程中要停止轴运动,

可按下 复位 可按下 键,或急停系统。 注2:进行回机械零点操作后,系统取消刀具长度补偿;

# 9.3 回零方式下的其它操作

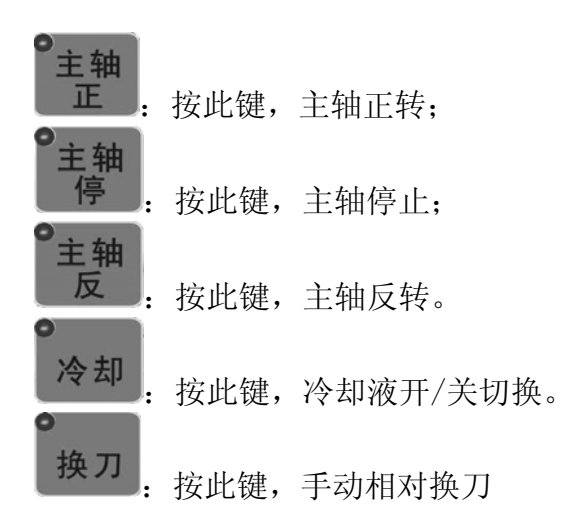

此外在程序回零/机械回零方式下还可以进行主轴倍率的调整、快速倍率的调整以及进给倍率的调整。

# **Atech** 众为兴数控

## 10 数据的设置和保存

#### 10.1数据的设置

10.1.1 设置界面的相关设置

设置页面一(上图):

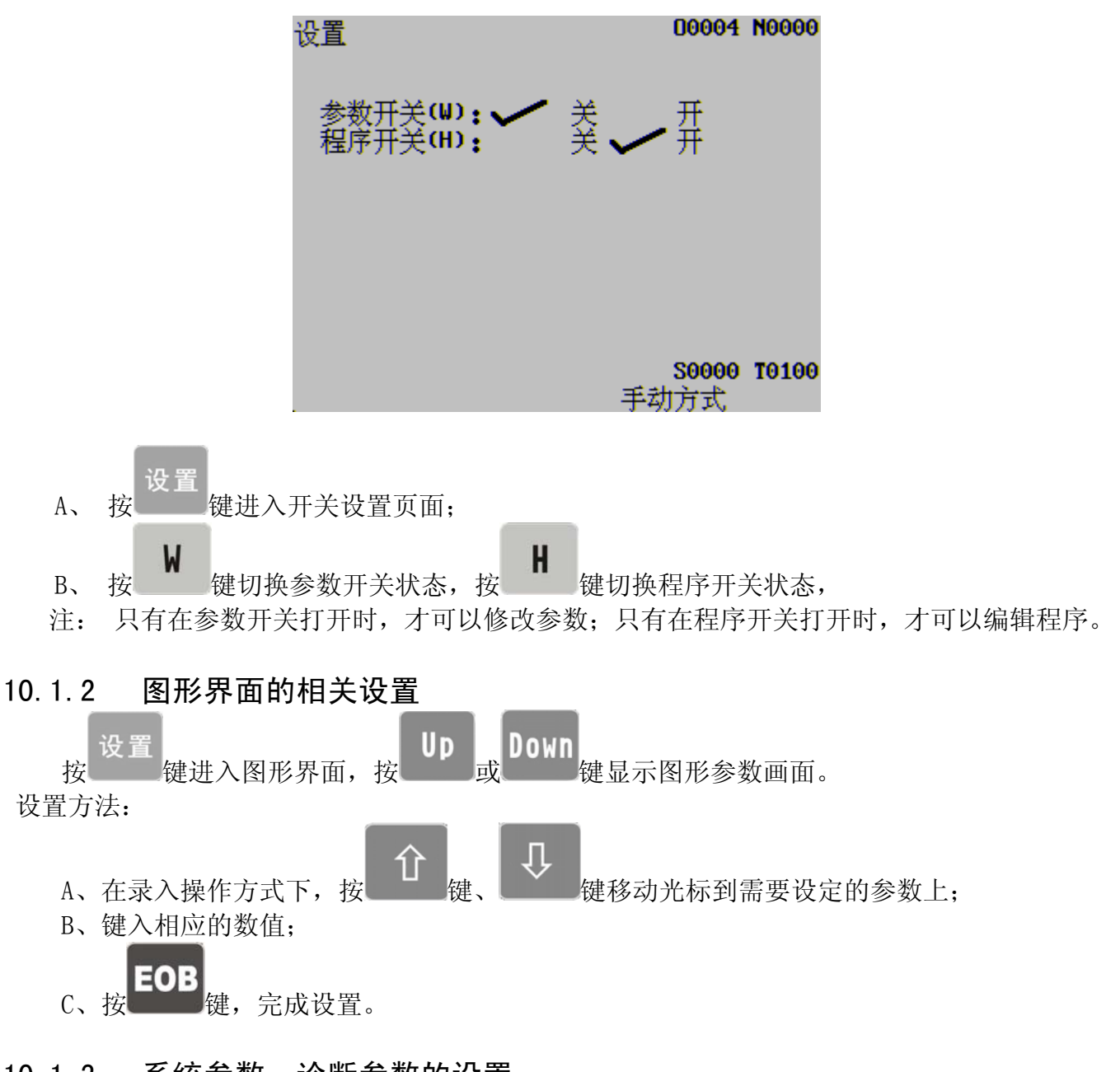

10.1.3 系统参数、诊断参数的设置

通过参数设定,可调整驱动器、机床等的相关特性。 设置方法:

A、按本章1.1 所述的方法打开参数开关;

B、选择录入方式,按 键进入参数界面,按 Up Down 键查找所需设定的参数所在的页面;

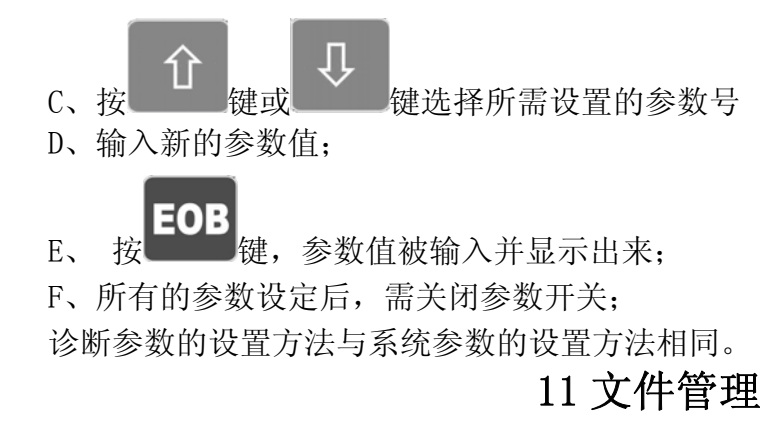

### 11.1U 盘连接电脑

按设置键切换到参数、程序开关界面。后再按UP、DoWN键切换到文件管理界面.如下图:

| 设置               | 文件管理                            |
|------------------|---------------------------------|
| U盘连接电脑           | 控制器模拟成U盘,此时控制器                  |
| 读取外部U盆<br>左链IC测试 | 相当了一只首通的9盈可对兵<br>进行各种操作。        |
| 重启系统             | ↑↓键移动选择相应的功能<br>被洗中的功能反白显示,按EOB |
|                  | 键进入相应的功能                        |
|                  |                                 |
|                  |                                 |
|                  |                                 |

默认为 U 盘连接电脑按 EOB 进入连接,在电脑系统托盘内可看到 USB 连接图标,打开 U 盘可看到两个文件夹,一个名为 ADT 一个为 PRG 如一下图

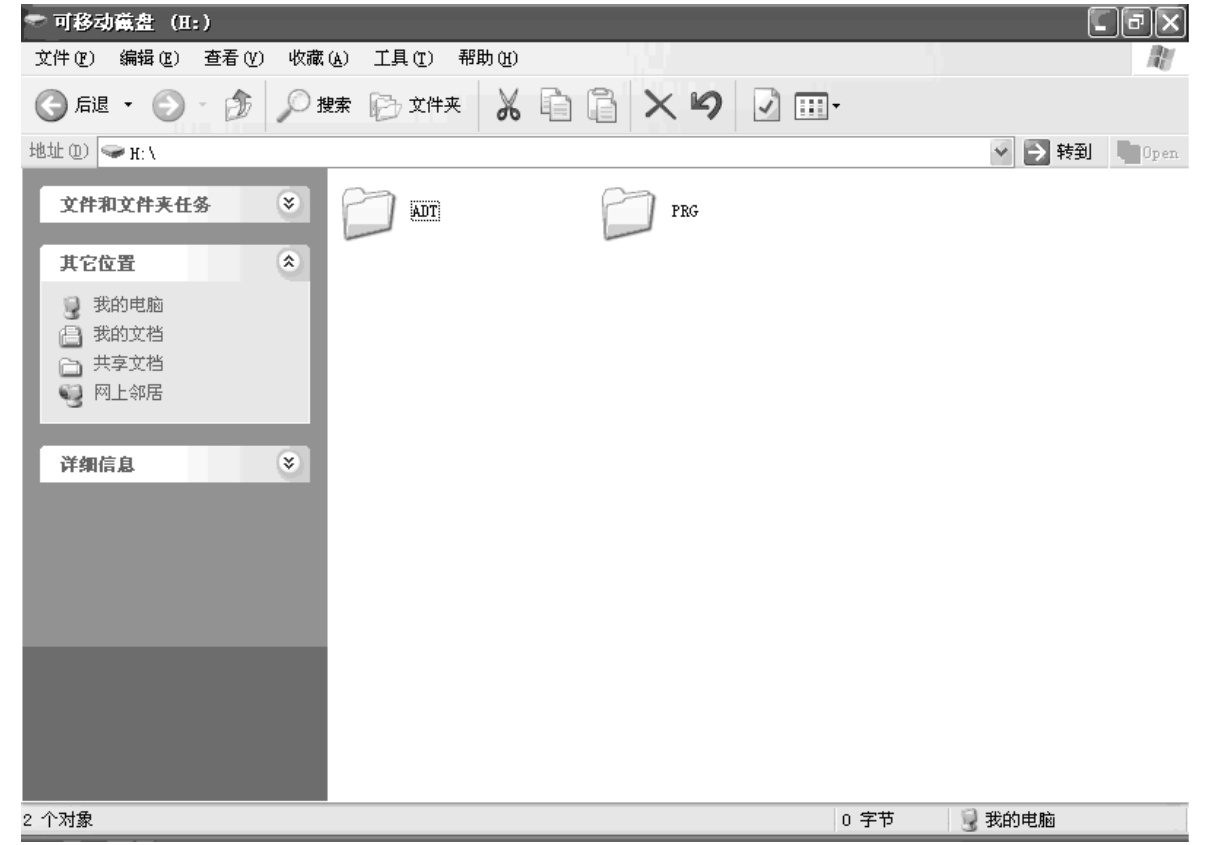

▲ Mech 众为兴数控

ADT 文件夹,用于存放 CNC 的升级序。出厂时均无文件。要升级时,将应用程序 ADTROM. BIN 复制到此文件夹内,然后在 BISO 界面选择更新程序.

PRG 文件夹则用来存放用户的加工文件(G 代码)。

系统升级在文件管理界面按下方向键移动到读取外部 U 盘功能上, 插入载有升级程序文件的 U 盘, 按 EOB 键。

| U盘连接电脑 控制器读取外部U盘,此时指  | ž |
|-----------------------|---|
| 读取外部 出 制相当于一台电脑,可查看   | 州 |
| 存储IC测试 部0盘上的义件。 可删除复制 | 7 |
| 重启系统 件与参数文件,及系统程序     | 촕 |
| 份•按'/#'键切换功能菜单        |   |
|                       |   |

打开U盘,并显示前目录文件名与子目录如下图:

| 当前目录: usb:\          |         |
|----------------------|---------|
| 999.NC               |         |
| TZ.NC                |         |
| ADTROM.BIN           | ↑上一个    |
| DICTIO~1 <dir></dir> | ↓下一个    |
|                      | EOB进入目录 |
|                      | N建立文件   |
|                      | D删除文件   |
| uch '                | CAN返回   |
| usber                |         |

按上下光标键选择文件及子目录,如选取 ADTROM. BIN 文件,按向下键三次。ADTROM. BIN 文件 名反白显示。如下图:

| 当前目录: usb:\          |       |
|----------------------|-------|
| 999.NC               |       |
| T2.NC                |       |
| ADTROM.BIN           | ↑上一个  |
| DICTIO~1 <dir></dir> | ↓下一个  |
|                      | 显示文件  |
|                      | N建立文件 |
|                      | 删除文件  |
| ush:N                | CAN返回 |
|                      |       |

按"#"键切换菜单功能,通过上下光标键选择功能。EOB键进入或执行相应功能如下图"

| _当前目录: usb:ヽ         |        |
|----------------------|--------|
| 999.NC               |        |
| T2.NC                |        |
| ADTROM.RIN           | 导入加工文件 |
| DICTIO~1 <dir></dir> | 导出加工文件 |
|                      | 导入系统参数 |
|                      | 导出系统参数 |
|                      | 系统程序备份 |
| uch th               | 系统程序升级 |
| usp. <u> </u>        |        |

按向下光标键移动到系统程序升级。按 EOB 键升级系统程序如下图:

| 当前目录: usb:\          |        |
|----------------------|--------|
| 999.NC<br>T2.NC      |        |
| D1.CNC<br>ADTROM.BIN | 导入加工文件 |
| DICTIO~1 <dir></dir> | 导出加工文件 |
|                      | 导入系统参数 |
|                      | 导出系统参数 |
|                      | 系统程序备份 |
| ush:N                | 系统程序升级 |
|                      | 文件传输进度 |
|                      |        |

文件传输完成后会自动重启。如启动方式为U盘启动的话新的程序重启后被执行,否则请在 BIS0下面更新程序.

12 加工举例

加工下图所示工件,棒料尺寸为Φ30×50 mm。

![](_page_55_Figure_8.jpeg)

#### 12.1程序编制

根据机械加工工艺及本说明书的指令解释,建立图3-12-1所示的工件坐标系,编辑程序如下:

00001 M03S2000 T0101 N0010G0X40Z10 N0020G71U1R1 N0030G71P40Q140U0. 2W1F800 N0040G0X5Z0 N0050G1Z-5 N0060G02X10Z-7.5R2.5 N0070G1Z-9.5 N0080G03X15Z-12R2.5 N0090G1Z-14 N0100G1X21Z-17 N0110G1X26 N0120Z-22 N0130X30 N0140Z-27 T0202 G70P40Q140 M30 %

### 12.2程序的输入

#### 12.2.1 查看已存的程序

UD Down 程序 键,进入程序页面显示, 非编辑操作方式下, 按 按 键选择程序目录表, 页面显示如下: 00004 N0000 程序目录表 版本号: 02009.02.25 硬件版本号 Ver1.4 Ver1.2 版本号: 前工作区:0000 Z 程序数: 9988 12 余: 余:2094340 存储量: 2812 乘 0001 00002 00003 00004 00005 00006 00007 00008 00009 00011 00010 00012

在该页面中可查看软件版本、已存有的程序数、存储空间、程序名等信息。

S0000 T0100

手动方式

# ▲ Mech 众为兴数控

# 12.2.2 建立新程序

| 在编辑操作方式, | 程序<br>键, | 进入程序页面, | y<br>按 Dowr | 键选择程序显示方式, | 页面 |
|----------|----------|---------|-------------|------------|----|
| 显示如下:    |          |         |             |            |    |
|          |          |         |             |            |    |

依次键入数字00001、页面显示如下;

| 程序                       | 00004     | N0000 |
|--------------------------|-----------|-------|
| <b>1</b> 0004;           |           |       |
| N0010 GO XO Z-10;        |           |       |
| N0020 G71 U0.2 R1;       |           |       |
| N0030 G71 P40 Q130 U-0.2 | W-1 F800; |       |
| N0040 G0 X30 Z0;         |           |       |
| N0050 G1 X26;            |           |       |
| N0060 G1 Z5;             |           |       |
| N0070 X21;               |           |       |
| N0080 X15 Z8;            |           |       |
| N0090 Z10;               |           |       |
| <b>数据 = 10001</b>        |           |       |
|                          | 50002     | T0100 |
|                          | 紀母女子      | 10100 |
|                          | 瀰裡刀八      |       |

插入

按 INS 键,建立新程序,页面显示如下:

| 程序<br>00001;<br>N0010; | 00001 N0000 |
|------------------------|-------------|
| ×                      |             |
|                        |             |
| 数据 =                   | S0000 T0100 |

按照上面编写的程序逐字输入,即可完成程序的编辑,完成编辑后程序首页显示如

| 程序                    | 00001 N0000  |
|-----------------------|--------------|
| 0001;                 |              |
| M03 S2000;            |              |
| T0101;                |              |
| N0010 G0 X40 Z10;     |              |
| N0020 G71 U1 R1;      |              |
| N0030 G71 P40 Q140 U0 | 9.2 W1 F800; |
| N0040 G0 X5 Z0;       |              |
| N0050 G1 2-5;         |              |
| N0060 G02 X10 Z-7.5 J | R2.5;        |
| N0070 G1 Z-9.5;       |              |
|                       |              |
| 剱 <sup>14 -</sup> _   |              |
|                       | S0000 T0100  |
|                       | 手动方式         |
|                       |              |

按 UD 或 Down 键,可显示程序的其它页面。

12.3程序校验

# 12.3.1 图形参数设置

|     | 录入模式下按              | 置键进入图                                    | 形界面,按               | p <sub>武</sub> Dow | n<br>键进入图形参数 | 数显示页面, | 显  |
|-----|---------------------|------------------------------------------|---------------------|--------------------|--------------|--------|----|
| 示页面 | <b>如图</b> :         | eet #4.45 \v4.                           |                     |                    |              |        |    |
|     |                     | 图形参数<br>- 坐标系洗料                          | <b>₹(0:XZ.1:ZX)</b> | 0000               | 4 N0000      |        |    |
|     |                     | 缩放比例                                     | +                   | 1.000              |              |        |    |
|     |                     | <ul> <li>图形中心X</li> <li>图形中心2</li> </ul> | (工件坐标)              | 20                 | (毫米)         |        |    |
|     |                     | X最大值                                     | ・工作生かり              | 300                | (毫米)         |        |    |
|     |                     | X最小值                                     |                     | 0                  | (毫米)         |        |    |
|     |                     | 2                                        |                     | 300                | (毫米)<br>(毫米) |        |    |
|     |                     | 图形X零点                                    | 偏移量                 | 100                | (毫米)         |        |    |
|     |                     | 图形Z零点                                    | 偏移量                 | 100                | (毫米)         |        |    |
|     |                     | 数据 =                                     | _                   | S000               | 0 T0100      |        |    |
|     |                     |                                          | -                   | 手动方式               |              |        |    |
| 按   | ①<br><sub>或</sub> ひ | 键移动光标,                                   | 选择图形参数              | 中需设置的              | 参数项进行设置      | 0      |    |
|     |                     |                                          |                     |                    |              |        |    |
| 以   | "X 最大值" 为           | 例进行设置:                                   | 按、、                 | 》<br>建移动           | 」光标至参数"X:    | 最大值"前( | 毛坯 |
| 的   | 实际尺寸为135m           | m,输入的数值                                  | ī应大于135m、,          | 此处设置               | 为150),依次键    |        | 5  |
|     | 0 <sub>、再按</sub> EO | B<br>键,设置后                               | 页面显示如下:             |                    |              |        |    |

| 图形参数              | 00001 | N0000    |
|-------------------|-------|----------|
| 坐标系选择(0:X2,1:2X)  | 0     |          |
| 缩放比例 +            | 6.000 |          |
| 图形中心×(工件坐标)       | 0     | (毫米)     |
| 图形中心2(工件坐标)       | 0     | (量米)     |
| ×最大值              | 150   | (毫米)     |
| ×最小值              | 0     | (毫米)     |
| 2最大值              | 188   | (毫米)     |
| 2最小值              | 0     | (毫米)     |
| 图形×零点偏移量          | 50    | (毫米)     |
| 图形 <b>Z</b> 零点偏移量 | 190   | (毫米)     |
|                   |       |          |
| 数据 = 150          | S0000 | T0100    |
| _                 | 录入方式  |          |
| 按上述方法,设置其它数据,     | 本例中设置 | 后页面显示如下: |
| 图形参数              | 00001 | N0000    |
| 坐标系选择(0:XZ,1:ZX)  | 0     |          |
| 缩放比例 +            | 6.000 |          |
| 图形中心×(工件坐标)       | 0     | (毫米)     |
| 图形中心2(工件坐标)       | 0     | (毫米)     |
| ×最大值              | 150   | (毫米)     |
| ×最小值              | 0     | (毫米)     |
| 2最大值              | 188   | (毫米)     |
| 2最小值              | 0     | (毫米)     |
| 图形X零点偏移量          | 50    | (毫米)     |
| 图形2零点偏移量          | 190   | (毫米)     |
|                   |       |          |
| 数据 =              | S0000 | T0202    |
|                   | 自动方式  |          |

12.3.2 程序的校验

![](_page_59_Figure_4.jpeg)

![](_page_59_Figure_5.jpeg)

# ▲ Arech 众为兴数控

13 连接调试

外部接口图

![](_page_60_Figure_4.jpeg)

#### 机床连接示意图

XS1X 轴: 15 芯 D 型孔插座连接步进电机驱动器或数字交流伺服驱动器 XS2 Z 轴: 15 芯 D 型孔插座连接步进电机驱动器或数字交流伺服驱动器 XS3 USB 通讯为电脑与 CNC4220 控制器实现软件升级,传输程序。 XS4 主轴编码器: 15 芯 D 型针插座连接主轴编码器。 XS5 输入接口: 25 芯 D 型针插座为各轴限位以及其他开关量输入信号。 XS6 输出接口: 25 芯 D 型孔插座为开关量输出信号。 XS7 手持盒: 15 芯 D 型孔插座连接手持盒。 XS8 主轴: 9 芯 D 型孔插座连接主轴变频器。

XS9 串口:9芯D型针插座可导入/导出加工文。

XS10 U 盘:外部U 盘接口,可导入/导出加工文、系统配置文件,也可以通过外部U 盘升级应用程序.

CNC4220 控制器使用 24V 直流电源,内部功耗约 5W。

#### 安装时的注意事项

#### 电柜的安装条件

设计电柜时,系统后盖和机箱的距离不小于 20CM,需考虑当电柜内的温度上升时,必须保证柜内和柜外的温度差不超过 10℃。

电柜必须能有效地防止灰尘、冷却液及有机溶液的进入。

电柜内必须安装风扇以保证内部空气流通。

显示面板必须安装在冷却液不能喷射到的地方。

设计电柜时,必须考虑要尽量降低外部电气干扰,防止干扰向系统传送。

#### 防止干扰的方法

系统在设计时已经采取了屏蔽空间电磁辐射、吸收冲击电流、滤除电源杂波等抗干扰措施,

可以在一定程度上防止外部干扰源对系统本身的影响。为了确保系统稳定工作,在系统安装连接时有必要采取以下措施:

1: CNC 要远离产生干扰的设备(如变频器、交流接触器、静电发生器、高压发生器以及动力线路的分段装置等。)同时,开关电源要单独接入滤波器来提高 CNC 的抗干扰能力(如图1-4)。

▲ Mech 众为兴数控

2: 要通过隔离变压器给系统供电,安装系统的机床必须接地,CNC 和驱动器必须从接地点连接独立的地线。

3: 抑制干扰: 在交流线圈两端并联 RC 回路(0.01 μ F, 100~200 Ω, 如图 1-5), RC 回路安装时要 尽可能靠近感性负载; 在直流线圈的两端反向并联续流二极管(如图 1-6); 在交流电机的绕组端 并接浪涌吸收器(如图1-7)。

![](_page_61_Figure_4.jpeg)

5: 为了减小CNC信号电缆间以及与强电电缆间的相互干扰,布线时应遵循以下原则:

| 组别 | 电缆种类              | 布线要求                                                  |  |  |  |  |
|----|-------------------|-------------------------------------------------------|--|--|--|--|
|    | 交流电源线             | 将 A 组的电缆与 B 组、C 组分开捆绑,保留<br>它们之间的 距离至少 10cm,或者将 A 组电缆 |  |  |  |  |
| А  | 交流线圈              |                                                       |  |  |  |  |
|    | 交流接触器             | 进行电磁屏敝                                                |  |  |  |  |
|    | 直流线圈(24VDC)       |                                                       |  |  |  |  |
| В  | 直流继电器(24VDC)      | 各 B 组电缆与 A 组电缆分开捆绑或将 B<br>由缆进行屈蔽, B 组由缆与 C 组由缆离得越     |  |  |  |  |
| D  | 系统和强电柜之间电缆        | 也现在17开放,15 组 已 现 9 ° 5 组 已 现 4 ° 10 %                 |  |  |  |  |
|    | 系统和机床之间电缆         |                                                       |  |  |  |  |
|    | 系统和伺服驱动器之间<br>的电缆 |                                                       |  |  |  |  |
| -  | 位置反馈电缆            | 将 C 组与 A 组电缆分开捆绑,或者将 C 组电                             |  |  |  |  |
| С  | 位置编码器电缆           | 缆进行屏蔽; C 组电缆与 B 组电缆之间的距离<br>至少 10cm,电缆采用双绞线           |  |  |  |  |
|    | 手轮电缆              |                                                       |  |  |  |  |
|    | 其它屏蔽用电缆           |                                                       |  |  |  |  |

#### 13.1 电机驱动器连接调试

CNC4220 数控系统具有两个步进(或伺服)电机驱动器接口(XS1 X 轴、XS2 Z 轴),控制方式:方向加脉冲(D+P)每个接口引脚功能都是一样.

#### 1 驱动器接口引脚功能

![](_page_62_Figure_5.jpeg)

| 线呈 | 定义符   | 功能                              |
|----|-------|---------------------------------|
| 1  | PU+   | 脉冲信号+                           |
| 2  | PU-   | 脉冲信号-                           |
| 3  | DR+   | 方向信号+                           |
| 4  | DR-   | 方向信号-                           |
| 5  | ALM   | 伺服报警信号 X 轴: IN34、Y 轴: IN35      |
| 6  | ALR   | 报警清除 X 轴: OUT24、Y 轴: OUT25      |
| 7  | ECZ+  | 编码器 Z 相输入+                      |
| 8  | ECZ-  | 编码器 Z 相输入-                      |
| 9  | PUCOM | 内部 5V 电源正端 不可接外接电源 (用于单端输入的驱动器) |
| 10 | 24V + | 内部提供的 24V 电源, 与控制器的 24V 电源已直接连接 |
| 11 | 24V-  | 内部提供的 24V 电源, 与控制器的 24V 电源已直接连接 |
| 12 | ECA+  | 编码器 A 相输入+                      |
| 13 | ECA-  | 编码器 A 相输入-                      |
| 14 | ECB+  | 编码器 B 相输入+                      |
| 15 | ECB-  | 编码器 B 相输入-                      |

2 电机、驱动器与控制器的连接

由于驱动器种类繁多,接口定义各不相同.但是都有一个共同点都具备方向信号线与脉冲信号线。还有一个比较 重要的控制信号。驱动器使能信号。很多驱动器没有此信号,也有的可以通过设定驱动器参数来选择使能方式。 脉冲输出信号的接线方式:

1.差动方式:

适用于脉冲和方向独立输入的步进驱动器和大多数伺服驱动器。建议采用此方式,可获得较好的抗干扰性。

![](_page_63_Figure_2.jpeg)

注意: PU+、PU-、DR+、DR-这四个脚任意两个都不能直接连在一起,否则会损坏脉冲接口。 2. 单端方式:

适用于早期一些脉冲和方向的阳极连在一起的步进驱动器。

![](_page_63_Figure_5.jpeg)

步进电机驱动器

注意: 不适用某些脉冲和方向的阴极连在一起的步进驱动器。

有些公司的步进驱动器将光耦输入的阳极连在一起,即共阳极接法,此时应按下图接线,而不能将 PU+、 DR+ 连在一起,否则会损坏脉冲接口。

如果是将光耦输入的阴极连在一起,即共阴极接法,不适合于 CNC 控制器。

须特别注意,PU\_COM 除了为应付驱动器脉冲的非差动接法外,绝对不能做别的用途,否则,将可能造成控制器的损坏。

下面我们列举几个驱器的按线图以供参考.

![](_page_64_Figure_2.jpeg)

示例一: CNC4220与JaBao QS5驱动器的连接

DR+

DR-

PU+

PU-

V+

V-

A+

A-

B+

B-

X 轴

步

进

电

机

驱

动

器

![](_page_65_Figure_2.jpeg)

## 示例三: CNC4220与Q2BYG1106M 步进驱动器的连接

#### 电机驱动器调试 13.1.1

#### 13.1.1.1 电子齿轮比设置及计算方法

接好线后,仔细对照接线图检查一遍,确认无吴后。再核对一下驱动器的额定工作电压(这一环节往往容易忽 视导至严重的损坏单误调试工作),供电电压与驱动器额定工作电压相符后。接下来我们就可设置驱动器了。 设置方法如下: 首先根据电机标定的额定参数(铭牌上会标注)如额定转速、扭矩、电流电流来设置驱动器的 相关参数.我们调试要达到的最终目的是让电机带动工件按指定的指令进行运动,这里我们要引入一个新的名 词: 电子齿轮比(类似功能机械变速箱)由于各机械厂商所采用的电机与机械传动比不一样。所以单位脉冲移 动量也就不相同,在机械制造时就要选用特定的传动比与电机了。引用电子齿轮比后就可以解决这个问题。让 机械制造变得更灵活。本系统的最小指令单位为0.001mm。最里给出一个快速的计算公式:

| <u> </u>        | 电机每转脉冲数         | . × . | 丝杠端齿轮    |      |
|-----------------|-----------------|-------|----------|------|
| CMD             | 每转移动距离mm×1000   | ~     | 电机端齿轮    |      |
| CMR: 指令倍乘系数     | (系统参数1、3)       |       |          |      |
| CMD: 指令分频系数     | (系统参数2、4)       |       |          |      |
| 每转移动距离也就是       | 丝杠导程            |       |          |      |
| 丝杠端齿轮的齿数(       | 非直连有转动比时)       |       |          |      |
| 电机端齿轮的齿数(       | 非直连有转动比时)       |       |          |      |
| 如用403BM二相步进驱动器, | 56两相电机。丝械导程为4mm | 采用]   | 直连方式传动比为 | J1:1 |

从403BM驱动器说明书得知基工作电压为DC40V,有六种分细数2、4、8、16、32、64。电机工作电 流可设定. 电机铭牌标识, 步距1.8度, 额定工作电流3A。驱动器选用32细分, 电流设为3A. 电子齿 轮比=200\*32/4\*1000=7/5;则CMR=7、CMD=5。

当电子齿轮比分子大于分母时,系统允许的最高速度将会下降。 当电子齿轮比分子与分母不相等时,系统的定位精度可能会下降。

为了保证系统的定位精度和速度指标,配套具有电子齿轮比功能的数字伺服时,建议将系统的电

示例四: CNC4220与02BYG808M 步进驱动器的连接

M

# ▲ Mech 众为兴数控

子齿轮比设置为1:1,将计算出的电子齿轮比设置到数字伺服中。 配套步进驱动时,尽可能选用带步进细分功能的驱动器,同时合理选择机械传动比,尽可能保持 系统的电子齿轮比设置为1:1,避免系统的电子齿轮比的分子与分母悬殊过大。

#### 13.1.2 加减速特性调整

根据驱动器、电机的特性及机床负载大小等因素来调整相关的系统参数:

系统参数10、11: X、Z、轴快速移动速度;

系统参数14、15: X、Z轴快速移动时的线性加减速时间常数;

系统参数7: 切削进给和手动进给加减速时间常数;

系统参数6: 切削进给时的加减速的起始/终止速度;

加减速时间常数越大,加速、减速过程越慢,机床运动的冲击越小,加工时的效率越低;加减速时间常数越小,加速、减速过程越快,机床运动的冲击越大,加工时的效率越高。

加减速时间常数相同时,加减速的起始/终止速度越高,加速、减速过程越快,机床运动的冲击越 大,加工时的效率越高;加减速的起始/终止速度越低,加速、减速过程越慢,机床运动的冲击越 小,加工时的效率越低。

加减速特性调整的原则是在驱动器不报警、电机不失步及机床运动没有明显冲击的前提下,适当地减小加减速时间常数、提高加减速的起始/终止速度,以提高加工效率。加减速时间常数设置得太小、加减速的起始/终止速度设置得过高,容易引起驱动器报警、电机失步或机床振动。

配套步进电机驱动装置时,快速移动速度过高、加减速时间常数太小、加减速的起始/终止速度 过高,容易导致电机失步。

配套交流伺服驱动装置时,可以将起始速度设置得较高、加减速时间常数设置得较小,以提高 加工效率。如果要得到最佳的加减速特性,可以尝试将加减速时间常数设置为0,通过调整交流 伺服的加减速参数实现。

#### 加减速控制

系统参数 10: X 轴快速移动速率(单位: mm/min)

系统参数 11: Z 轴快速移动速率(单位: mm/min)

系统参数 14, 15: X、Z 轴快速移动时,线性加减速时间常数值

系统参数9: X、Z轴切削进给上限速度(单位:毫米/分)

系统参数 7: 进给加速时间常数,设为 0 时,不进行加减速(单位:毫秒)

系统参数 6: 切削进给时的加速的起始速度和减速终止速度(单位:毫米/分)

#### 13.1.3 电机驱动故障诊断与排除

一、电机不转,或转一下就停了,并伴有嗡嗡声。

故障分析: 电机不转大致有以下几种原因:

A、电机供电或接线有问题,比如说脉冲线没接好。驱动器使能信号没接好。

B、驱动器参数设置有问题,如控制方式(应设为位置控制模式),电机使能方式等。

C、转一下就停了,电机并发出嗡嗡声。CNC 控制器还在正常运行,坐标还是按程序指令变化,这是由于步进 电动机自身及所带负载存在惯性,使得电动机在工作过程中不能立即起动和停止,在起动时出现丢步,在停止 时发生越步所至。解决方法:通过一个加速和减速过程,即以较低的速度起动,而后逐渐加速到某一速度运行, 再逐渐减速直至停止。进行合理、平滑的加减速控制是保证步进驱动系统可靠、高效、精确运行的关键。

排除方法首先检查驱动器供电是否正常,然后检测驱动器接线是否全部连接通。查阅驱动器资料是否要接使 能信号。如果要接请按驱动器说明书接好(系统的驱动器接口无专用的使能端口但是有 24V 与 5V 的直流电压 可供使能使用。再核对一下驱动器的工作方式是不是设置为**位置控制模式**且为**方向+脉冲方式.**在使用伺服时请 设置为**内部上电使能方式**。电机失步请修改系统参 X,Z 轴的起始速度与快移、进给速度、最大进给速度、加 速时间即可。

二、电机转但只有一个方向。

故障分析:这种情况通常为方向信号不能改变。请检查方向信号DR是否连接正常。

# ▲ Arech 众为兴数控

检测方法:用电压表测量DR+、DR-电压信号,然扣按相应轴的正负移动键电压的性极会有变化。若保持一个极性。则为系统故障。请连系统厂家处理。若有变化。则为驱动器故障。 三、驱动器报警

请查阅驱动器说明书查明报警原因,排除故障后清除报警(系统驱动器提拱一个驱动器报警清除信号按复位键清除)

### 13.2硬限位功能

硬限位功能每轴由两个硬限位行程开关组成,分别为正限位与负限位。

![](_page_67_Figure_6.jpeg)

#### 13.2.1 硬限位功能的开启.

硬限位功能受系统参数控制,将系统参数22号硬限位使能设为"1"即为开启硬限位功能,若要关闭则设置为 零。系统参数23号为硬限位有效电平。根据用户实接的开关类型(常开、常闭)设置相应的数值即可(常开设 为0、常闭设为1)。设置好硬限位参数后。可以手动低速移动到各轴的限位开关。检验参数是否设置正确。 如向X正限位开关移动当X正限位开关接能后X轴立即停止移动并给出报警,且不能再次向正方向移动。解除的方 法为向反方向移动离开限位开关。按复位键解除报警.

![](_page_67_Figure_9.jpeg)

| 输入点状态      |             |            |       |            |             |      |            |
|------------|-------------|------------|-------|------------|-------------|------|------------|
|            |             |            |       |            |             |      |            |
| XZER       | IN1         | ZZER       | IN3   | ST         | DIQP        | WQPJ | NQPJ       |
|            |             |            |       |            |             |      |            |
| <b>T01</b> | <b>T0</b> 2 | <b>T03</b> | T04   | <b>T05</b> | <b>T</b> 06 | T07  | <b>T08</b> |
|            |             |            |       |            |             |      |            |
| XLMT-      | XLMT+       | ZLMT-      | ZLMT+ | IN20       | IN21        | DITW | SP         |
|            |             |            |       |            |             |      |            |
| AALM       | YALM        | ZALM       | UALM  | XECA       | XECB        | YECA | YECB       |
|            |             |            |       |            |             |      |            |
| ZECA       | ZECB        | WECA       | WECB  | XHOM       | YHOM        | ZHOM | WHOM       |
|            |             |            |       |            |             |      |            |

#### X轴正限位后的输入点状态

#### 13.2.2 硬限故障诊断与排除

A、硬限位功能无效,请查察系统参数----硬限位使能是否设置为1,如为0请设置为1开启硬限位功能即可. B、个别方向限位无效,四限位方向其中一个无效。只一个无效这说明参数设置是没有问题。注要还是检察无效 方向的接线是否连通,开关是否损坏。注意(X、Z轴由硬限位电平由两个参数分别设置),故同一轴的限位开 开只能是同一种类型(都是常开或常闭)。检测限位开关是否接好,为了安全起见,请选开启硬限位功能,再手 动将各轴移动到轴的中间位置,然后再切换到录入方式。切换到诊断的输入点画面。用手压各轴的限位开关, 相应的输入点显示会有变化,控制并会发出报警声。如没有变化请检测相应的外部接线。在确认外部接线没有 问题后,故障可能是 CNC 的输入端口受损。请连系统厂家处理.

#### 13.3机械零点调整

如下图连接:

![](_page_68_Figure_8.jpeg)

根据连接信号的有效电平、采用的回零方式、回零的方向调整相关的参数:

#### 13.3.1 参数设置

系统参数32: 回零方式

- =0 直接回到机床零点
- =1 单开关回机械零点。
- =2 减速开关加伺服零点回机械零点

系统参数33,34:在返回机械零点时,减速信号的有效电平。

= 1 与0V断开有效

= 0 与0V接通有效

系统参数41,42:X、Z轴回参考点坐标

系统参数35,36:X、Z轴回零方向选择往正方向回零,还是往负方向回零。

系统参数37,38:X、Z、轴返回机械零点快速速度。

系统参数39,40:X、Z、轴返回机械零点减速过程的低速速度。

#### 确认硬限位功能及原点信号有效后,才可执行机械回零操作。

检测原点开关是否接好,为了安全起见,手动将各轴移动到轴的中间位置,然后再切换到录入方式。切换 到诊断的输入点画面。用手压各轴的**原点**开关,相应的输入点显示会有变化,如没有变化请检测相应的外部 接线。在确认外部接线没有问题后,故障可能是 CNC 的输入端口受损。请连系统厂家处理.确认输入信号无 误后可进行回零。

通常把机械零点安装在最大行程处,回零撞块有效行程在25毫米以上,要保证足够的减速距离, 确保速度能降下来,才能保证准确回零。执行机械回零的速度越快,回零撞块越长,否则因 系统加减速、机床惯性等使移动拖板冲过回零撞块,没有足够的减速距离,影响回零的精度。 使用一接近开关同时作为减速、零点信号的示意图;

![](_page_69_Figure_12.jpeg)

一、用一接近开关作为零点信号时的机械回零 ①示意图如下:

![](_page_70_Figure_2.jpeg)

- ② 回零过程
- A: 选择机械回零方式, 按手动正向进给键, 则相应轴以快速移动速度向零点方向运动。
- B: 当接近开关第一次感应到挡块时, 速度立即下降并以固定的低速反向运行。
- C: 当接近开关离开挡块时, 以减速后的固定低速再反向运行, 并开始检测零点信号。
- D: 当接近开关第二次感应到挡块时,零点信号有效,运动停止,机械回零操作结束。
- 二、用一接近开关加伺服零点作为零点信号时的机械回零
  - A: 选择机械回零方式, 按手动正向进给键, 则相应轴以快速移动速度向零点方向运动。
  - B: 当接近开关感应到挡块时, 速度立即下降并以固定的低速运行, 并开始检测伺服零点信号。
  - C: 当第一次检测到伺服零点时,以固定的低速反向运行。
  - D:当检测不到伺服零点信号时,以固定低速再反向运行,并开始检测伺服零点信号(DEC)。
  - 当第二次检测到伺服零点信号,零点信号有效,运动停止,机械回零操作结束.

#### 13.3.2 机械回零故障诊断与排除

A归零方向相反,归零方向参数设反了,请修改相应参数。 B归零时电机失步,归零快速速率太快了,请修改降低到合适值。 C归零时行程超程,原位开关失效,请查察原位开关及接线是否正常。

#### 13.4反向间隙补偿

可以使用百分表、千分表或激光检测仪测量,反向间隙补偿要进行准确补偿方可提高加工的精度,因此不推荐使用手轮或单步方式测量丝杠反向间隙,建议按如下方法来测量反向

间隙: 编辑程序:

```
00001;
N10 G01 W10 F800 ;
N20 W15 ;
N30 W1 ;
N40 W-1 ;
N50
```

测量前应将反向间隙误差补偿值设置为零;

单段运行程序,定位两次后找测量基准 A,记录当前数据,再进行同向运行 1mm,然后 反向运行1mm 到B点,读取当前数据。

![](_page_71_Figure_6.jpeg)

反向间隙误差补偿值 = |A点记录的数据 - B点记录的数据|;如间隙误差值不为零,则分别修改系统参数43、44号的值(单位为脉冲),间隙大了分别加大系统参数43、44号的值,反之则分别减小系统参数43、44号的值,直到读取的反向间隙误差补偿值为零。注:机床使用3个月后要重新检测反向间隙。

### 13.5驱动器保护设置及检验

#### 驱动器报警信号

驱动器报警功能固定为开启状态不可关闭,但报警有效电平可以通过参数设置。系统上电工作 后检测到驱动器报警信号后会与参数设定的有效电平比较,与参数设定值相符就会显示相应的报 警信号,如果在自动运行时会停止运行。并给出报警。按诊断键可以查看报警提示信息,报警后 请查明报警原因。排除故障后按复位键清除报警。
| <b>46−X</b> ‡                        | 宙驱动                                 | 器报警                                   |                                     |                           |                                     |                             |                             |  |  |
|--------------------------------------|-------------------------------------|---------------------------------------|-------------------------------------|---------------------------|-------------------------------------|-----------------------------|-----------------------------|--|--|
|                                      |                                     |                                       |                                     | <b>46-</b> X轴驱动器报警        |                                     |                             |                             |  |  |
|                                      |                                     |                                       |                                     |                           |                                     |                             |                             |  |  |
|                                      |                                     |                                       |                                     |                           |                                     |                             |                             |  |  |
|                                      |                                     |                                       |                                     |                           |                                     |                             |                             |  |  |
|                                      |                                     |                                       |                                     |                           |                                     |                             |                             |  |  |
|                                      |                                     |                                       |                                     |                           |                                     |                             |                             |  |  |
|                                      |                                     |                                       |                                     |                           |                                     |                             |                             |  |  |
|                                      |                                     |                                       |                                     |                           | S                                   | 0000                        | T0100                       |  |  |
|                                      |                                     | 报警                                    | 计计方方                                | ヨニト                       | 自动方                                 | 式                           |                             |  |  |
|                                      |                                     | 新                                     | 和な管い                                | 亚尔伯。<br><mark>状态</mark>   | 尽                                   |                             |                             |  |  |
|                                      |                                     |                                       |                                     |                           |                                     |                             |                             |  |  |
|                                      |                                     |                                       |                                     |                           |                                     |                             |                             |  |  |
| XZER                                 | IN1                                 | ZZER                                  | IN3                                 | ST                        | DIQP                                | WQPJ                        | NQPJ                        |  |  |
| XZER                                 | IN1<br>                             | ZZER<br>T03                           | IN3<br><br>T04                      | ST<br><br>T05             | DIQP<br>T06                         | WQPJ<br>T07                 | NQPJ<br>TO8                 |  |  |
| XZER<br>T01                          | IN1<br>                             | ZZER<br>T03                           | IN3<br><br>T04                      | ST<br><br>T05             | DIQP<br>T06                         | WQPJ<br>T07                 | NQPJ<br>T08                 |  |  |
| XZER<br>T01<br>XLMT-                 | IN1<br>T02                          | ZZER<br>T03                           | IN3<br>T04<br>ZLMT+                 | ST<br>T05<br>IN20         | DIQP<br>T06<br>IN21                 | WQPJ<br>T07                 | NQPJ<br>T08                 |  |  |
| XZER<br>T01<br>XLMT-                 | IN1<br>TO2<br>XLMT+                 | ZZER<br>T03<br>CLMT-                  | IN3<br>T04<br>ZLMT+                 | ST<br>T05<br>IN20         | DIQP<br>T06<br>IN21                 | WQPJ<br>T07<br>DITU         | NQPJ<br>TO8<br>J SP         |  |  |
| XZER<br>T01<br>XLMT-<br>AALM         | IN1<br>T02<br>XLMT+<br>YALM         | ZZER<br>103<br>2LMT-<br>2LMT-<br>2ALM | IN3<br>T04<br>ZLMT+                 | ST<br>T05<br>IN20<br>XECA | DIQP<br>T06<br>IN21<br>XECB         | WQPJ<br>T07<br>DITW<br>YECF | NQPJ<br>T08<br>J SP<br>YECB |  |  |
| XZER<br>T01<br>XLMT-<br>AALM<br>ZECA | IN1<br>T02<br>XLMT+<br>YALM<br>ZECB | ZZER<br>T03<br>ZLMT-<br>ZLMT-<br>ZALM | IN3<br>T04<br>ZLMT+<br>UALM<br>WECB | ST<br>T05<br>IN20<br>XECA | DIQP<br>T06<br>IN21<br>XECB<br>YHOM | WQPJ<br>T07<br>DITK<br>YECF | NQPJ<br>T08<br>I SP<br>YECB |  |  |

X轴报警信号AALM输入有效

相关参数:系统参数30、31号X、Z轴报警电平。默认为"0"低电平有效,如报警是输出高电平, 请将此参数改为"1"即可。

#### 13.6 主轴编码器

主轴编码器接线图

旋转编码器 8 8: NC 15 5V-15: NC 7: NC 5V+14: NC 6: ECZ-Z-13: 5V-5: ECZ+ Z+ 12: 5V+ 4: ECB-B-11: 5V+ 3: ECB+ 10: 5V-B+ A-9: 5V-2: ECA-1: ECA+ A+

主轴编码器接口定义

#### 13.6.1相关参数

系统参数60: 主轴编码器线数,请将编码器铭牌上标称的线数值设置到此参数即可。

#### 13.6.2主轴编码器故障诊断与排除

无主轴转速显示,检查线路连接否正常,确认连接无误后,进认诊断界面的主轴测编码器测试界面。手动转动主轴,主轴编码器计数器在正常情况下会有计数,并在A、B相的状态会闪烁变化。如无变化请测试编码器接口供电是否正常。如果供电正常。可测量A,B相的差动输出信号。在低速转动时电压会有所变化。如果供电正常与A、B相驱动电压有变化。可能是CNC的输入端口受损。请连系统厂家处理

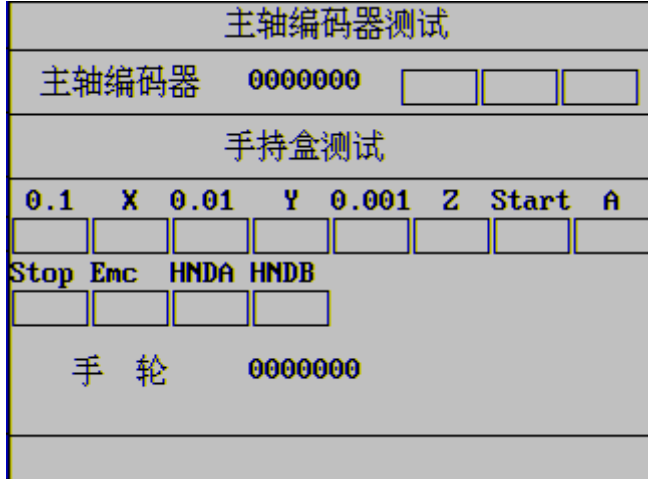

运行螺纹指令系统不响任何操作

原因车螺纹时系统要检测螺头信号(编码器Z相信号),如果没有检测到的Z相信号的上升沿与 下降沿程序一直处于循环检测状态(由于编码器Z相信号很窄)并不响应按键操作.检测Z相信号连 接是否正常。在主轴编码器测试界面按Z键进入主轴编码器零点信号测试方式如下图.

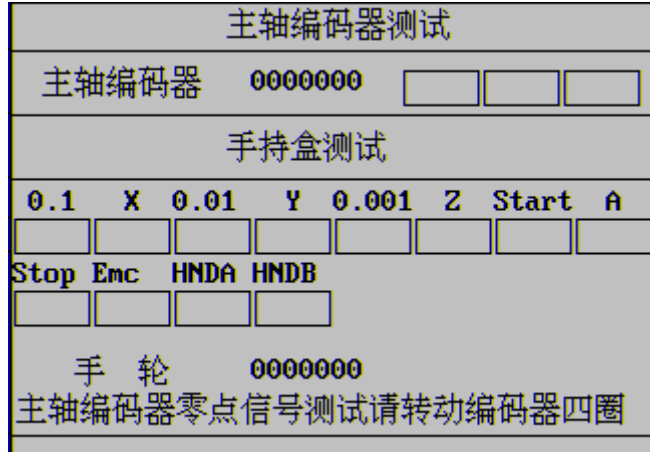

手动慢速转动编码器四圈,正常情况下会显示下图信息。如果转了四圈还没没有出现主轴编码器 零点信号正常提示,则我可能编码器的Z相信号损坏。或控制器的Z相信号损坏。可以更换编码器, 于以排除缩故范围。

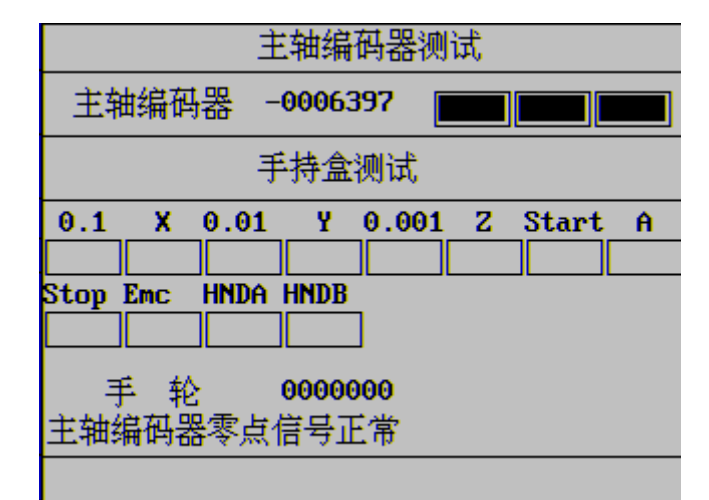

13.7主轴控制

### 13.7.1 接线图

(模拟电压,档位,制动信号,正反转控制)

模拟主轴接口定义 CNC4220变频器的连接 CVF-S1 CNC4220(模拟主轴) 变频器信号接口 XS8 1: DAOUT1 6 0 2: DAOUT2 DAOUT1 0 1 VI1 0 0 3: OV-DAOUT2 2 0 0 4: OV-0 CM 3 24V -09 5: OV-0 4 24V-24V -5 XS8接口

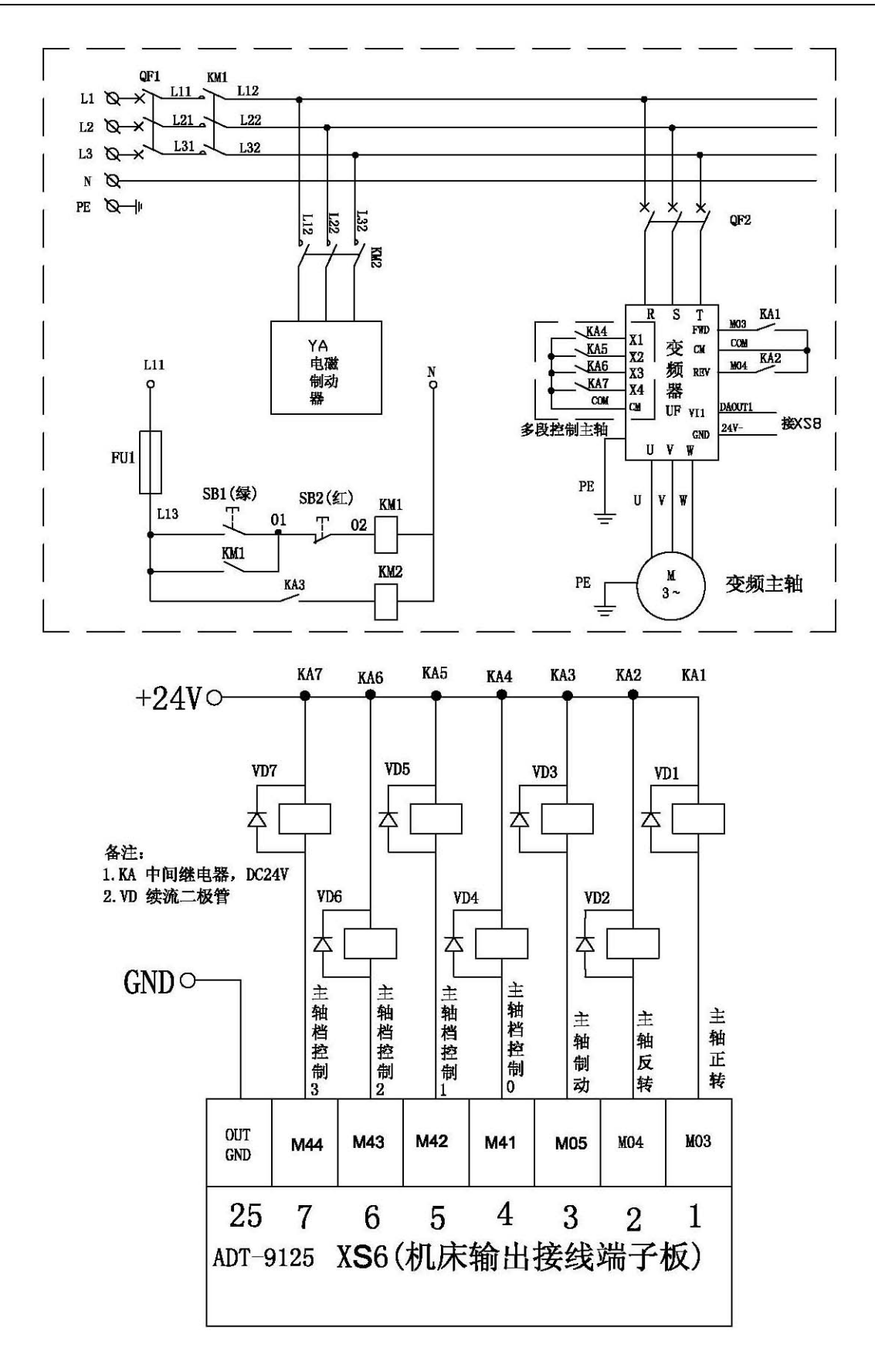

#### 13.7.2 参数设置

主轴控制模式(系统参数58)

多段速控制模式

多段速分为两种控制方式:

A:四段直接输出方式。 B:BCD编码输出方式(16段速) 无级调速模式:模拟电压控制方式

主轴控制模式参数值设置为0时为四段速档位控制。设置为1时为模拟量控制无级调速。设置为2 时为16段速控制.

主轴最大转速(系统参数59)----模拟电压控制时主轴所能达到的最高转速转/分钟.这个参数一定要与实际值相符。才能获得理相的V/S线性.

### 13.7.3 时序及V/S特性图

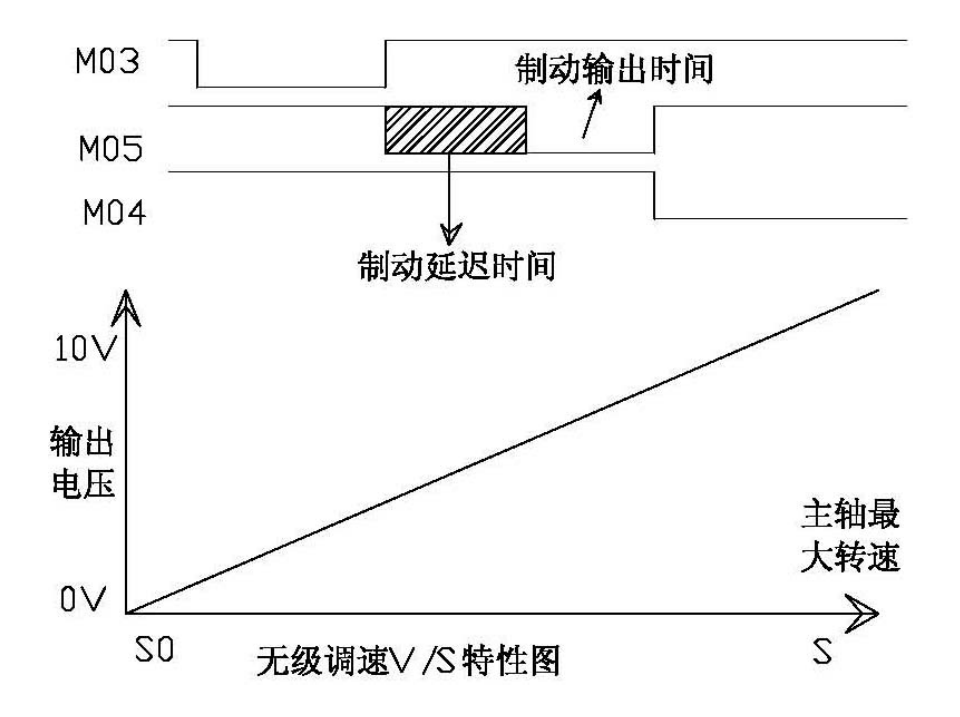

| 控制方式    | 速度  |     | 输出  | 端口状态 |     |
|---------|-----|-----|-----|------|-----|
|         | 档位  | M41 | M42 | M43  | M44 |
| 四段速档位控制 | S0  | 0   | 0   | 0    | 0   |
| 四段速档位控制 | S1  | 0   | 0   | 0    | 1   |
|         | S2  | 0   | 0   | 1    | 0   |
|         | S3  | 0   | 1   | 0    | 0   |
|         | S4  | 1   | 0   | 0    | 0   |
|         | S0  | 0   | 0   | 0    | 0   |
|         | S1  | 0   | 0   | 0    | 1   |
|         | S2  | 0   | 0   | 1    | 0   |
|         | S3  | 0   | 0   | 1    | 1   |
|         | S4  | 0   | 1   | 0    | 0   |
|         | S5  | 0   | 1   | 0    | 1   |
|         | S6  | 0   | 1   | 1    | 0   |
|         | S7  | 0   | 1   | 1    | 1   |
| 16段速控制  | S8  | 1   | 0   | 0    | 0   |
|         | S9  | 1   | 0   | 0    | 1   |
|         | S10 | 1   | 0   | 1    | 0   |
|         | S11 | 1   | 0   | 1    | 1   |
|         | S12 | 1   | 1   | 0    | 0   |
|         | S13 | 1   | 1   | 0    | 1   |
|         | S14 | 1   | 1   | 1    | 0   |
|         | S15 | 1   | 1   | 1    | 1   |

### 13.7.4 多段速控制状态表

## 13.7.5 主轴控制故障诊断与排除

这部分涉及到变频器的设置较多,CNC控制的参数设置较少,而且CNC控制器的输出信号除模拟电压。都可以在诊断了输出点状态界面下可以看到其状态的变化。在此就不多写了。

#### ▲ Mech 众为兴数控

13.8卡盘控制

### 13.8.1 接线图

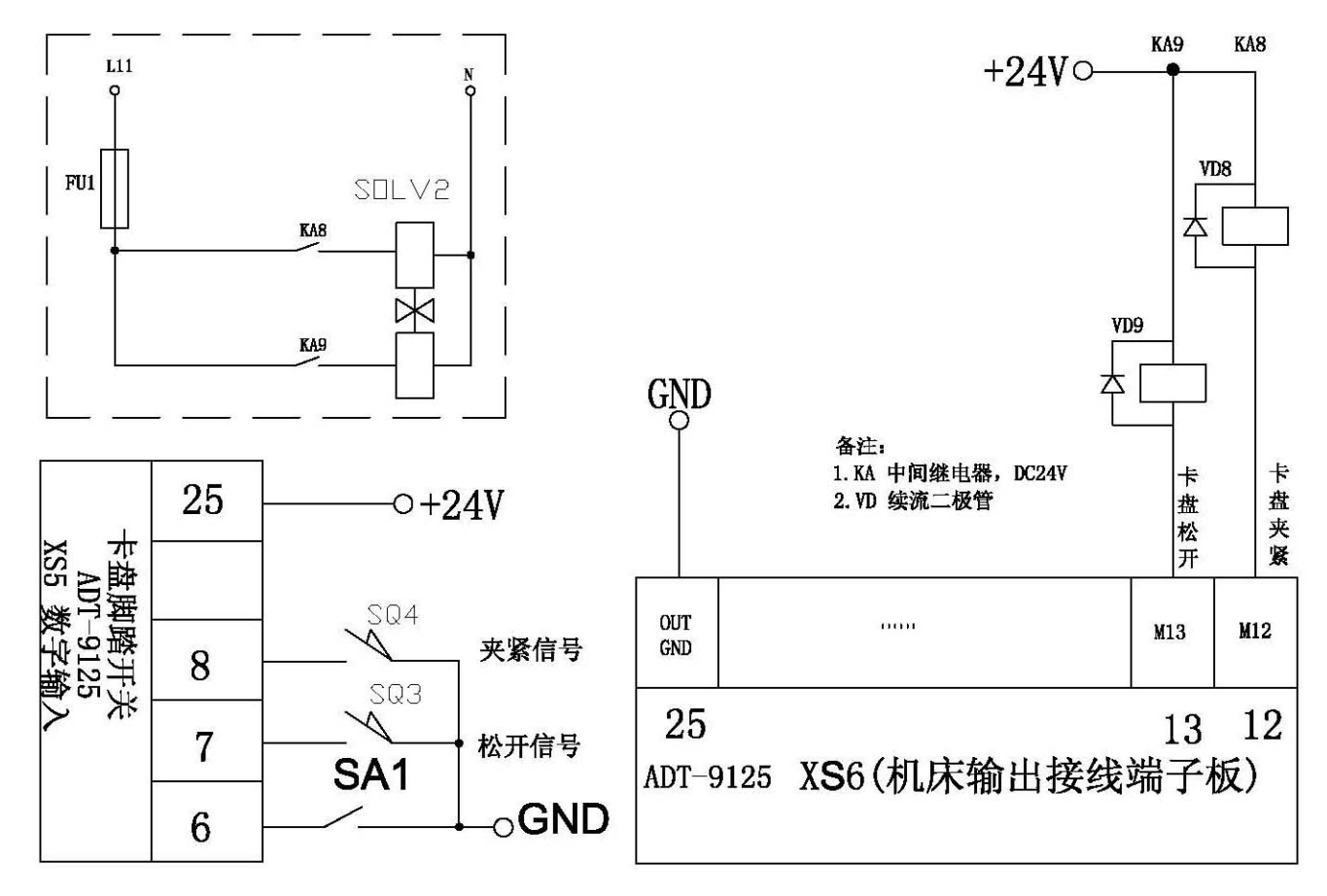

### 13.8.2 参数设置

检查卡盘夹紧设置为"0"或"2"(不检查夹紧到位信号)阴影填充部分为卡盘夹紧时间由参数控制, 其输出时序图如下图.

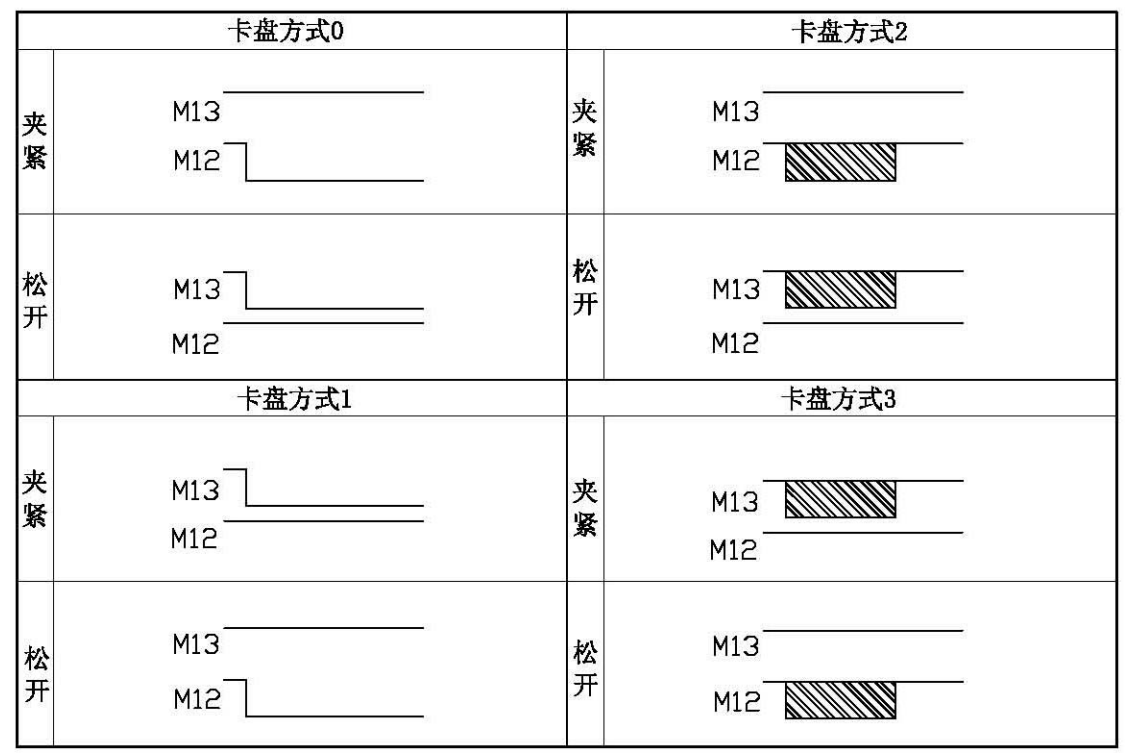

# ▲ decb 众为兴数控

卡盘方式 "0"内卡盘持续输出控制方式、卡盘方式 "1"外卡盘持续输出控制方式、卡盘方式 "2"内卡盘点动输出控制方式、卡盘方式 "3"外卡盘点动输出控制方式.

检查卡盘夹紧设置为"0"或"2"的区别在于,设为"2"时主轴与卡盘互锁。

检查卡盘夹紧设置为"1"时检测夹紧到位信号。四种工作方式的原理如下。

卡盘方式0: 在执行夹紧指令M12时,首先打开XS6-12端口关闭XS6-13端口,同时开始检测夹紧到 位信号XS5-8脚。在卡盘夹紧时间内检测到夹紧信号,M12指令执行完成。否则给出报警给出报警 信息"卡盘夹紧超时".

卡盘方式1: 在执行夹紧指令M12时,首先打开XS6-13端口关闭XS6-12端口,同时开始检测夹紧到 位信号XS5-7脚。在卡盘夹紧时间内检测到夹紧信号,M12指令执行完成。否则给出报警给出报警 信息"卡盘夹紧超时".

卡盘方式2: 在执行夹紧指令M12时,首先打开XS6-12端口关闭XS6-13端口,延时卡盘夹紧时间后 再关闭XS6-12端口,再检测夹紧到位信号XS5-8脚。若信号有效M12指令执行完成。否则给出报警 信息"卡盘夹紧超时".

卡盘方式3: 在执行夹紧指令M12时,首先打开XS6-13端口关闭XS6-12端口,延时卡盘夹紧时间后 再关闭XS6-13端口,再检测夹紧到位信号XS5-7脚。若信号有效M12指令执行完成。否则给出报警 信息"卡盘夹紧超时".

注:当检查卡盘夹紧参数设置:0-不检查与主轴不互锁、1-检查夹紧信号与主轴互锁、2-不检查 夹紧信号但与主轴互锁、3检查夹紧信号不与主轴互锁.

#### 13.8.3 卡盘控制故障诊断与排除

卡盘控制相对来说较为简单,其主要的输入输出信号均可在诊断界面看到。当发生故障时。请查 看相关的信号。

如下图执行 M12 的输出点状态图。

| 输出点状态 |       |        |      |      |     |
|-------|-------|--------|------|------|-----|
|       |       |        |      |      |     |
| M03   | M04   | SPZD   | M41  | M42  | M43 |
|       |       |        |      |      |     |
| M44   | M8/M9 | M32/33 | M10  | M11  | M12 |
|       |       |        |      |      |     |
| M13   | TL+   | TL-    | WALA | WOLA | M60 |
|       |       |        |      |      |     |
| M61   | M62   | M63    | M64  | M65  | M66 |
|       |       |        |      |      |     |
| OUT10 | 0UT11 | 0UT12  |      |      |     |
|       |       |        |      |      |     |

13.9尾座控制

### 13.9.1 接线图

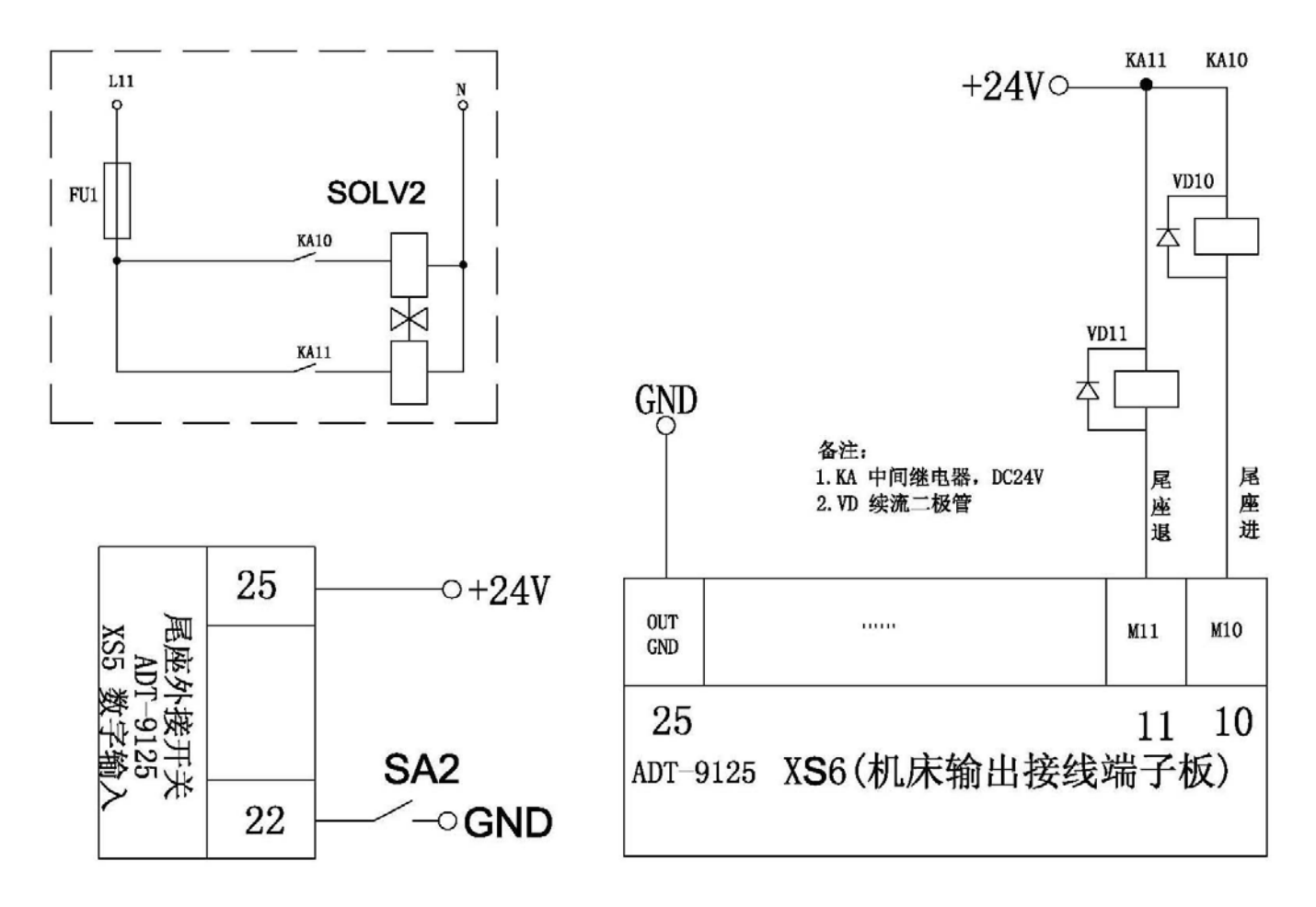

#### 13.9.2 时序图

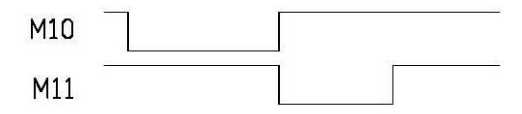

#### 13.9.3 相关参数设置

将尾座功能控制设置为"1"开启尾座功能。设为零时禁用尾座功能。 注主轴工旋转中尾座不能进退,否则报警。 ▲ Arech 众为兴数控

14.1换刀控制

14.1.1 接线图

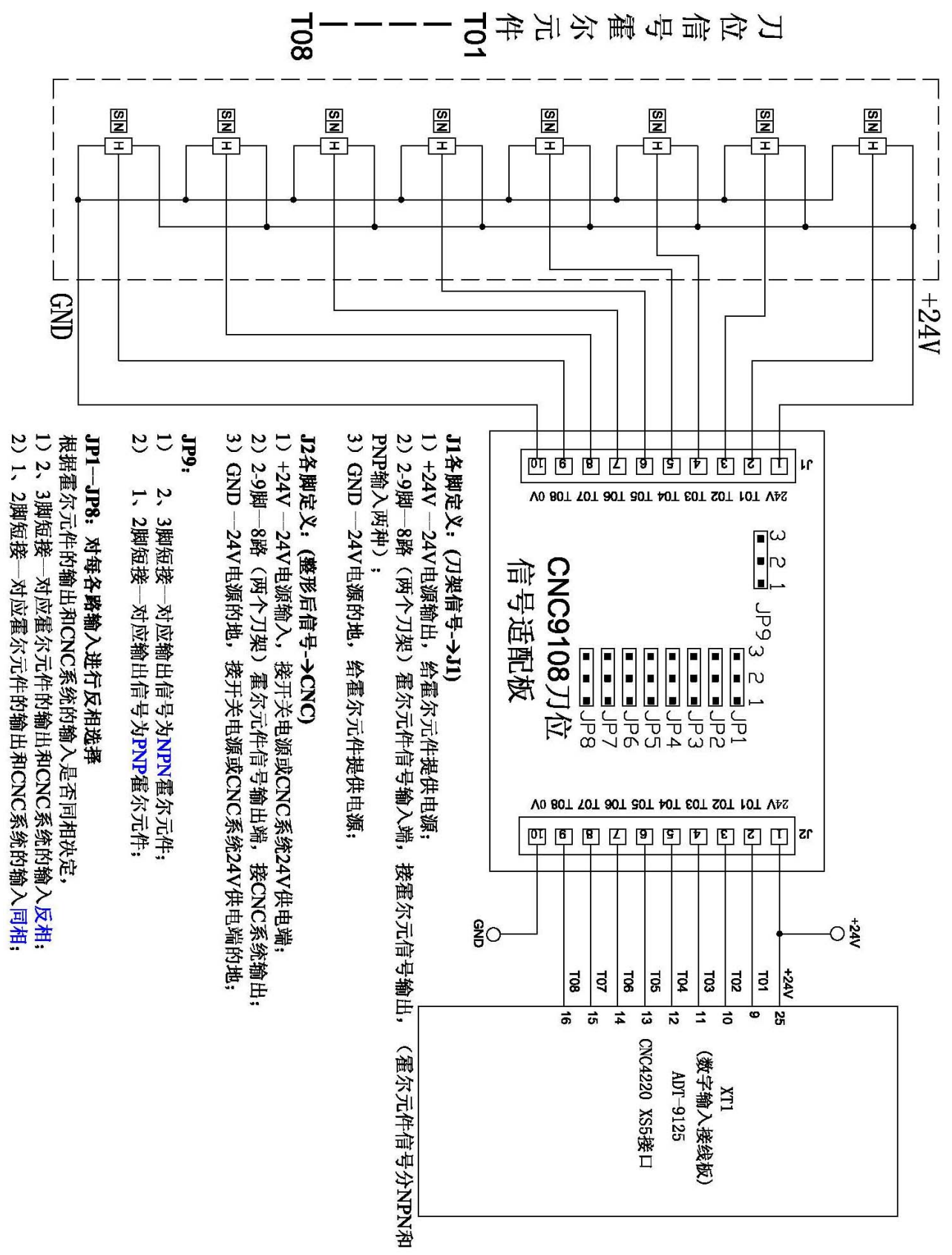

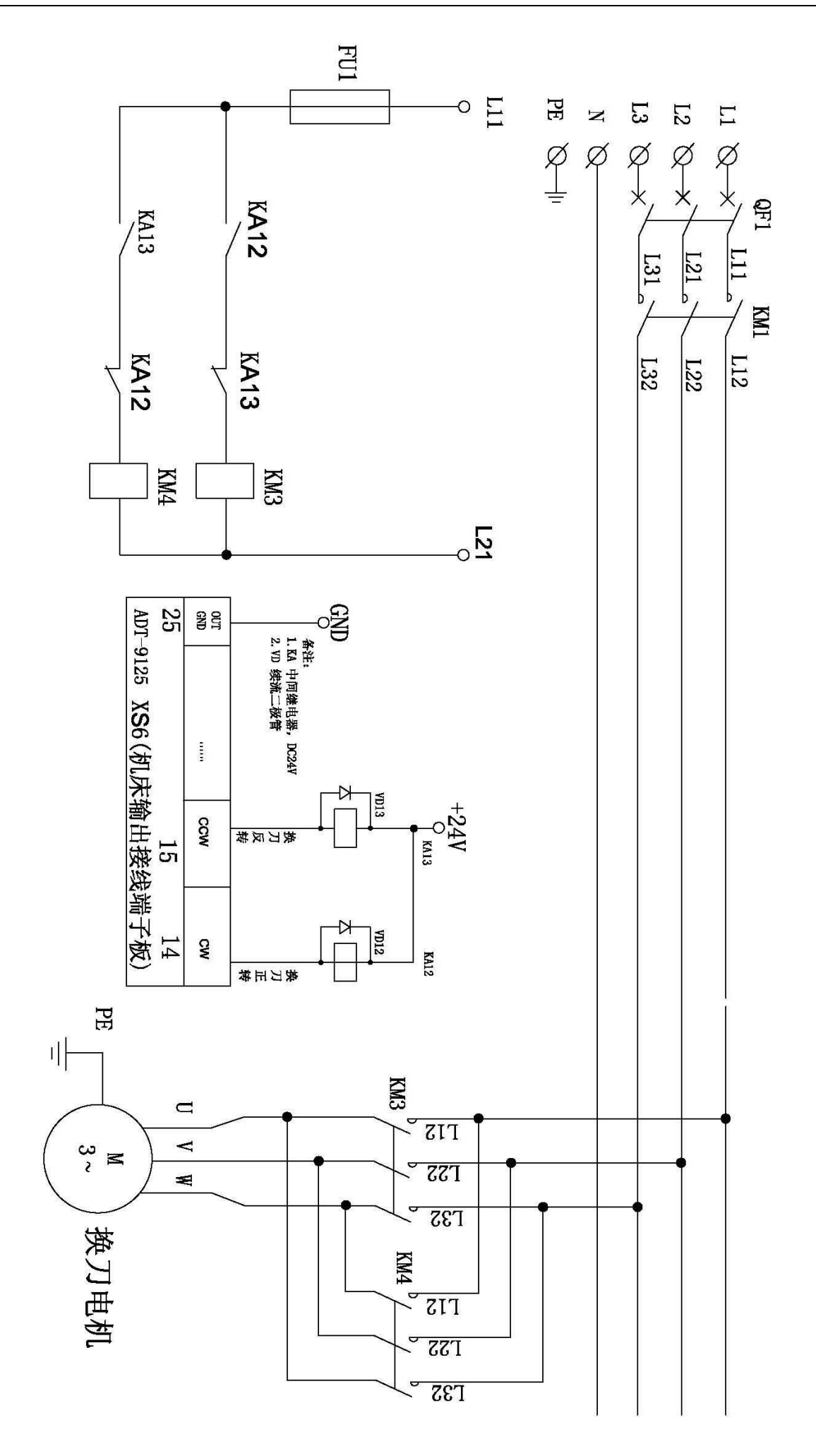

## ▲ Mech 众为兴数控

## 14.1.2 相关参数设置

A、系统刀数——机械转塔刀工位(刀位)数。若是排刀结构请设置为"0"。

- B、刀位信号电平—--选刀到位后刀位传感器有效电平值。
- C、刀架锁紧电平----正转选刀完成后反转锁紧,锁紧传感器有效电平值。
- D、最大换刀时间-----正常刀架旋转一周所需的时间。
- E、锁紧延迟时间----正转选刀完成后到反转锁紧开始的延时时间。
- F、刀架反转锁紧时间----刀架锁紧所需要的时间.
- 注以上参数对电动刀架有效。排刀无需设置。

#### 14.1.3 时序图

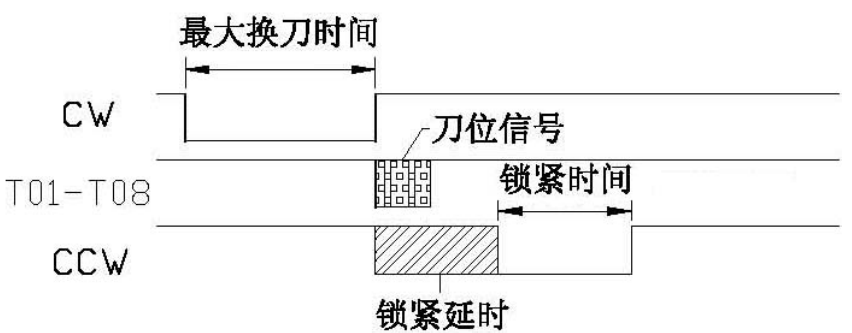

#### 14.1.4 换刀故障诊断与排除

当系统采用电动转塔刀架时,诺换刀参数设置不当,会导至换刀失败。比如无法换刀。请检查系 统刀数是否设为零了。最大换刀时间是否设置合理、刀架信号转换板连接及跳线是否设置正确等。 这些都可以借助于诊断界面进行判断。逐步缩小故障范围于以排除.

### 15.1手持盒、附面板接口 XS7

#### 15.1.1 手持盒内部接线原理图

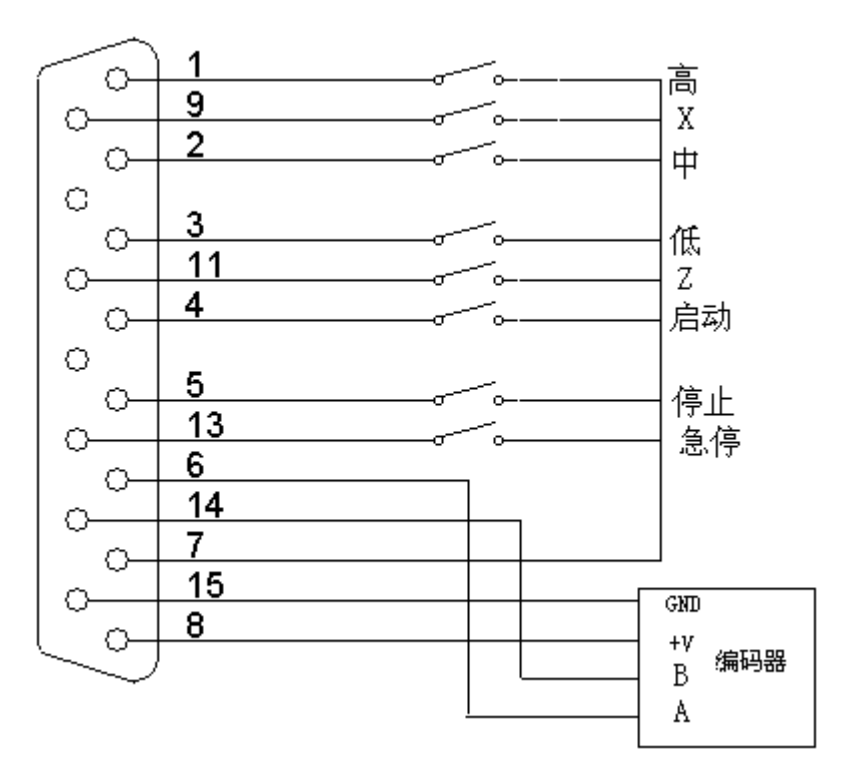

#### 15.1.2 手持盒接口引脚功能表

| 线号 | 定义         | 功能             |
|----|------------|----------------|
| 1  | 档位开关(IN24) | 0.1 档高速        |
| 2  | 挡位开关(IN26) | 0.01 档中速       |
| 3  | 档位开关(IN28) | 0.001 档低速      |
| 4  | 按钮(IN30)   | 循环启动           |
| 5  | 按钮(IN32)   | 暂停             |
| 6  | НА         | 手摇编码器A相输入信号    |
| 7  | 24V-       | 内部提供的 24V 电源负端 |
| 8  | 5V+        | 内部提供的 5V 电源正端  |
| 9  | 轴选择(IN25)  | X 轴            |
| 10 | 轴选择(IN27)  | Y 轴            |
| 11 | 轴选择(IN29)  | Z 轴            |
| 12 | 轴选择(IN31)  | A 轴            |
| 13 | 按钮(IN33)   | 急停             |
| 14 | НВ         | 手摇编码器 B 相输入信号  |
| 15 | 5 V -      | 内部提供的 5V 电源负端  |

15.1.3 附加面板接线原理图

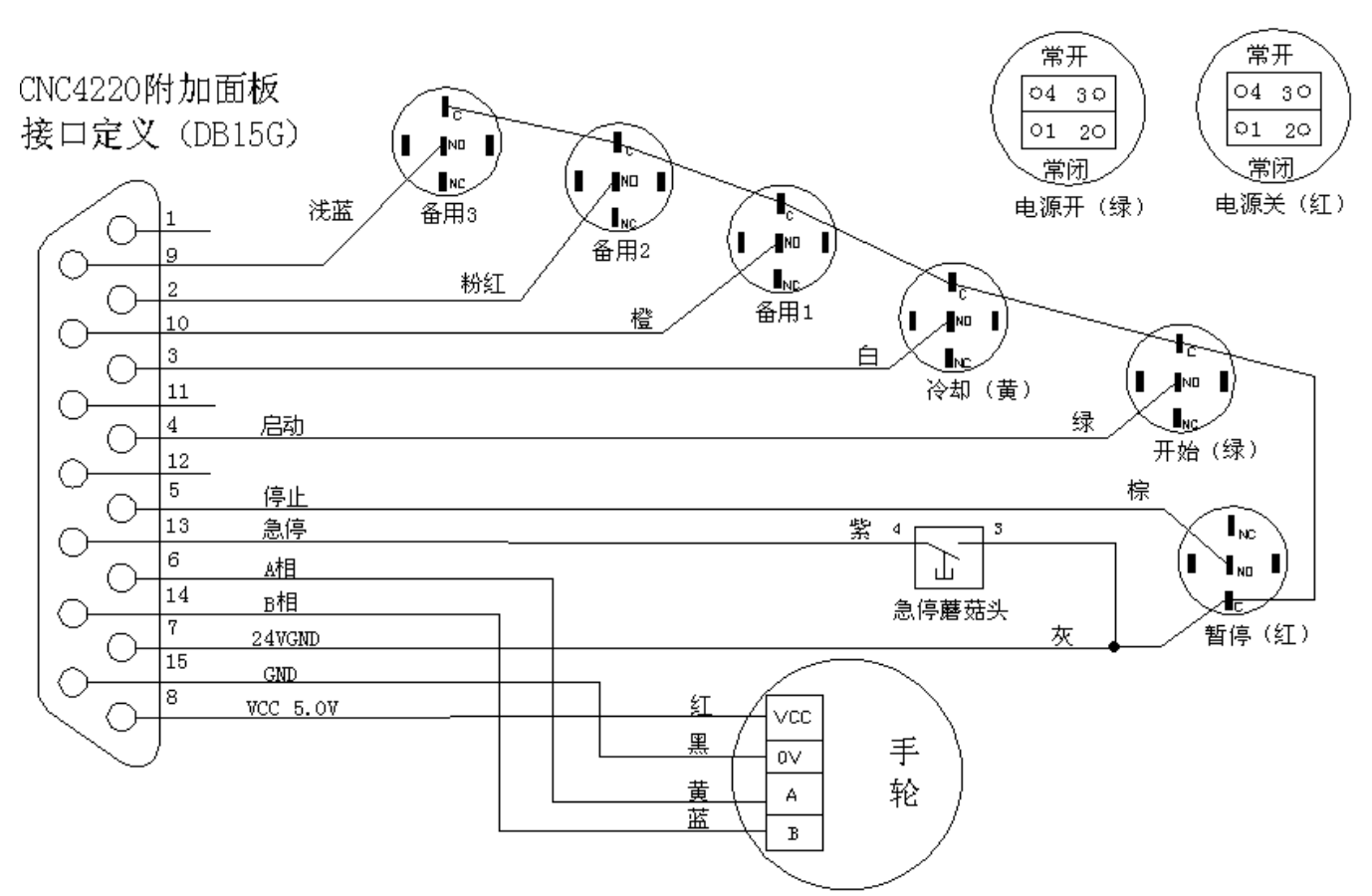

### 15.1.4 注意事项及参数设置

手持盒与附加面板共用一个接口 XS7,故同时只能使用一种功能。要使用手持盒还是附加面板通 过系统参数 86 来选择,参数 86=0 时为手持盒功能,参数 86=1 时为附加面板功能. 手持盒与附回面板的输出信号在控制器上都有相应的诊断信号。如下图

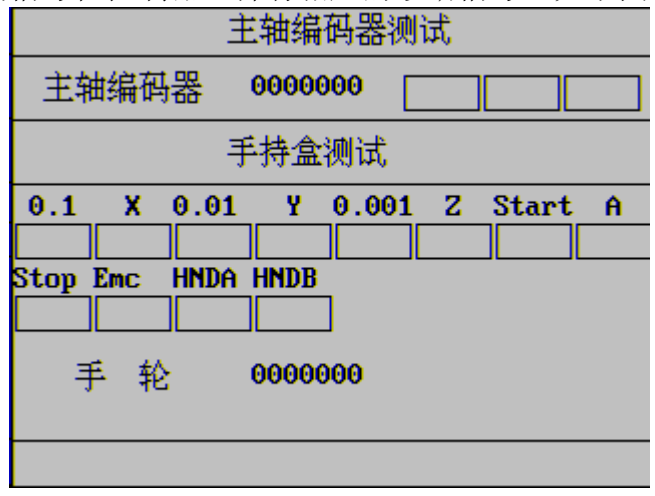

#### 15.1.5 故障诊断方法

当发生故障时,为了安全起见请将操作模式设置录入模式,然后按诊断键进入诊断界面,能过 UP、 Down 键翻页到手持盒测试界面如上图.然后转动、压下相应的开关相应的诊断信号会发生变化。 否则即为该信号故障。查检该信号线的连接与开关的好坏。如都正常,则为控制器输入接口内部 故障。请联系厂家解决.手轮在转动时手轮计数器会显示当前收到的肪冲,HNDA、HNDB 信号会 交替发生变化,若无计数 HNDA、HNDB 信号无变化,首先检测接线当接线正常后再,检测手轮供 电 5V 是否正常。若接线正常没有手轮供电 5V。则为控制器内部供电故障,联系统厂家解决。注 手持盒接口中的 5V 供电只能用于手轮,不能给外部其它设备供电。

## 17.1冷却与润滑控制接线图

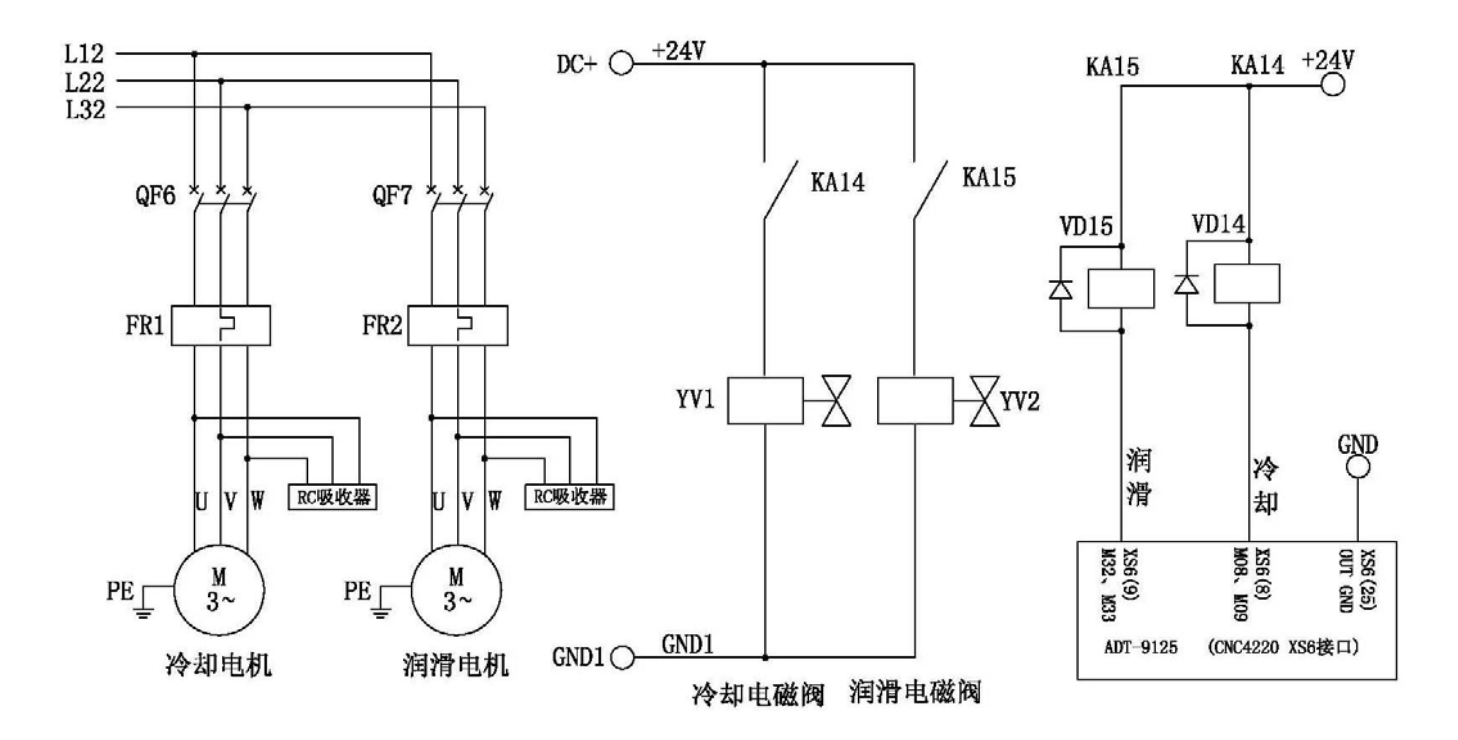

18.1工作指示灯接线图

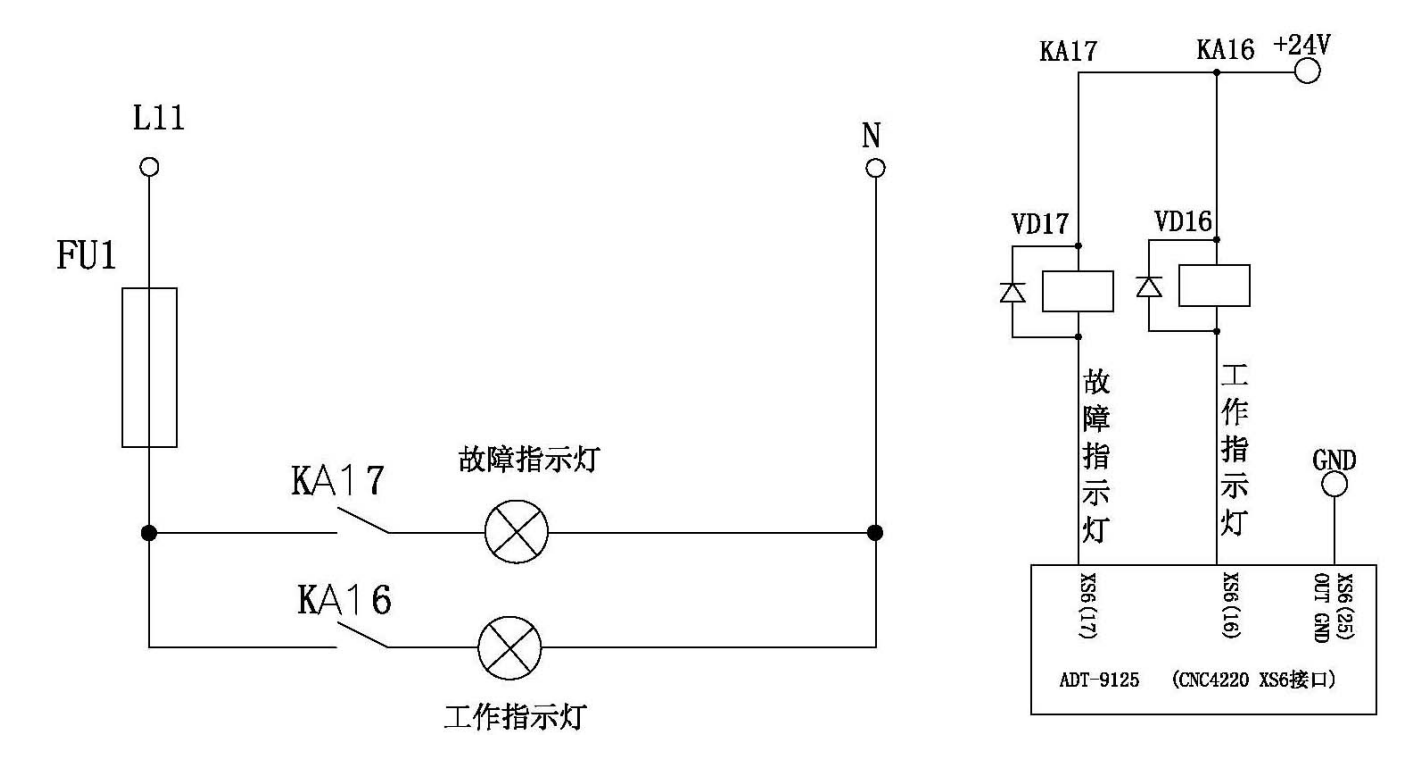

19.1可编程输入/输出端口

19.1.1 可编程输出端口接线图

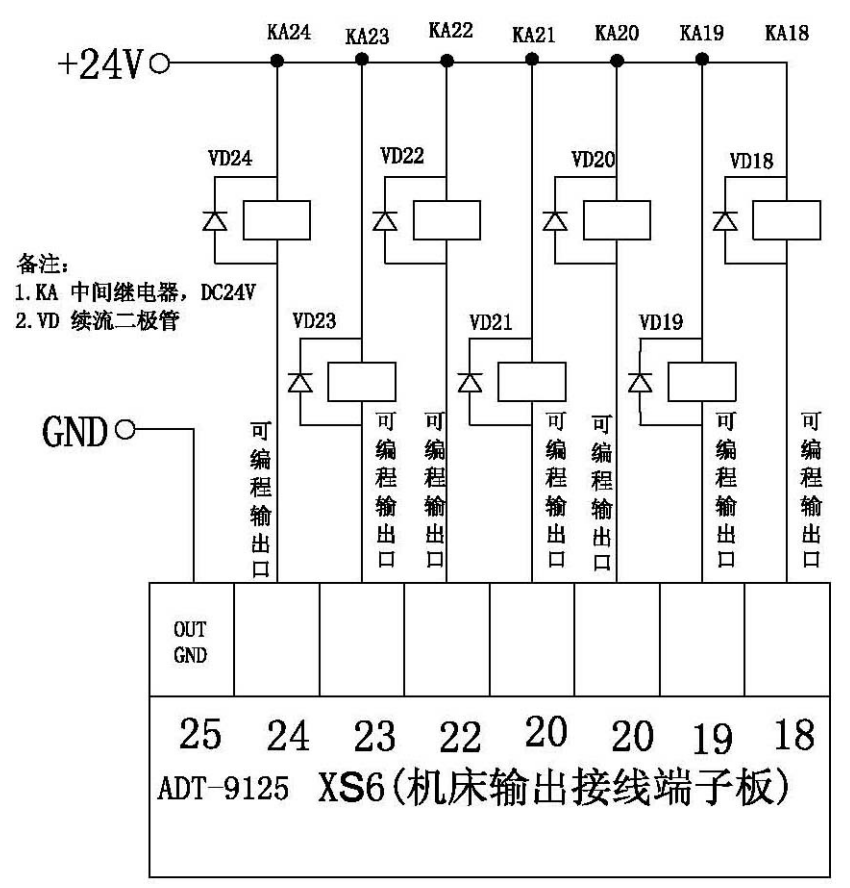

19.1.2 可编程输入及部分控制端口接线图

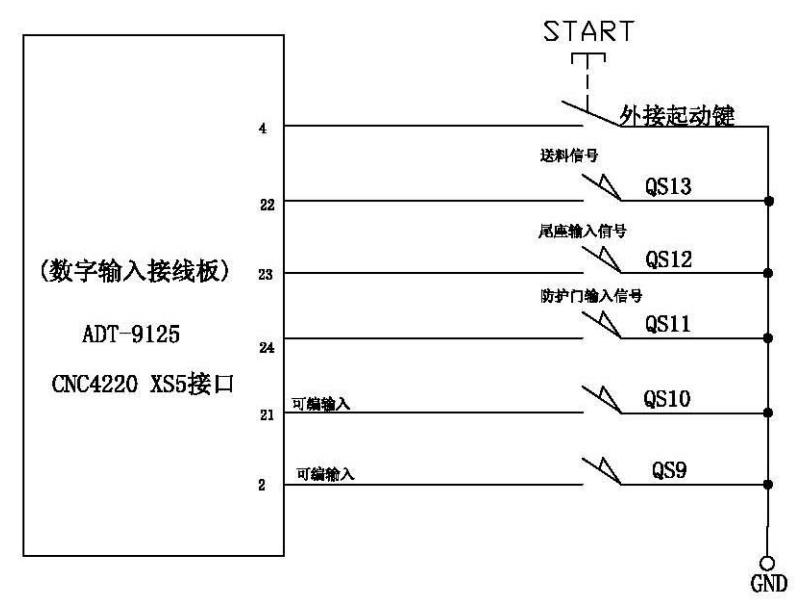

19.1.3 主电源接线图

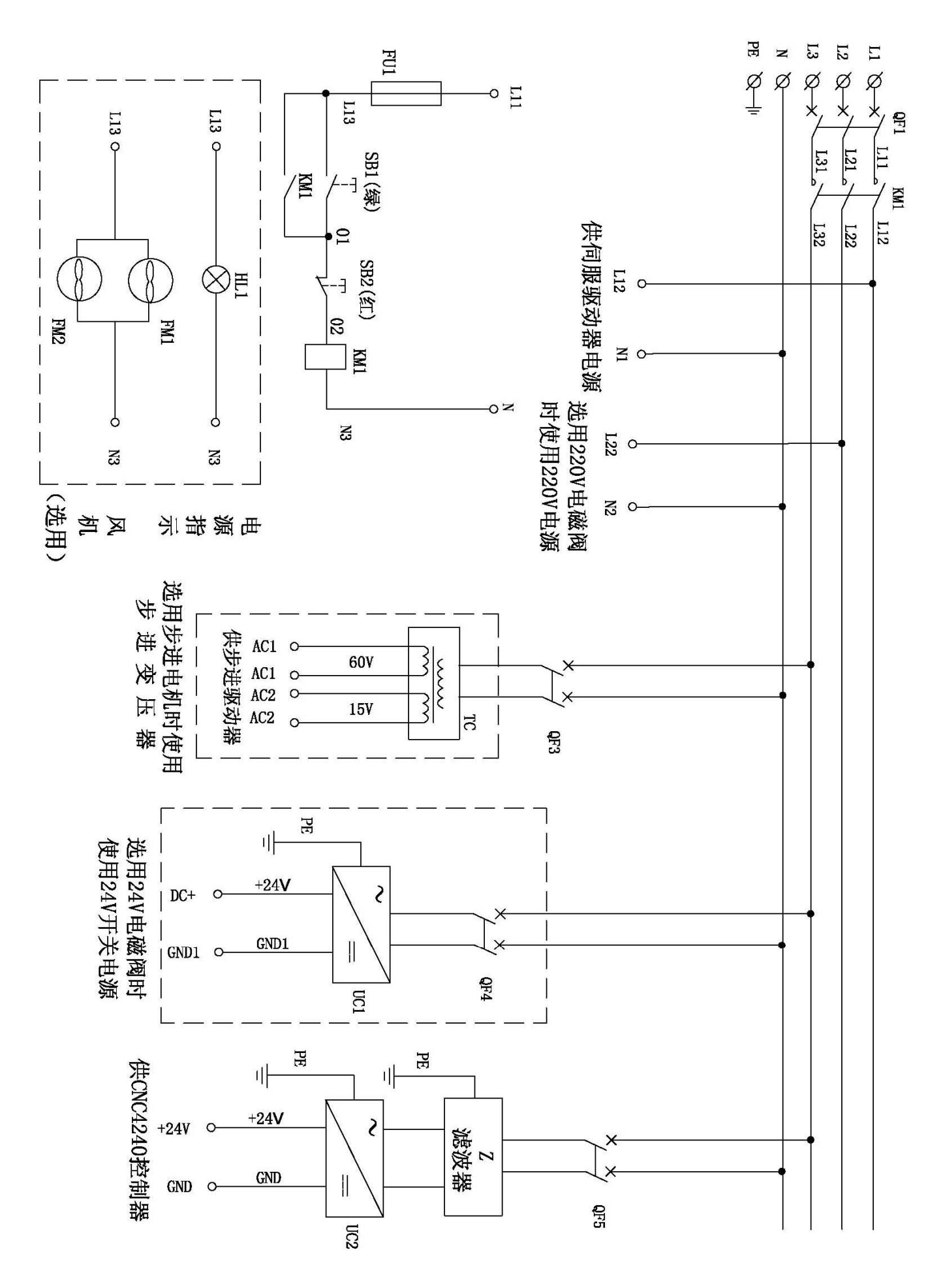

系统参数说明

# ▲ 休でと♪ 众为兴数控

| 参数号 | 功能描述      | 设定范围              | 出厂设置       | 单位   | 备注                                                                    |
|-----|-----------|-------------------|------------|------|-----------------------------------------------------------------------|
| 1   | X 轴指令分频系数 | 1~255             | 1          | , p= |                                                                       |
|     | CMD       |                   |            |      |                                                                       |
| 2   | X 轴指令倍乘系数 | $1 \sim 255$      | 1          |      |                                                                       |
|     | CMR       |                   |            |      |                                                                       |
| 3   | Z 轴指令分频系数 | $1 \sim 255$      | 1          |      |                                                                       |
|     | CMD       |                   |            |      |                                                                       |
| 4   | Z 轴指令倍乘系数 | $1 \sim 255$      | 1          |      |                                                                       |
|     | CMR       |                   |            |      |                                                                       |
| 5   | 进给速度      | 1-9999            | 4000       | 毫米/分 |                                                                       |
| 6   | 进给起始速度    | 1-9999            | 300        | 毫米/分 |                                                                       |
| 7   | 进给加速时间    | 1-9999            | 200        | 毫秒   |                                                                       |
| 8   | 手动速度      | 1-9999            | 120        | 毫米/分 |                                                                       |
| 9   | 最大进给速度    | 1-9999            | 700        | 毫米/分 |                                                                       |
| 10  | X轴快移速率    | 1-9999            | 3000       | 毫米/分 |                                                                       |
| 11  | Z 轴快移速率   | 1 - 9999          | 3000       | 毫米/分 |                                                                       |
| 12  | X轴起始速率    | 1-9999            | 300        | 毫米/分 |                                                                       |
| 13  | Z 轴起始速率   | 1 - 9999          | 300        | 毫米/分 |                                                                       |
| 14  | X轴加速时间    | 1 - 9999          | 100        | 毫秒   |                                                                       |
| 15  | Z 轴加速时间   | 1-9999            | 100        | 毫秒   |                                                                       |
| 16  | 圆弧插补加速值   | 1-9999            | 50         |      |                                                                       |
| 17  | 插补速度模式    | 0-1               | 0          |      |                                                                       |
| 18  | 圆弧插补进给量   | 0.001-2           | 0.02       | 毫米   |                                                                       |
| 19  | 螺纹插补加速时间  | 1-9999            | 50         | 毫秒   |                                                                       |
| 20  | 螺纹插补起始速度  | 1-9999            | 600        | 毫米/分 |                                                                       |
| 21  | 螺纹插补速度    | 1-9999            | 2500       | 毫米/分 |                                                                       |
| 22  | 硬件限位使能    | 0-1               | 1          |      |                                                                       |
| 23  | 硬件限位有效电平  | 0-1               | 0          |      |                                                                       |
| 24  | 软件限位使能    | 0-1               | 1          |      | 值为"1" 参数 25-28 号<br>设定值有效.                                            |
| 25  | X轴正向软限位   | 0-9999.99<br>9    | 0-9999.999 | 毫米   |                                                                       |
| 26  | X轴负向软限位   | 0-(-9999.<br>999) | -9999.999  | 毫米   |                                                                       |
| 27  | Z轴正向软限位   | 0-9999.99<br>9    | 0-9999.999 | 毫米   |                                                                       |
| 28  | Z轴负向软限位   | 0-(-9999.<br>999) | -9999.999  | 毫米   |                                                                       |
| 29  | 手动起始速度    | 1-9999            | 300        | 毫米/分 |                                                                       |
| 30  | X轴报警电平    | 0-1               | 0          | 高/低  | "0"低电平"1"高电平                                                          |
| 31  | Z 轴报警电平   | 0-1               | 0          | 高/低  | "0"低电平"1"高电平                                                          |
| 32  | 回零方式      | 0-2               | 1          |      | 回零方式=0,不检测<br>零点开关直接回到机<br>床零点<br>回零方式=1,单减速<br>开关回零。<br>回零方式=2,减速开关加 |

|    |               |                        |       |      | 伺服零点信号回零                                                      |
|----|---------------|------------------------|-------|------|---------------------------------------------------------------|
| 33 | X轴零点有效平       | 0-1                    | 0     |      |                                                               |
| 34 | Z 轴零点有效平      | 0-1                    | 0     |      |                                                               |
| 35 | X轴归零方向        | 0-1                    | 0     |      | 0负方向归零 1 正方向归零                                                |
| 36 | Z轴归零方向        | 0-1                    | 0     |      | 0负方向归零 1 正方向归零                                                |
| 37 | X轴归零快速速率      | 1-9999.99              | 7000  | 毫米/分 |                                                               |
| 38 | Z 轴归零快速速率     | 1-9999.99              | 7000  | 毫米/分 |                                                               |
| 39 | X轴归零低速速率      | 1-9999.99              | 200   | 毫米/分 |                                                               |
| 40 | Z 轴归零低速速率     | 1-9999.99              | 200   | 毫米/分 |                                                               |
| 41 | X轴回参考点坐标      | -9999.999<br>-9999.999 | 0.000 | 毫米   |                                                               |
| 42 | Z 轴回参考点坐标     | -9999.999<br>-9999.999 | 0.000 | 毫米   |                                                               |
| 43 | X轴反向间隙补偿      | 0-2                    | 0     | 脉冲   |                                                               |
| 44 | Z 轴反向间隙补偿     | 0-2                    | 0     | 脉冲   |                                                               |
| 45 | 对刀方式          | 0-2                    | 0     |      | 对刀方式=0;定点对刀方<br>式<br>对刀方式=1;试切对<br>方式<br>对刀方式=2;回机械<br>零点对刀方式 |
| 46 | 系统刀数          | 0-32                   | 4     |      |                                                               |
| 47 | 刀位信号电平        | 0-1                    | 1     |      |                                                               |
| 48 | 刀架锁紧号电平       | 0-1                    | 1     |      |                                                               |
| 49 | 最大换刀时间        | 1-65536                | 40000 | 毫秒   |                                                               |
| 50 | 换刀延迟时间        | 1-65535                | 200   | 毫秒   |                                                               |
| 51 | 刀架反转锁紧时间      | 1-65535                | 4000  | 毫秒   |                                                               |
| 52 | 卡盘功能有效控制<br>位 | 0-1                    | 0     |      | 0 卡盘功能无效<br>1 卡盘功能有效                                          |
| 53 | 卡盘方式          | 0-3                    | 0     |      | 0 外卡卡盘信号持续输出<br>1 内卡卡盘信号持续输出<br>2 外卡卡盘信号脉冲输出<br>3 内卡卡盘信号脉冲输出  |
| 54 | 检查卡盘夹紧        | 0-3                    | 0     |      | 1 检查松开夹紧信号 0 不检<br>查松开夹紧信号 2 检查夹紧<br>信号 3 检查松开信号              |
| 55 | 卡盘到位信号电平      | 0-1                    | 0     |      |                                                               |
| 56 | 卡盘夹紧时间        | 1-65536                | 1000  | 毫秒   |                                                               |
| 57 | 尾座功能控制        | 0-1                    | 0     |      |                                                               |
| 58 | 主轴控制模式        | 0-2                    | 1     |      | 1 模拟量调速<br>0 开关量档位调速                                          |
| 59 | 主轴最大转速        | 0-9999                 | 6000  | 转/分  |                                                               |
| 60 | 主轴编码器线数       | 1-9999                 | 1024  | 脉冲/转 |                                                               |
| 61 | 制动延迟时间        | 0-65535                | 0     | 毫秒   |                                                               |
| 62 | 制动输出时间        | 0-65535                | 0     | 毫秒   |                                                               |
| 63 | M代码等待时间       | 1-9999                 | 200   | 毫秒   |                                                               |
| 64 | S代码等待时间       | 1-9999                 | 200   | 毫秒   |                                                               |

| 65            | 直径/半径编程        | 0-1    | 1    |      |              |
|---------------|----------------|--------|------|------|--------------|
| 66            | 坐标存储           | 0-1    | 0    |      |              |
| 67            | 光标自动返回程序       | 0-1    | 0    |      |              |
|               | 开关             |        |      |      |              |
| 68            | 复位关辅助输出        | 0-1    | 1    |      |              |
| 69            | 程序结束符          | 0-1    | 0    |      |              |
| 70            | 自动程序段号增量       | 1-9999 | 10   |      |              |
| 71            | 急停功能           | 0-1    | 0    |      |              |
| 72            | 急停信号电平         | 0-1    | 0    |      |              |
| 73            | 防护门检测          | 0-1    | 0    |      |              |
| 74            | 防护门信号电平        | 0-1    | 0    |      |              |
| 75            | 外接循环启动         | 0-1    | 0    |      |              |
| 76            | 循环启动信号电平       | 0-1    | 0    |      |              |
| 77            | 外接暂停           | 0-1    | 0    |      |              |
| 78            | 外接暂停信号电平       | 0-1    | 0    |      |              |
| 79            | 送料信号使能         | 0-1    | 1    |      |              |
| 80            | 送料信号电平         | 0-1    | 0    |      |              |
| 81            | 参数开关           | 0-1    | 0    |      |              |
| 82            | 程序开关           | 0-1    | 0    |      |              |
| 83            | 自动屏保           | 0-1    | 1    |      |              |
| 84            | 屏保等待时间         |        | 48   |      |              |
| 85            | 参数密码控制         | 0-1    | 0    |      |              |
| 86            | 手持盒与附加面板选<br>择 | 0-1    | 0    |      |              |
| 87            | 手轮速度           | 0-9999 | 5000 | 毫米/分 |              |
| 88            | X轴方向逻辑         | 0-1    |      |      |              |
| 89            | X轴脉冲逻辑         | 0-1    |      |      |              |
| 90            | Z轴方向逻辑         | 0-1    |      |      |              |
| 91            | Z轴脉冲逻辑         | 0-1    |      |      |              |
| 报警信           | 息速查表           |        |      |      |              |
| 报 型 和 型 和 型 和 | + 福            | 报螫贞穷   |      |      | <b>か</b> 理方法 |
| 「言义に          | レート            | すいにという |      |      | 入生月14        |

| 报警代码 | 报警内容            | 处理方法                 |
|------|-----------------|----------------------|
| 00   | 请复位             | 按复位键                 |
| 01   | 到数据尾无回车符        | 在出现些报警的行按 EOB 键      |
| 02   | 一行字符大于 255 个    | 改程序使一行字符小于 255 个     |
| 03   | 非法字符开头          | 删除非法字符               |
| 04   | G码M码格式错误        | 改正 G、M 码格式即可         |
| 05   | 不支持的G码          | 程序中编入了非法的 G 代码, 修改程序 |
| 06   | 不支持的 M 码        | 程序中编入了非法的 M 代码, 修改程序 |
| 07   | 字符后无数字          | 增加字符后数字              |
| 08   | 代码重复            | 删除重复代码               |
| 09   | T 码格式错误         | 程序中编入了非法的 T 代码, 修改程序 |
| 10   | S 码格式错误         | 改正 S 码               |
| 11   | 螺纹导程小于或等于零      | 修改螺纹导程不为零            |
| 12   | 子程序号错误          | 检查子程序号书写格            |
| 13   | 子程序号未找到         | 检查子程序号是否存在,不存在则重新改写  |
| 14   | 子程序调用超过9层       | 改写程序使之不超过9层          |
| 15   | G9X 码格式错误       | G9X 程序格式错误,修改程序      |
| 16   | G7X 码格式错误或运动中急停 | G7X 程序格式错误或急停,修改程序   |

| 17 |                               | 长本故 卫师艺会业 门下卫力 住                                   |
|----|-------------------------------|----------------------------------------------------|
| 17 | 换刀失败                          | 检查换力相关参数,设为止佣值                                     |
| 18 | 密码错误                          | 输入的密码错误,输入止确的密码                                    |
| 19 | G7X 起始行号未找到                   | 行号不存在,或格式错误,修改程序                                   |
| 20 | G65 代码格式不支持或行号未找到             | 行号不存在,或格式错误,修改桯序                                   |
| 21 | G7X 轮廓描述代码段错误                 | 修改程序                                               |
| 22 | G7X轮廓描述第一个程序段为圆弧              | 修改程序                                               |
| 23 | G7X 循环中不支持子桯序调用               | 修改程序                                               |
| 24 | G7X 循环中 X 或 Z 的单调性不为递增<br>或递减 | 修改程序                                               |
| 25 | 圆弧指定中半径值为零                    | 修改程序                                               |
| 26 | 672 循环次数超过 2000 次请更改程序        | 修改程序                                               |
| 27 | G72 循环次数为零请更改程序               | 修改程序                                               |
| 28 | G73 循环次数为零                    | 修改程序                                               |
| 29 | 圆弧指定半径错误或圆弧指定错误               | 修改程序                                               |
| 30 | G65 不支持的赋值格式                  | 修改程序                                               |
| 31 | G65 不支持的加法格式                  | 修改程序                                               |
| 32 | G65 不支持的减法格式                  | 修改程序                                               |
| 33 | G65的P代码不应当用宏替换                | 修改程序                                               |
| 34 | G65 不支持的 H 代码                 | 修改程序                                               |
| 35 | G7X 结束行号未找到                   | 修改程序                                               |
| 36 | G70 加工起点由 G00 描述              | 修改程序                                               |
| 37 | G7X轮廓描述中不支持的G代码               | 修改程序                                               |
| 38 | G7X 运动中计算错误,系统溢出              | 修改程序                                               |
| 39 | G7X轮廓描述中不支持的单调性               | 修改程序                                               |
| 40 | G7X轮廓描述错误                     | 修改程序                                               |
| 41 | 主轴控制逻辑错误                      | 主轴换向时必须关主轴再换向                                      |
| 42 | 尾座功能禁止                        | 尾座功能禁用,开启相关参数                                      |
| 43 | 卡盘功能禁止                        | 卡盘功能禁用,开启相关参数                                      |
| 44 | X, Z 轴超出正向或负向行程               | 按超程解开关,按超程的反方向移动 X、Z 轴                             |
| 45 | Z 轴超出正向或负向行程                  | 按超程解开关,按超程的反方向移动 Z 轴                               |
| 46 | X轴驱动器报                        | 查明报警原因后清除报警                                        |
| 47 | Z轴驱动器报                        | 查明报警原因后清除报警                                        |
| 48 | 宏功能 H99 报警                    | 修改程序                                               |
| 49 | 保留                            |                                                    |
| 50 | 主轴运行时不能执行尾座卡盘指                | 在尾座/卡盘控制功能有效时,当执行了<br>M3/M4 指令后,不能执行尾座/卡盘的松开命<br>令 |
| 51 | 系统不支持的宏变量                     | 修改程序                                               |
| 52 | MDI 运行不支持的 G 代码               | 修改程序                                               |
| 53 | 系统不支持的G代码                     | 修改程序                                               |
| 54 | MDI 运行不支持的 M 代码               | 修改程序                                               |
| 55 | 系统中,文件满超过 9999 个文件            | 删除部分文                                              |
| 56 | 复制文件,系统中存在同名文件                | 改为另一文件名                                            |
| 57 | 复制文件,文件复制成功                   |                                                    |
| 58 | G76 螺纹精加工循环次数超过 2000          | 修改程序                                               |
|    | 次                             |                                                    |

| 59 | G76 循环加工起点位置小于螺纹终点      | 修改程序               |
|----|-------------------------|--------------------|
|    | 位置                      |                    |
| 60 | 主轴开启时尾座功能禁止             | 修改程序               |
| 61 | 润滑功能禁止                  | 修改诊断参数             |
| 62 | 最大限制为八工位刀架              | 修改程序,或诊断参数         |
| 63 | 参数开关 ON                 |                    |
| 64 | 复制文件,系统中文件格式错误          | 检查文件格式,修改文件        |
| 65 | 串口通讯,文件满                | 删除不用的文件            |
| 66 | 串口通讯,数据超长               |                    |
| 67 | 串口通讯,数据无文件名             | 检查文件格式,修改文件        |
| 68 | 串口通讯,数据无文件结尾            | 检查文件格式,修改文件        |
| 69 | 串口通讯,系统数据满              | 删除不用的文件            |
| 70 | 串口通讯,数据接收成功             |                    |
| 71 | 串口通讯,系统中存在同名文件          | 改用不同文件名传送          |
| 72 | 串口通讯, 文件已保存             |                    |
| 73 | G7X 循环中不支持辅助功能          | 修改程序               |
| 74 | 主轴 I/0 点控制,系统不支持的 S 代   | 修改程序               |
|    | 码                       |                    |
| 75 | 未用 G50 设置程序零点           | 用 G50 设置程序点        |
| 76 | 程序开关 OFF                | 开启程序开关             |
| 77 | 参数开关 OFF                | 开启参数开关             |
| 78 | F指定的切削速度大于 700mm/m      | 修改程序               |
| 79 | 电子齿轮比的分子或分母大于 255       | 改电子齿轮比值            |
| 80 | 无 DS1218IC 或 DS1218IC 坏 | 寄回厂家维修             |
| 81 | DS1218IC 正常             |                    |
| 82 | X轴正向超程                  | 在手动模式下移动正常范围内      |
| 83 | X轴负向超程                  | 在手动模式下移动正常范围内      |
| 84 | Z轴正向超程                  | 在手动模式下移动正常范围内      |
| 85 | Z轴负向超程                  | 在手动模式下移动正常范围内      |
| 86 | 卡盘夹紧超时                  | 检到位信号开关与外部动力(气压油压) |
| 87 | 卡盘未夹紧                   | 检到位信号开关与外部动力(气压油压) |
| 88 | 请换材料                    | 送料装置缺料             |
| 89 | X轴正向限位                  | 反向移动进入正常区域内        |
| 90 | X轴负向限位                  | 反向移动进入正常区域内        |
| 91 | Z轴正向限位                  | 反向移动进入正常区域内        |
| 92 | Z轴负向限位                  | 反向移动进入正常区域内        |

## 主要功能及参数速查表

| 控制功能名称 | 系统参数号 | 系统参数名称 | 设置值         | 备注 |
|--------|-------|--------|-------------|----|
|        |       |        | 四段速设置为"0"   |    |
| 主轴控制   | 58    | 主轴按制構式 | 十六段速设置为"2"  |    |
|        | 00    | 土相互刺侠人 | 无线变速设置为"1"  |    |
|        |       |        | 使用排刀时设置为"0" |    |
|        | 46    | 系统刀数   | 使用转塔刀时设置为实际 |    |

|       |    |              | 刀数                           |   |
|-------|----|--------------|------------------------------|---|
|       | 47 | 刀位信号电平       | 高电平有效设置为"1"                  |   |
|       | 11 |              | 低度电平有效设置为"0"                 |   |
|       | 48 | 刀架锁紧电平       | 高电平有效设置为"1"                  |   |
|       | 10 |              | 低度电平有效设置为"0"                 |   |
| 换刀控制  |    |              | 电动刀架转一圈选刀所需                  |   |
|       | 49 | 最大换刀时间       | 要的时间。单位毫秒。根                  |   |
|       |    |              | 据实际值设置                       |   |
|       | 50 | 锁紧延迟时间       | 止转选刀结束到反转锁紧                  |   |
|       |    |              | <u>她时。视具体情况设定。</u>           |   |
|       | 51 | J架反转锁紧时<br>词 | 门塔反转锁紧所需要的时间                 |   |
| 上内中午  |    | 同日           | 间, 砚头际情况设定。                  |   |
| 下盆拴制  | 52 | 下盆切能有效拴      | 开启卞盈切能设直万"I"<br>关词上盘式维迈累头"0" |   |
|       |    | 前位           | 大团卞盆切能设直万"0"                 |   |
|       |    |              | 内卞持续输出信亏负直入                  |   |
|       | 53 | 卡盘方式         | U<br>加上挂建检山信旦迟罢事             | - |
|       |    |              | 外下付头制出信亏反直入<br>"1"           |   |
|       |    |              |                              | - |
|       |    |              | "?"                          |   |
|       |    |              | 外卡脉冲输出信号设置为                  | - |
|       |    |              | "3"                          |   |
|       |    |              | 不检查夹紧信号设置为                   |   |
|       |    |              | "0"                          |   |
|       | 54 | 检查卡盘夹紧       | 检查夹紧信号设置为"1"                 |   |
|       |    |              | 是检查夹紧信号但是与主                  |   |
|       |    |              | 轴互锁设置为"2"                    |   |
|       | 55 | 卡盘到位信号电      | 高电平有效设置为"1"                  |   |
|       |    | 平            | 低度电平有效设置为"0"                 |   |
|       | 56 | 卡盘夹紧时间       | 卡盘夹紧所需要的时间,                  |   |
|       |    |              | 视实际情况设定。                     |   |
| 尾座控制  | 57 | 尾座功能控制       | 开启尾座功能设置为"1"                 |   |
|       |    |              | 关闭尾座功能设置为"0"                 |   |
| 硬限位   |    |              | 开启硬限功能设置为"1"                 |   |
|       | 22 | <b></b>      | 关闭硬限位功能设置为                   |   |
|       |    |              |                              |   |
| 便限位电半 | 23 | 硬限位有效电平      | 局电半有效设置为"1"                  |   |
|       |    |              | 低度电半有效设置为"0"                 |   |

**Atech** 众为兴数控

系统接线图汇总

1. 伺服驱动器连接图

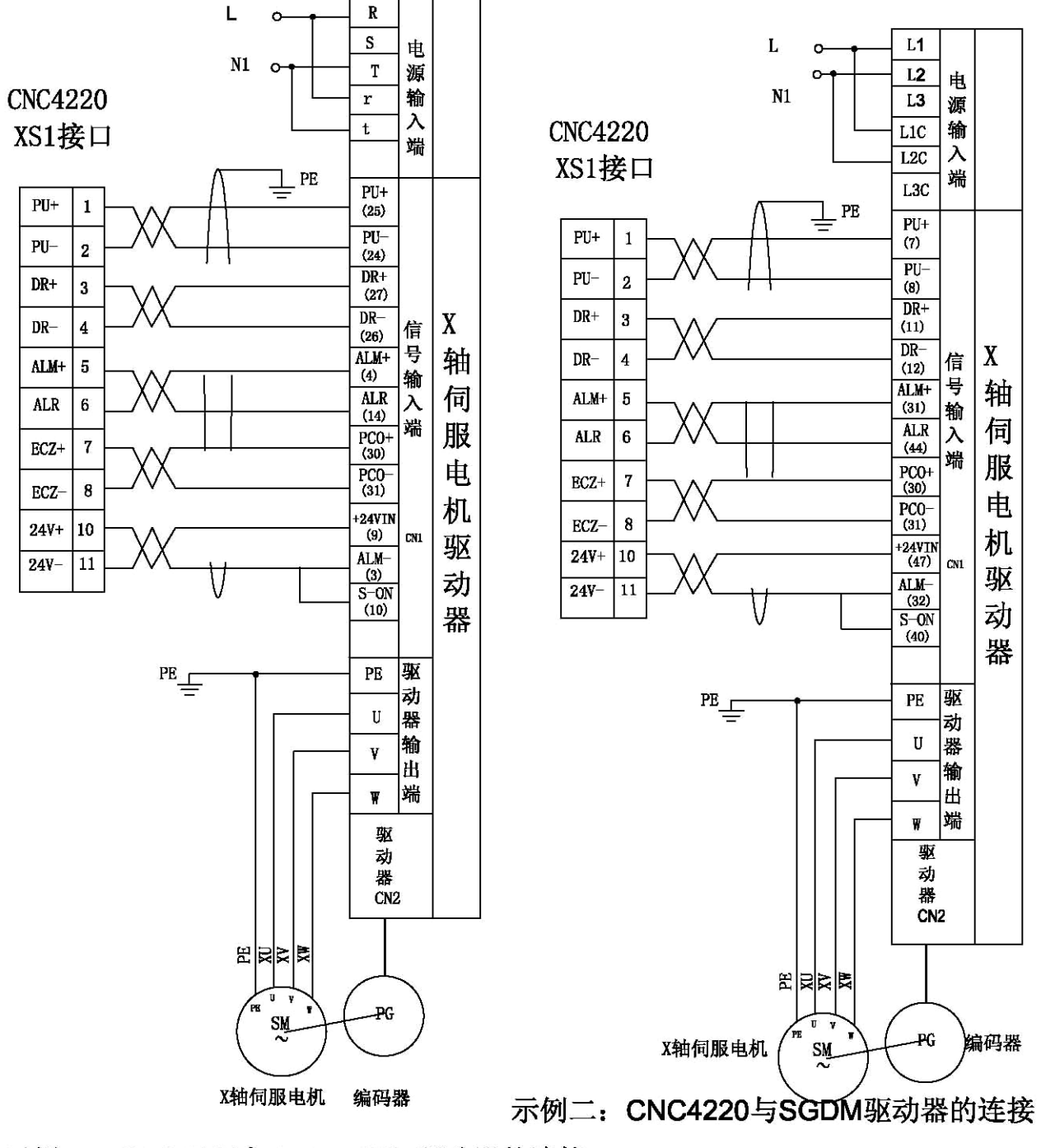

示例一: CNC4220与JaBao QS5驱动器的连接

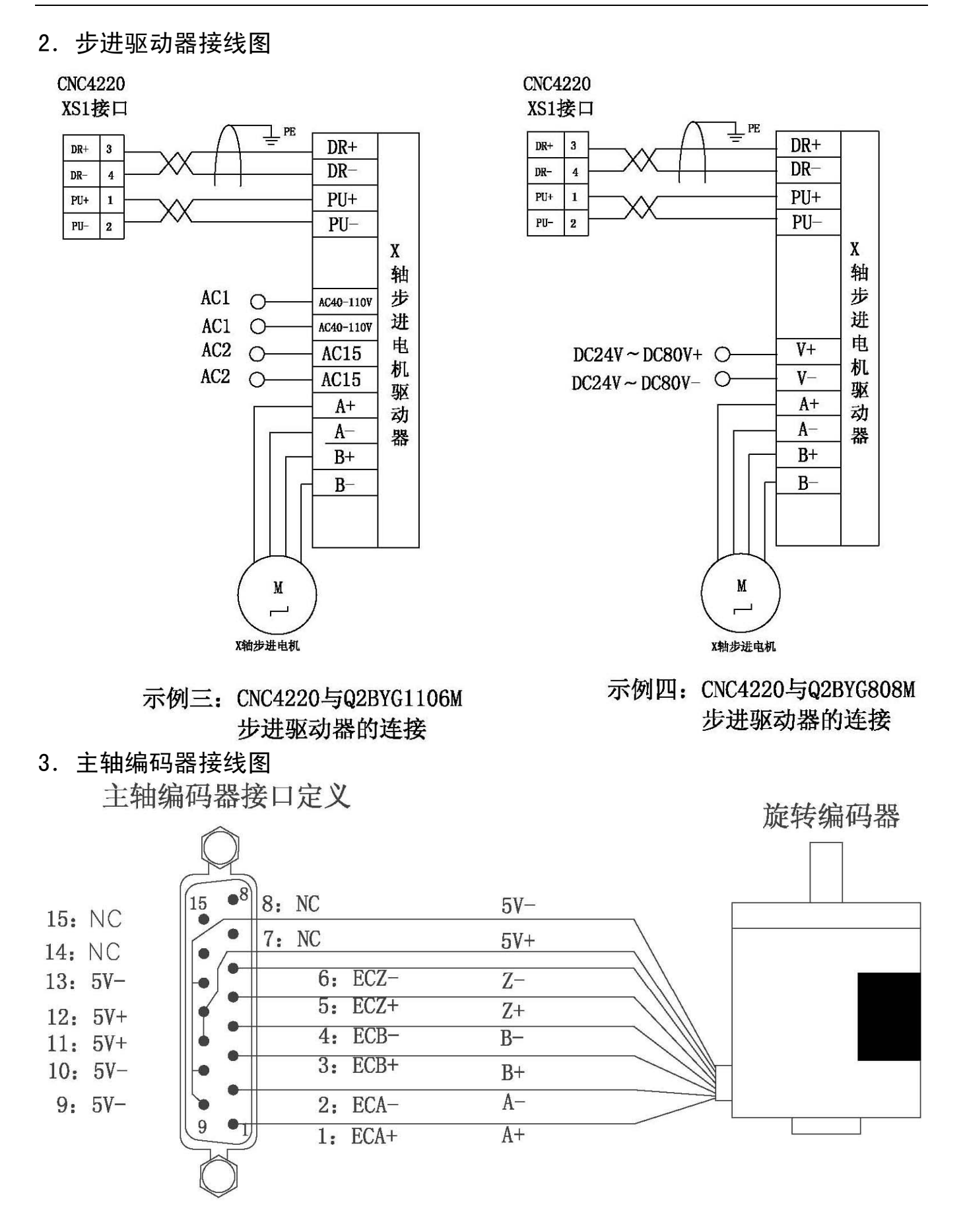

#### 4. 硬限位接线图

## ▲ Mech 众为兴数控

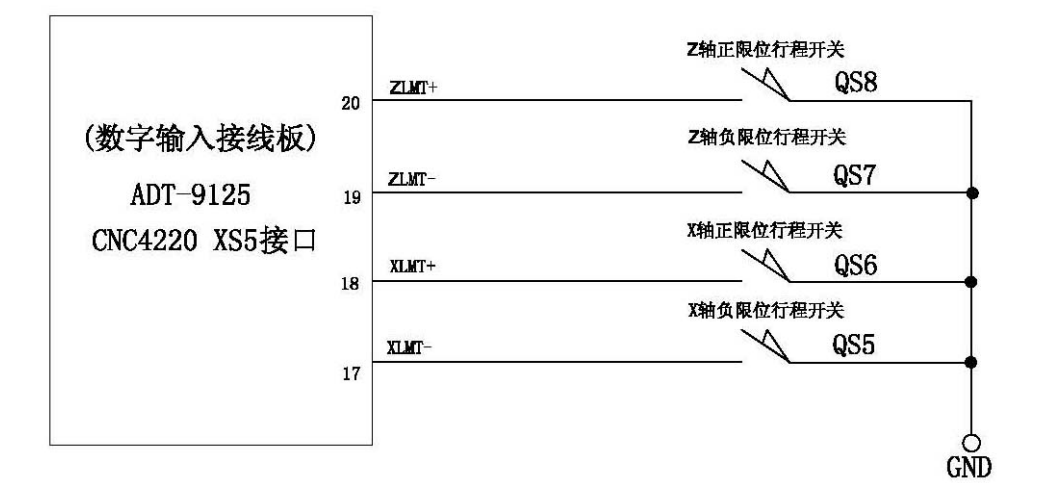

5. 机械零点接线图

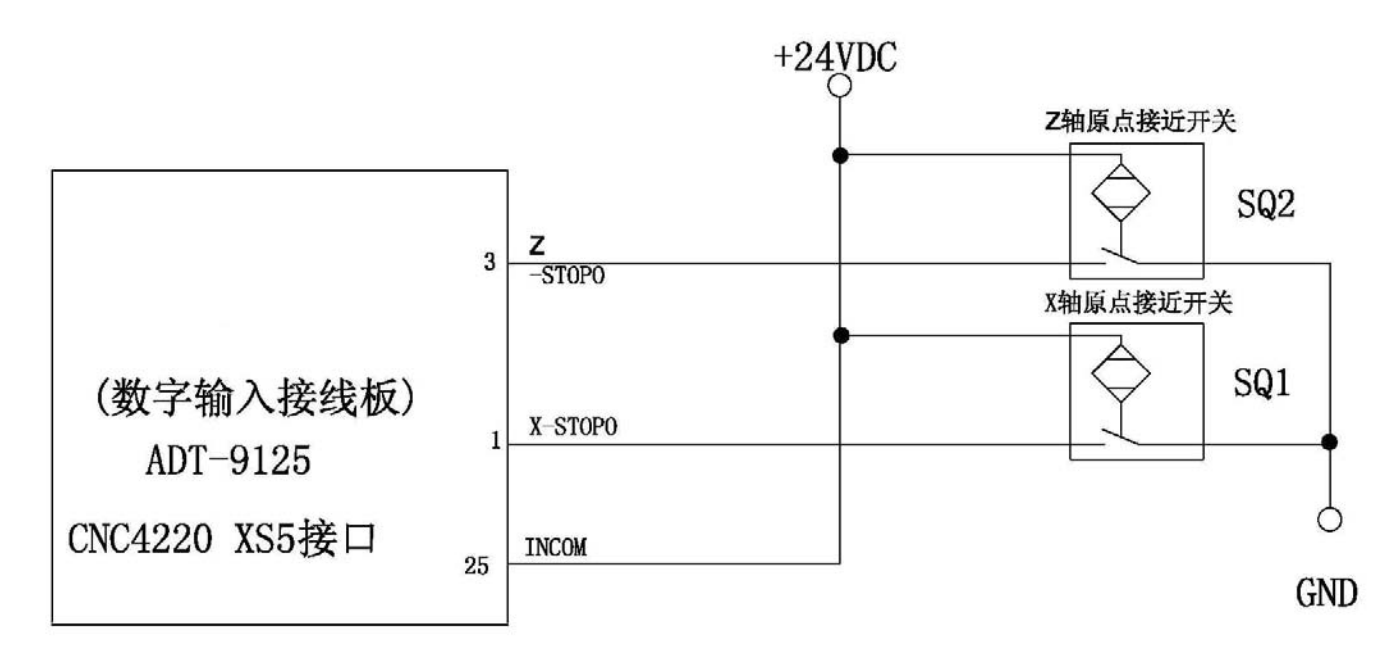

### 6. 主轴控制部分连接图

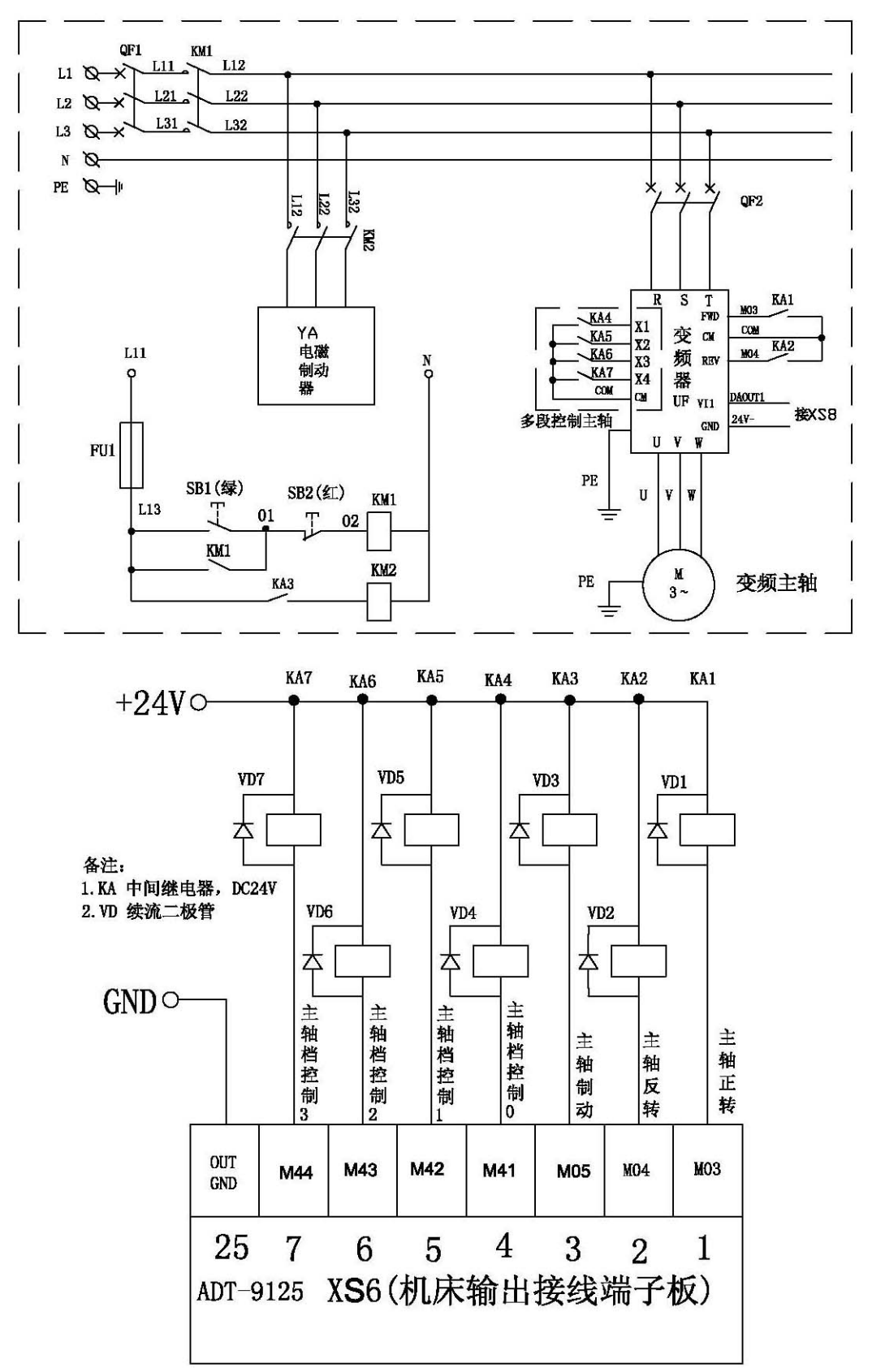

# ▲ Mech 众为兴数控

## 7. 卡盘控制连接图

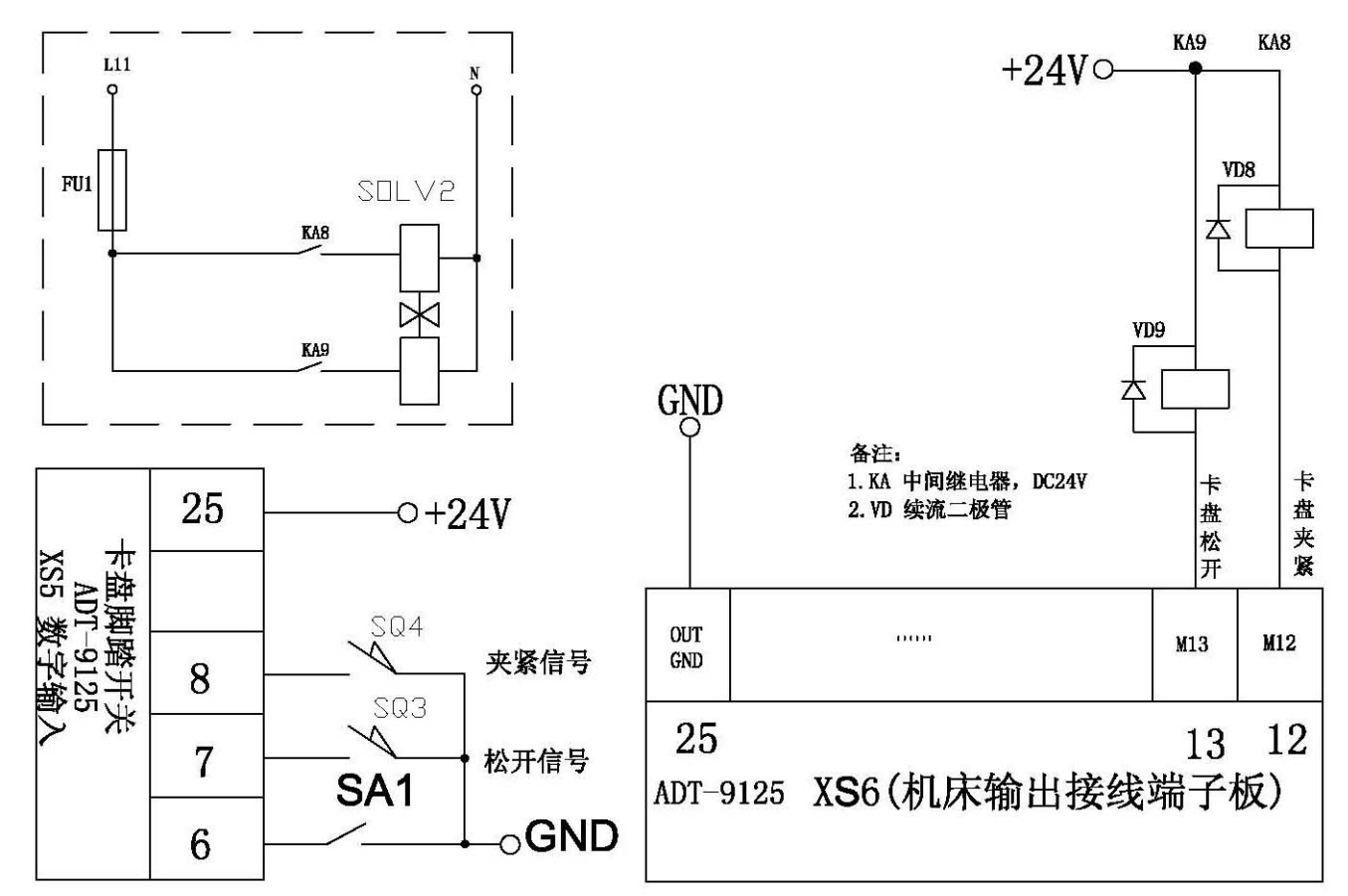

8. 尾座控制连接图

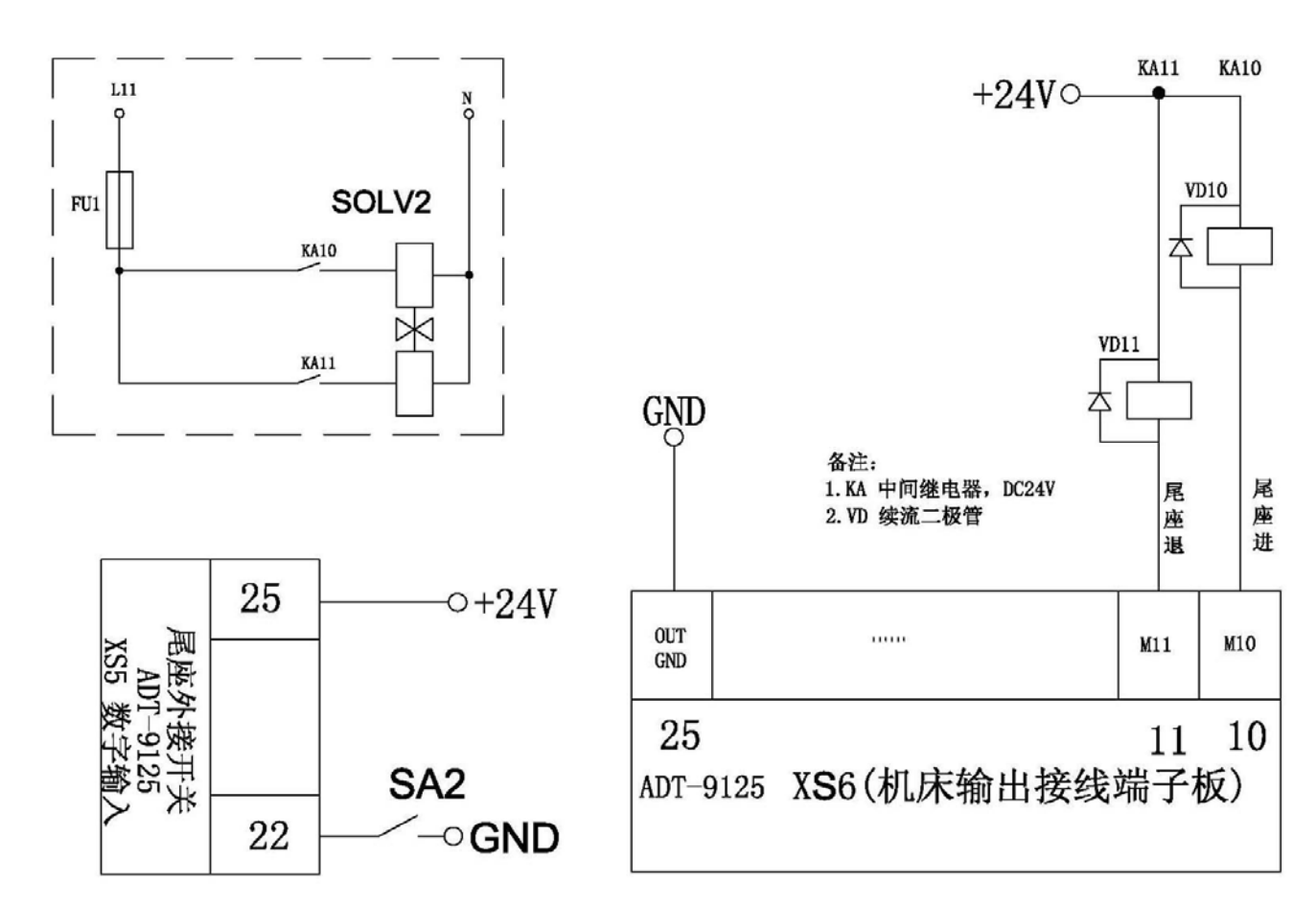

# ▲ 休でと♪ 众为兴数控

9. 电动刀架接线图

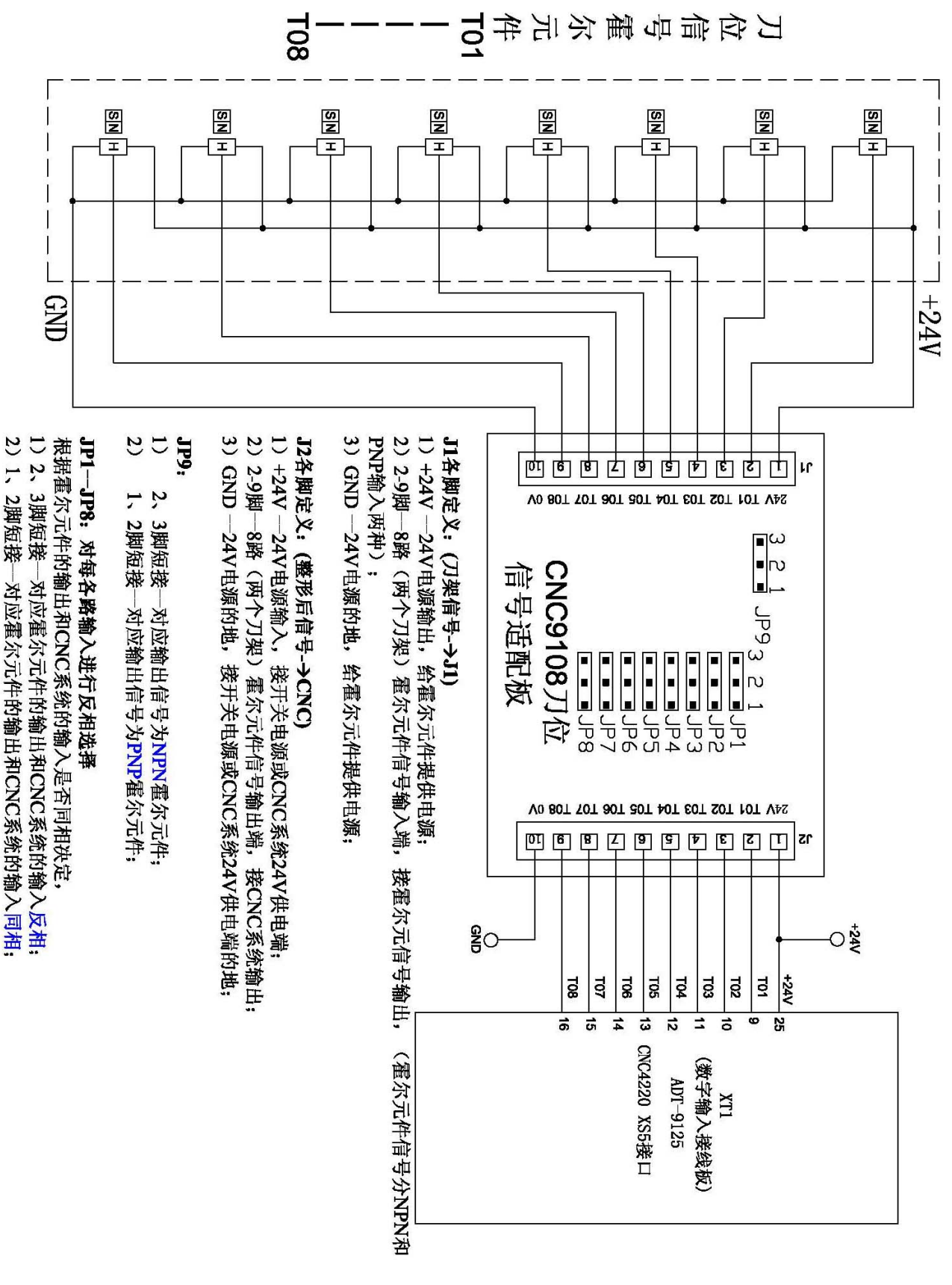

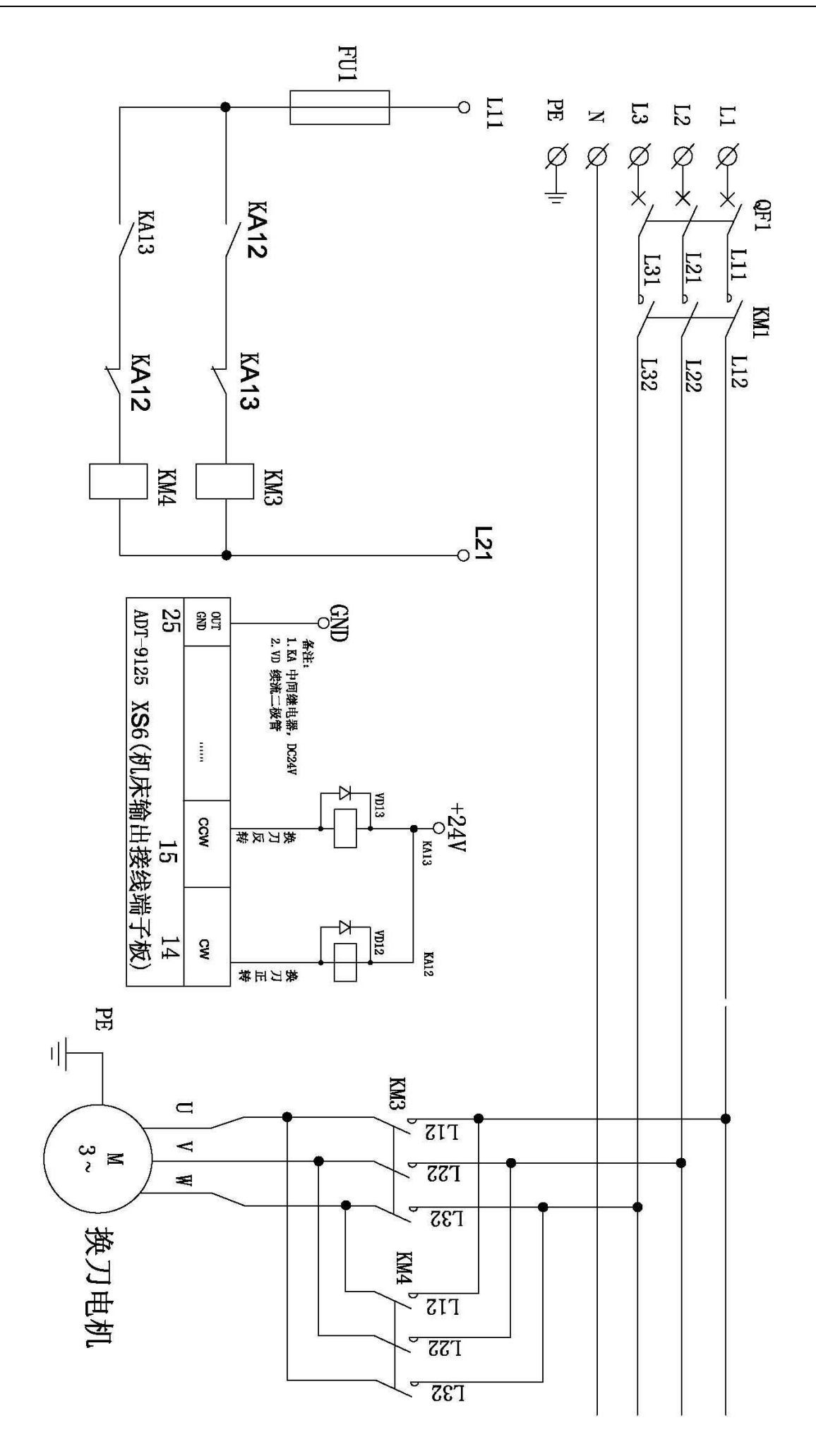

## 10. 附加面板接线图

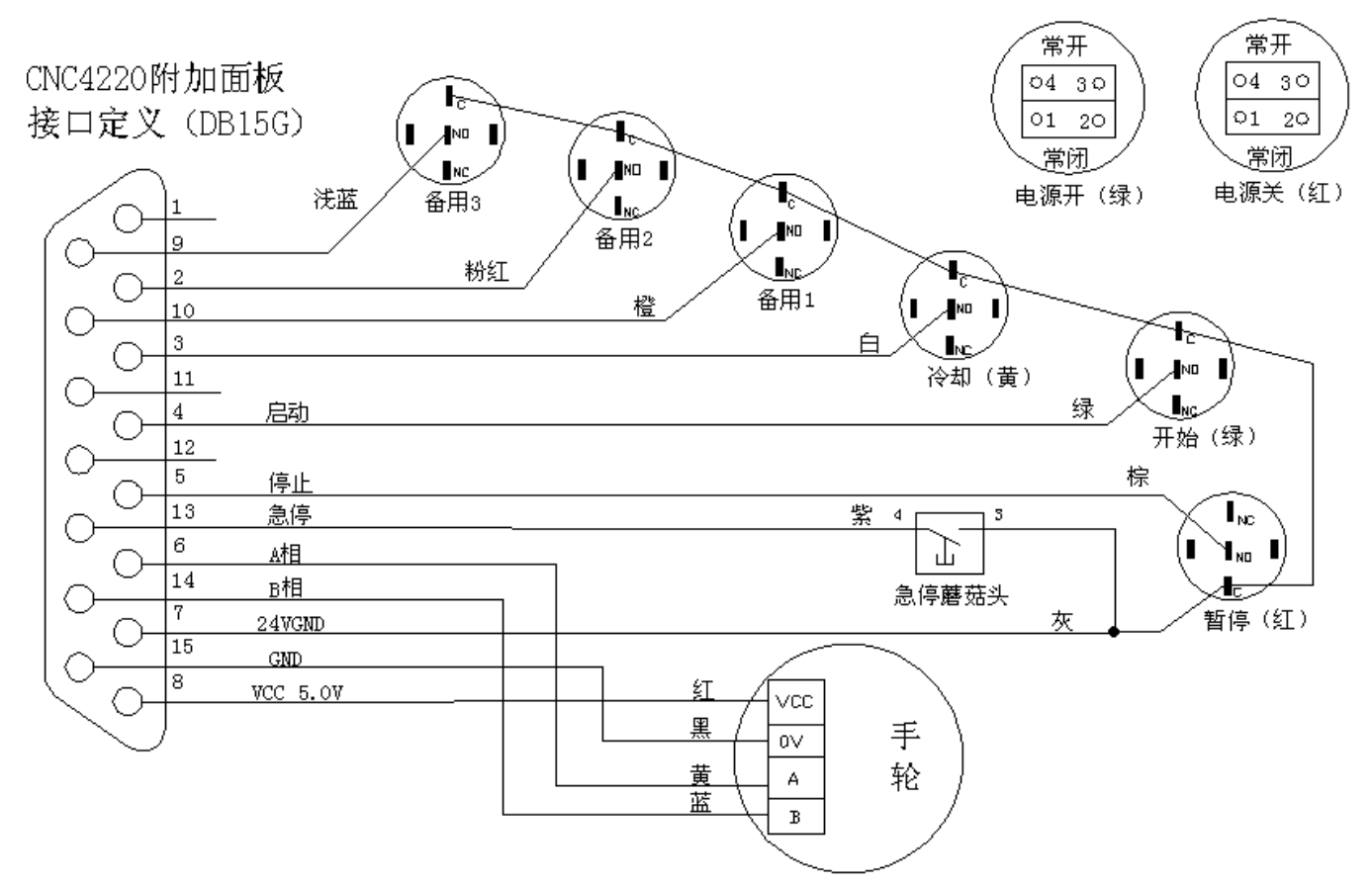

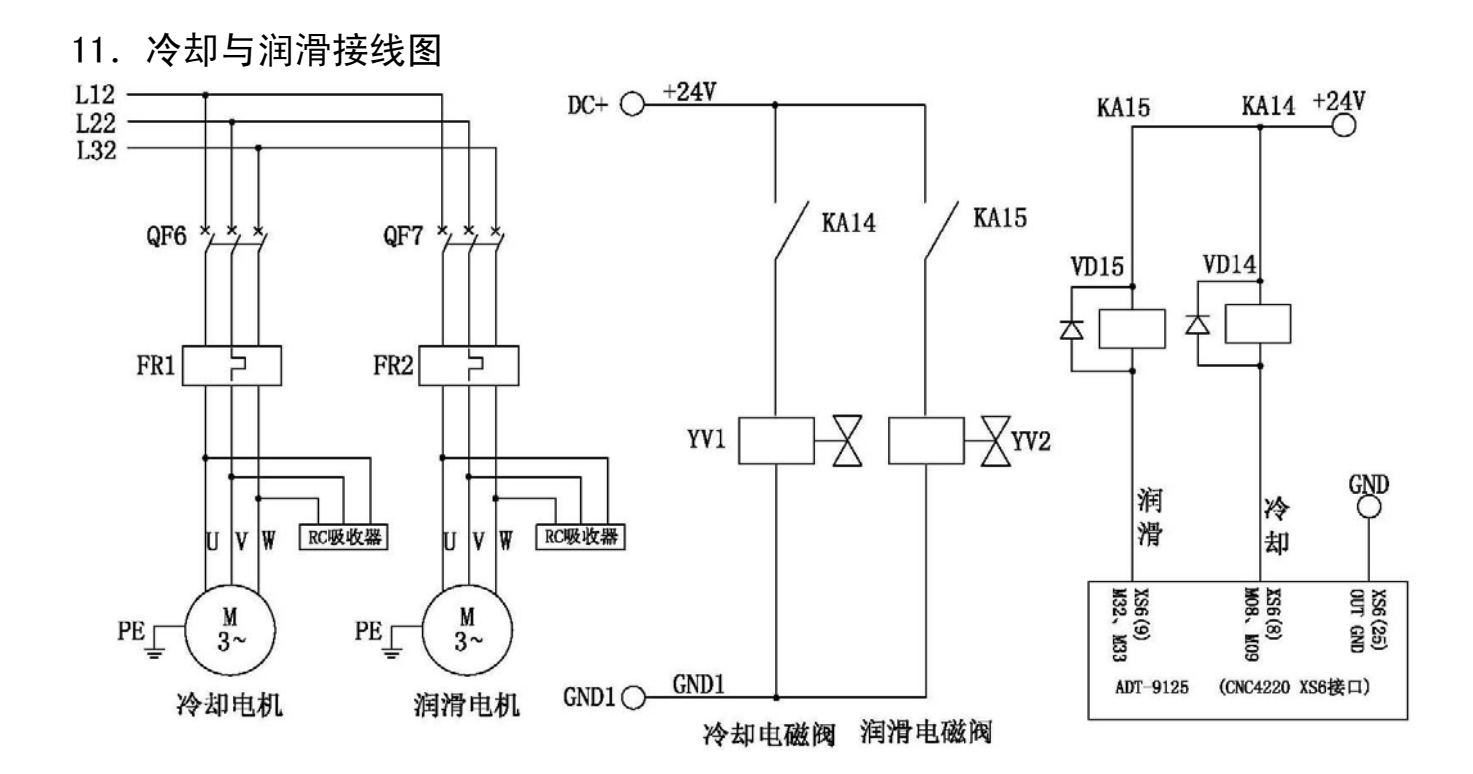

#### ▲ Mech 众为兴数控

## 12. 电源接线图

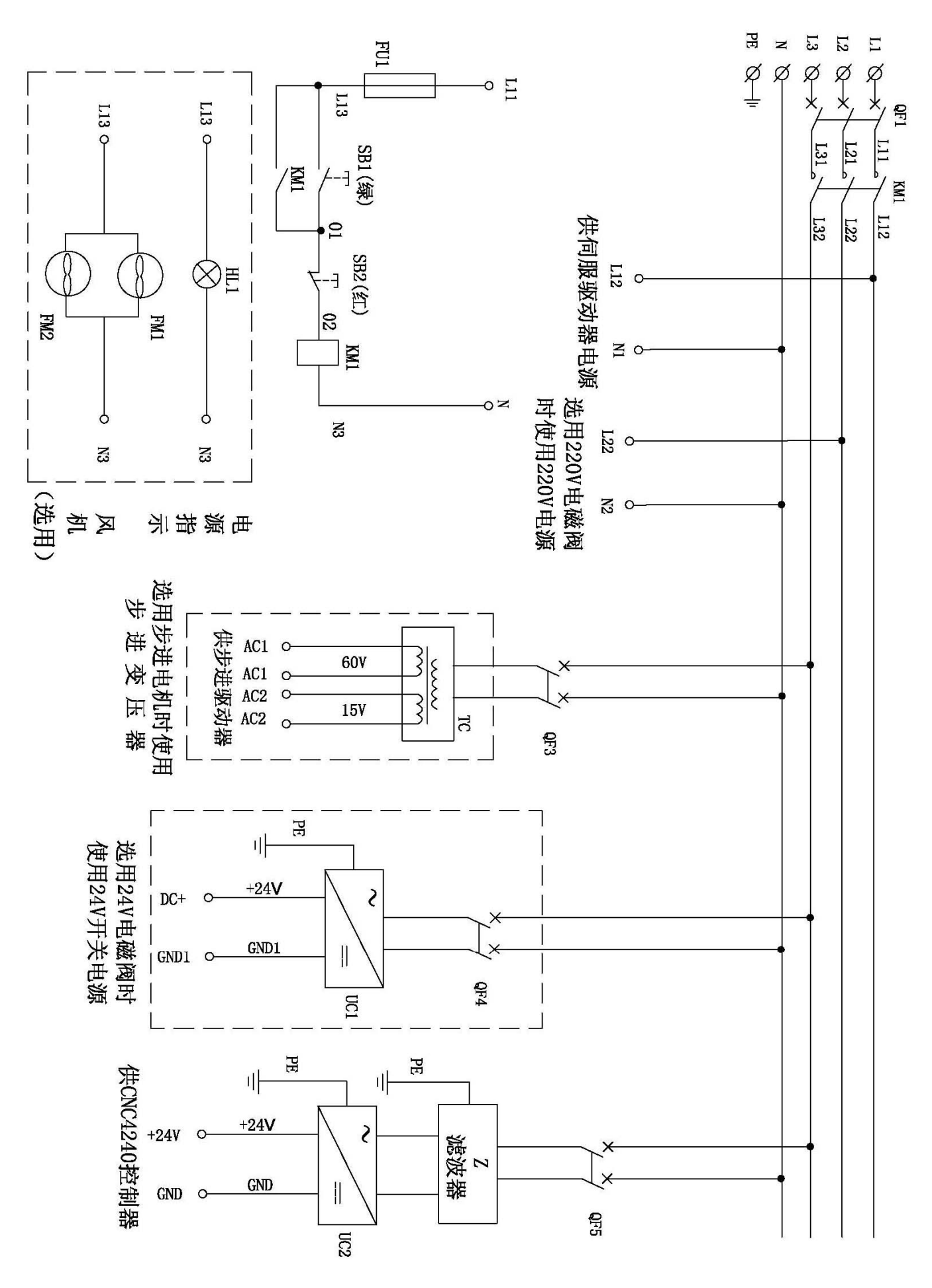

## 13、指示灯接线图

L11

**KA17** Ν Q

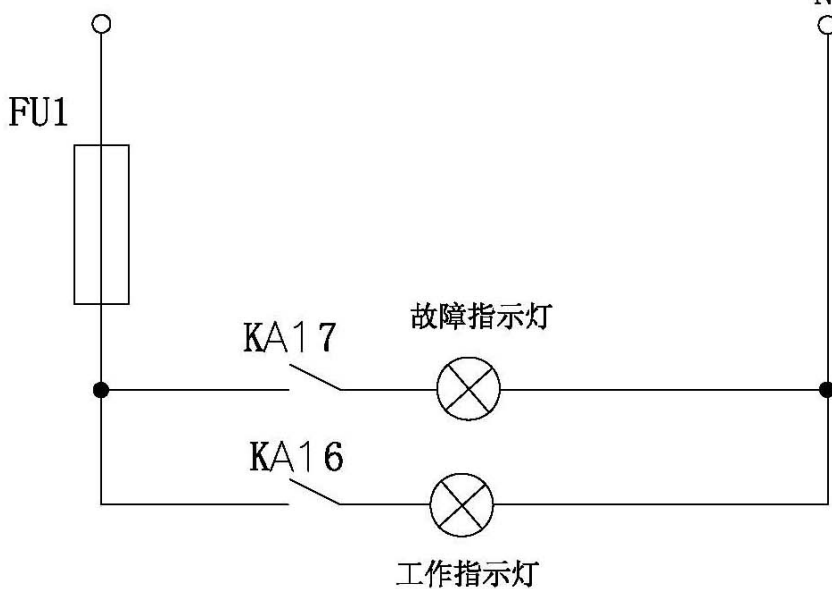

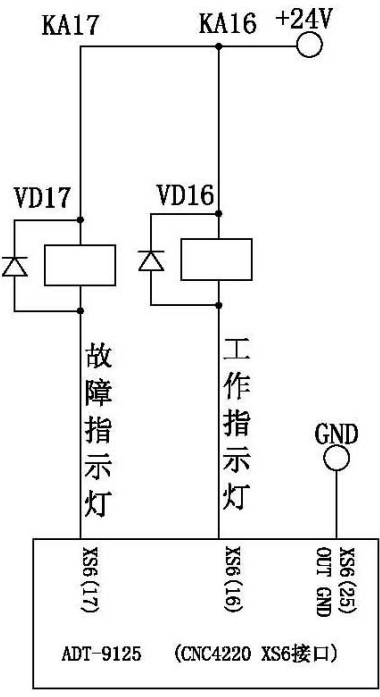

1.1.1 安装尺寸图

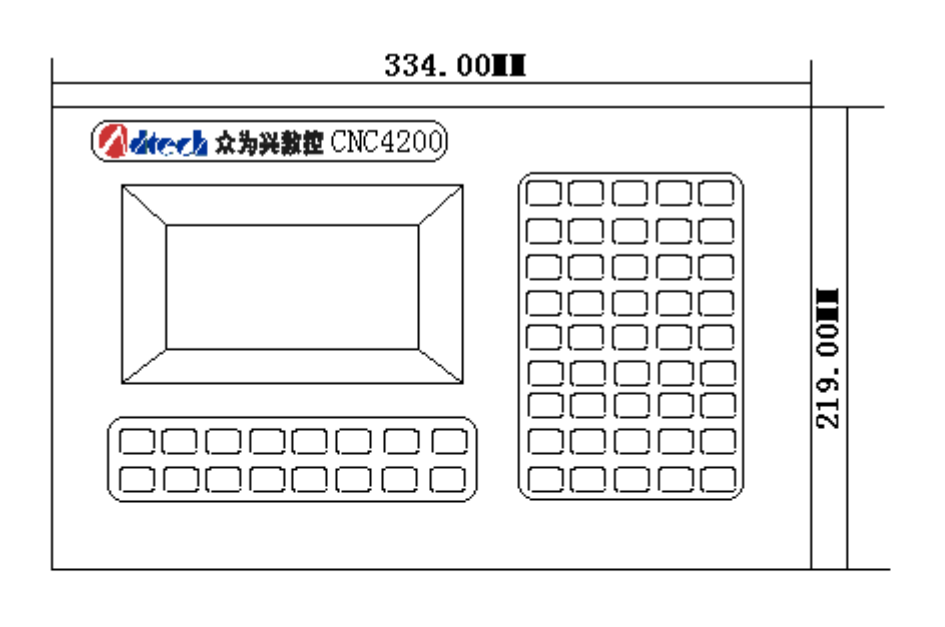

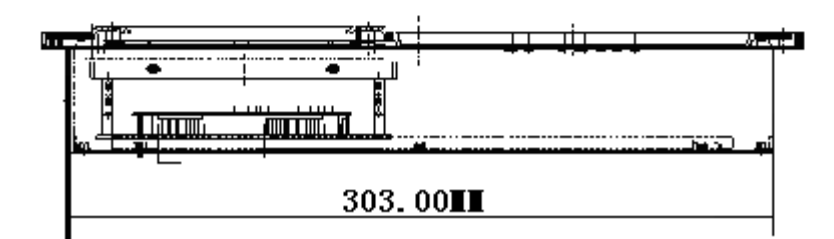

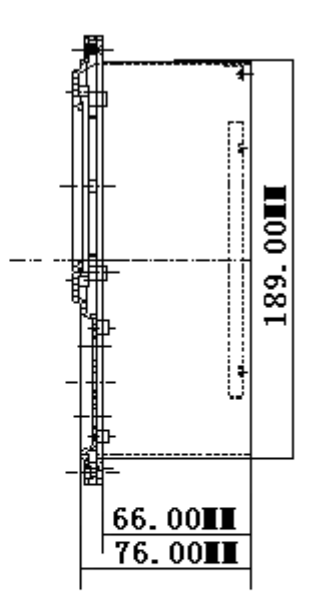